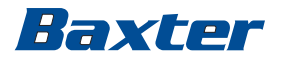

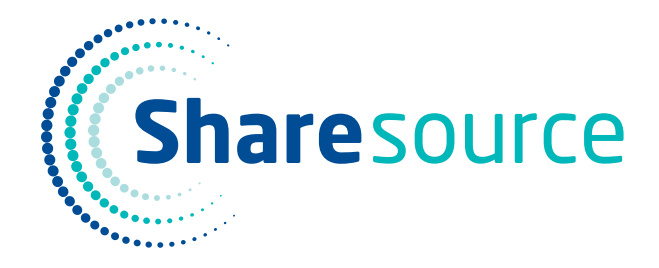

# Sharesource Connectivity Platform User Guide

for Use with the Homechoice Claria APD System

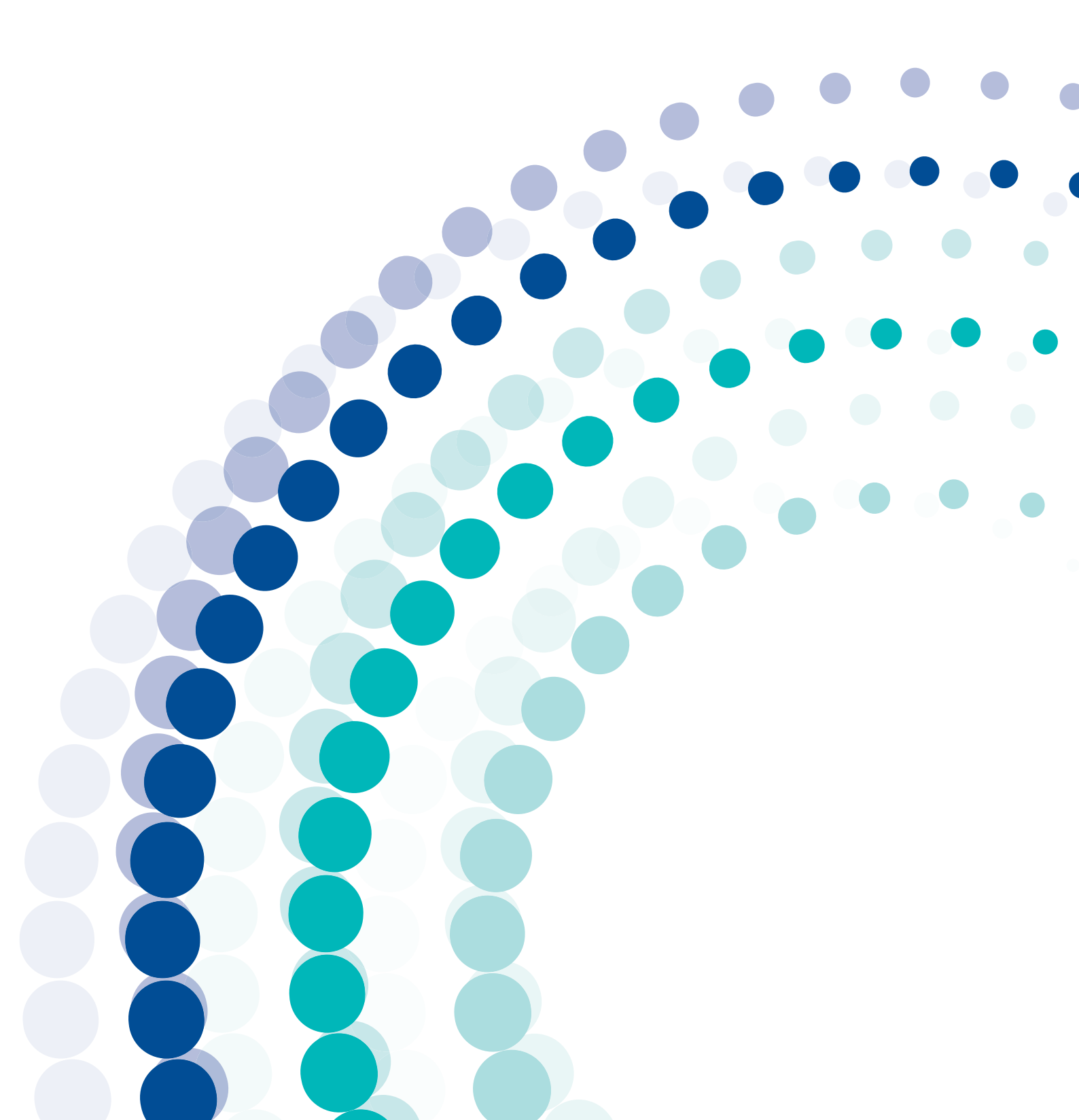

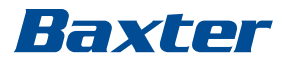

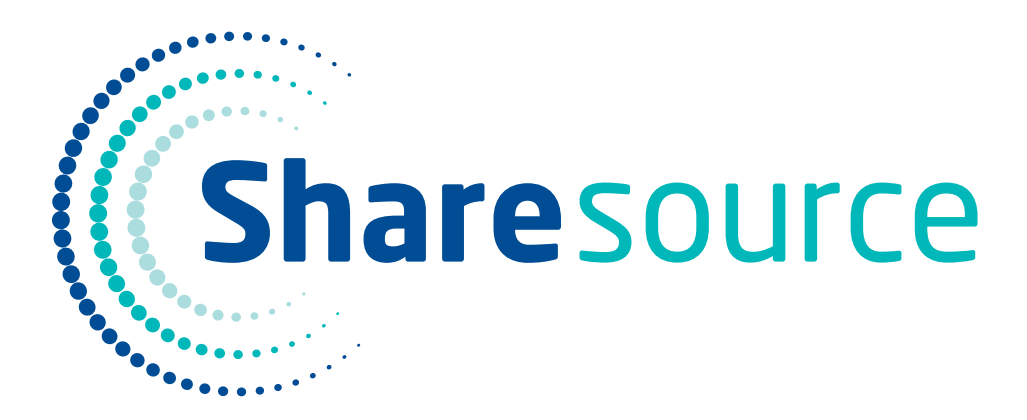

# **Connectivity Platform User Guide**

# for Use with the

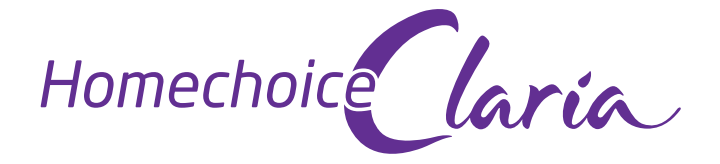

# **APD System**

Product Code: 5CGM01

07-19-73-157J1 2023-04-15

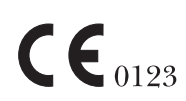

This device meets the requirements of Council Directive 93/42/EEC.

Patented: please see www.baxter.com/productpatents/.

Baxter, Dianeal, Extraneal, Homechoice Claria, Nutrineal, OptiChoice, Physioneal, and Sharesource are trademarks of Baxter International Inc.

Any other trademarks, product brands or images appearing herein are the property of their respective owners.

Adobe Reader is a registered trademark of Adobe Systems Incorporated.

© Copyright 2023 Baxter Healthcare Corporation. All rights reserved.

# Contents

| 1 | Glos  | Glossary     |                                                                   |  |  |
|---|-------|--------------|-------------------------------------------------------------------|--|--|
|   | 1.1   | List of Com  | mon Terms 1-1                                                     |  |  |
| 2 | Sym   | bols         |                                                                   |  |  |
|   | 2.1   | Overview .   |                                                                   |  |  |
|   | 2.2   | Symbols Us   | ed in the <b>Sharesource</b> Portal 2-1                           |  |  |
|   | 2.3   | Symbols Us   | ed in This Guide 2-4                                              |  |  |
| 3 | Warı  | nings        |                                                                   |  |  |
|   | 3.1   | Definition   |                                                                   |  |  |
|   |       | 3.1.1        | General Warnings 3-1                                              |  |  |
|   |       | 3.1.2        | General Cautions 3-2                                              |  |  |
| 4 | Intro | duction to   | the Sharesource Platform                                          |  |  |
|   | 4.1   | Sharesour    | <b>ce</b> Platform Overview                                       |  |  |
|   | 4.2   | Indications  | for Use                                                           |  |  |
|   | 4.3   | Browser Co   | ompatibility                                                      |  |  |
|   | 4.4   | Description  | and Features                                                      |  |  |
|   | 4.5   | Navigation   |                                                                   |  |  |
|   | 4.6   | Baxter Tech  | nnical Support                                                    |  |  |
|   | 4.7   | Baxter Clini | ical Support 4-6                                                  |  |  |
| 5 | Log   | ging In and  | Logging Out                                                       |  |  |
|   | 5.1   | Overview .   |                                                                   |  |  |
|   | 5.2   | Logging In   |                                                                   |  |  |
|   |       | 5.2.1        | Initial Login 5-2                                                 |  |  |
|   |       | 5.2.2        | Returning User Login 5-3                                          |  |  |
|   |       | 5.2.3        | If You Forget Your Password 5-3                                   |  |  |
|   | 5.3   | Logging Ou   | t 5-5                                                             |  |  |
|   | 5.4   | Updating Y   | our Account Settings 5-6                                          |  |  |
|   |       | 5.4.1        | Changing Your Name 5-8                                            |  |  |
|   |       | 5.4.2        | Changing Your Password 5-9                                        |  |  |
|   |       | 5.4.3        | Changing Your Email Address (Username)                            |  |  |
|   |       | 5.4.4        | Changing Your Security Question                                   |  |  |
|   |       | 5.4.5        | Changing Your Language, Primary Clinic, or Email Preferences 5-11 |  |  |
|   | 5.5   | Resetting a  | User's Password 5-13                                              |  |  |
|   | 5.6   | To Log In A  | fter Password Is Reset 5-14                                       |  |  |

#### 6 Treatment Dashboard

| 6.1 | Overview                        |      |
|-----|---------------------------------|------|
| 6.2 | Treatment Dashboard Function    |      |
| 6.3 | Viewing the Treatment Dashboard |      |
|     | 6.3.1 Patient List Filters      |      |
| 6.4 | Viewing the Patient Snapshot    |      |
|     | 6.4.1 Total UF Description      |      |
| 6.5 | Viewing the Treatment Summary   |      |
| 6.6 | Patient Search                  | 6-11 |

#### 7 Device Settings and Templates

| 7.1 | Overview    |                                                                     | 7-1  |
|-----|-------------|---------------------------------------------------------------------|------|
| 7.2 | Device Pro  | grams, Patient Settings, and System Settings for the                |      |
|     | Homechoi    | i <b>ce Claria</b> APD System                                       | 7-1  |
|     | 7.2.1       | Device Program, Patient, and System Settings Parameters             | 7-2  |
|     | 7.2.2       | Locking or Unlocking Settings                                       | 7-2  |
|     | 7.2.3       | Designating an Active Device Program                                | 7-2  |
| 7.3 | Therapy Ty  | ypes                                                                | 7-3  |
|     | 7.3.1       | Continuous Cycling Peritoneal Dialysis/Intermittent                 |      |
|     |             | Peritoneal Dialysis                                                 | 7-4  |
|     | 7.3.2       | Hi-Dose* CCPD                                                       | 7-4  |
|     | 7.3.3       | Tidal APD                                                           | 7-5  |
|     | 7.3.4       | Hi-Dose* Tidal                                                      | 7-5  |
| 7.4 | Device Pro  | gram Settings                                                       | 7-6  |
| 7.5 | Patient Set | tings                                                               | 7-11 |
| 7.6 | System Set  | tings                                                               | 7-14 |
| 7.7 | Creating ar | nd Editing Device Programs, Patient Settings, and System Settings . | 7-15 |
|     | 7.7.1       | Creating or Editing a Device Program                                | 7-15 |
|     | 7.7.2       | Viewing or Editing Patient Settings                                 | 7-23 |
|     | 7.7.3       | Viewing or Editing System Settings                                  | 7-28 |
| 7.8 | Applying a  | Clinic Template                                                     | 7-33 |
|     | 7.8.1       | Applying a Template to a Device Program                             | 7-33 |
|     | 7.8.2       | Applying a Template to Patient Settings                             | 7-35 |
|     | 7.8.3       | Applying a Template to System Settings                              | 7-36 |
| 7.9 | Deleting a  | Device Program                                                      | 7-38 |
|     | -           |                                                                     |      |

#### 8 Reports

| 8.1 | Overview           | 8-1 |
|-----|--------------------|-----|
| 8.2 | Generating Reports | 8-1 |

| 8.3 | Report Nan | nes                                | -4 |
|-----|------------|------------------------------------|----|
|     | 8.3.1      | Patient Clinical Data Report8-     | -5 |
|     | 8.3.2      | Patient Treatment History Report8- | -6 |
|     | 8.3.3      | Prescribed Versus Actual Report 8- | -6 |
|     | 8.3.4      | Treatment Flag and Events Report   | -7 |
|     | 8.3.5      | Treatment Summary Report8-         | -7 |
|     | 8.3.6      | Clinic Treatment History Report8-  | -8 |
|     |            |                                    |    |

#### 9 Clinic Settings

| 9.1 | Overview .  |                                                      |
|-----|-------------|------------------------------------------------------|
| 9.2 | Using Tem   | plates                                               |
|     | 9.2.1       | Creating a Template for a Device Program             |
|     | 9.2.2       | Viewing a Template for a Device Program              |
|     | 9.2.3       | Modifying a Template for a Device Program            |
|     | 9.2.4       | Viewing or Modifying a Template for Patient Settings |
|     | 9.2.5       | Viewing or Modifying a Template for System Settings  |
|     | 9.2.6       | Deleting a Device Program Template                   |
| 9.3 | Flag Rule S | ettings                                              |
|     | 9.3.1       | Viewing or Modifying Flag Rule Settings              |

#### **10 Patient Administration**

| 10.1 | Overview                        | 10-1   |
|------|---------------------------------|--------|
| 10.2 | Searching for a Patient         | 10-2   |
| 10.3 | Adding a Patient                | 10-3   |
| 10.4 | Editing a Patient's Information | . 10-5 |

#### **11** User Management – Setting Up the Dialysis Center

| 11.1 | Overview .  |                                              |       |
|------|-------------|----------------------------------------------|-------|
| 11.2 | Assigning U | Jsers                                        |       |
|      | 11.2.1      | Adding a New User                            |       |
|      | 11.2.2      | Roles and Permissions                        |       |
|      | 11.2.3      | Searching for a User                         |       |
|      | 11.2.4      | Updating a User's Information or Site Access |       |
| 11.3 | Removing a  | and Managing Users                           | 11-10 |
|      | 11.3.1      | Removing a User from the Dialysis Center     | 11-10 |
|      | 11.3.2      | Resetting a User's Password                  | 11-11 |
|      | 11.3.3      | Roles and Responsibilities                   | 11-12 |

#### **12 Frequently Asked Questions**

| Getting Help                            | 12-1                                                                                            |
|-----------------------------------------|-------------------------------------------------------------------------------------------------|
| Accessing the <b>Sharesource</b> Portal | 12-1                                                                                            |
| Treatment Dashboard Questions           | 12-3                                                                                            |
| Data Capture Questions                  | 12-4                                                                                            |
|                                         | Getting HelpAccessing the Sharesource PortalTreatment Dashboard QuestionsData Capture Questions |

#### Index

# Glossary

# 1

# 1.1 List of Common Terms

| Abdominal Fullness                                        | A patient's feeling of fullness, sometimes referred to as "overfill" or<br>"overfull." This feeling can come from increased intraperitoneal<br>volume (IIPV), or can come from eating a large meal, constipation, or<br>abdominal masses. See also <b>Increased Intraperitoneal Volume</b><br><b>(IIPV)</b> , <b>Intraperitoneal Volume (IPV)</b> , and <b>Overfill</b> .                         |
|-----------------------------------------------------------|----------------------------------------------------------------------------------------------------|
| Active Device<br>Program                                  | The designated default Device Program used for a patient's treatment. There must always be an Active Device Program set up in the portal and, while a Device Program is designated as the Active Device Program, it cannot be deleted. Even if the user changes the program for one treatment, the default will reset to the Active Device Program when the user prepares for the next treatment. |
| Automated<br>Peritoneal Dialysis<br>(APD)                 | Automated PD is any form of peritoneal dialysis that is performed by<br>a mechanical device known as a cycler. Once settings are entered,<br>treatment is performed automatically, generally while the patient is<br>asleep. The <b>Homechoice Claria</b> APD system that the <b>Sharesource</b><br>platform connects to performs APD therapy.                                                    |
| Blood Pressure,<br>Diastolic                              | The bottom number of a blood pressure (mmHg) reading. It measures when the patient's heart relaxes.                                                                                                    |
| Blood Pressure,<br>Systolic                               | The top number of a blood pressure (mmHg) reading. It measures when the patient's heart pumps blood.                                                                                                    |
| Continuous<br>Ambulatory<br>Peritoneal Dialysis<br>(CAPD) | A manual type of peritoneal dialysis that does not use a cycler and<br>cleans the blood continuously, both day and night. If a patient<br>performs CAPD, no treatment data will transmit to the <b>Sharesource</b><br>platform.                                                                                                    |
| Continuous Cycling<br>Peritoneal Dialysis<br>(CCPD)       | CCPD is a form of APD. It is a continuous therapy in which a cycler<br>performs exchanges while the patient sleeps. To set a patient's<br>treatment to a CCPD treatment, select No on the Tidal Mode<br>drop-down menu in the <b>Sharesource</b> portal.                                                                                                    |

| Cycle              | In peritoneal dialysis, a cycle consists of three phases: a Fill phase, a Dwell phase, and a Drain phase. Every APD therapy contains one or more cycles. and the <b>Sharesource</b> platform records information about cycles that occurred during a patient's treatment. See also <b>Exchange</b> and <b>Phase</b> . |
|--------------------|----------------------------------------------------------------------------------------------------|
| Cycler             | A medical device that performs peritoneal dialysis solution<br>exchanges in regular cycles. The <b>Homechoice Claria</b> APD system<br>device is a cycler. The <b>Sharesource</b> platform communicates with this<br>cycler to transmit and receive a patient's treatment data.                                       |
| Day Therapy        | Determines whether a patient will have a 24-hour therapy with<br>additional daytime exchanges, which can help improve the adequacy<br>of the dialysis treatment. If this option is selected, settings for Day Fill<br>Volume and the Number of Day Cycles will also need to be<br>programmed in the portal.           |
| Day Fill Volume    | The volume of solution to be delivered to the patient's peritoneal cavity during each day cycle. This setting will only appear in the <b>Sharesource</b> portal when Day Therapy is set to Yes, and the volume's range will change depending on if Low-Fill or Standard is selected for the Therapy Mode.             |
| Dextrose           | A form of sugar that is an ingredient in most of the solutions used for<br>peritoneal dialysis. The dextrose draws extra fluid from the body into<br>the dialysis solution. Depending on your region, the word, "glucose"<br>may be used instead.                                                                     |
|                    | In the <b>Sharesource</b> portal, "Same Dextrose" indicates to the device<br>that the Last Fill solution bag should use the either the same or a<br>different concentration from the rest of the night therapy. This<br>setting will only appear if Last Fill is set to Yes.                                          |
| Dialysis           | The process of removing waste from the blood artificially using special equipment. The two major forms of dialysis are hemodialysis and peritoneal dialysis. See also <b>Peritoneal Dialysis (PD)</b> .                                                                                                    |
| Dialysis Solution  | Solution used to remove wastes from the blood. Hemodialysis and peritoneal dialysis use different forms of dialysis solution. Both solutions have compounds found in the body.                                                                                                    |
| Drain / Full Drain | The removal of fluid from the peritoneal cavity. Depending on the time of day and type of therapy, the amount of fluid drained may be a complete Drain or a partial Drain (a partial Drain is used in Tidal therapy).                                                                                                 |
|                    | The volume of fluid is measured in milliliters (mL). One liter is equal to 1000 milliliters.                                                                                                    |
| Drain Volume       | The volume of a Drain after a Dwell cycle.                                                                                                    |

| Dwell                              | The phase when fluid remains in the body during each cycle. Dwell is part of the therapy cycle.                                                                                                    |
|------------------------------------|----------------------------------------------------------------------------------------------------|
| Dwell Time                         | The amount of time the fluid remains in a patient's body during each cycle. Clinicians can decide if a patient's Dwell Times are automatically adjusted and if an actual Dwell Time that is less than a programmed Dwell Time should be considered a flag event using the <b>Sharesource</b> portal. |
| Exchange                           | The process of draining used solution from the abdomen and filling the abdomen with new solution. See also <b>Cycle</b> and <b>Phase</b> .                                                                                                    |
| Fill Volume                        | The volume of solution to be delivered to the peritoneal cavity during each cycle. The daytime Fill Volume and nighttime Fill Volume can be set using the <b>Sharesource</b> portal.                                                                                                    |
| First Fill                         | The first Fill cycle of a patient's therapy following an Initial Drain.                                                                                                    |
| Fluid Overload                     | Too much fluid in the body. This is caused by more fluid going into<br>the body than is coming out. Fluid overload can be dangerous to the<br>heart.                                                                                                    |
| Flush Before Fill                  | A System Setting in the portal that determines if a patient's cycler<br>pumps dialysis solution from the supply bags to drain lines after<br>supply line connections have been made. This helps reduce potential<br>contamination before Fill.                                                       |
| Glucose                            | Another term for dextrose. See also <b>Dextrose</b> .                                                                                                    |
| Hi-Dose* CCPD / Hi-<br>Dose* Tidal | The goal of Hi-Dose therapy is to provide a 24-hour therapy that<br>combines conventional nighttime therapies, such as CCPD or Tidal,<br>with more than one daytime exchange. This may help improve the<br>adequacy of the patient's dialysis treatment.                                             |
|                                    | During the Dwell phase of each daytime Hi-Dose exchange, the patient can disconnect from the cycler and have the freedom to conduct their normal daytime activities.                                                                                                    |
|                                    | ► NOTE: *Depending on your location, the term OptiChoice<br>(OCPD) may be used as an alternate to the term Hi-Dose.<br>"Hi-Dose" is used throughout this guide to represent this<br>type of 24-hour therapy.                                                                                         |
| High Drain                         | A flag rule in the portal that is triggered if the Drain Volume for Day<br>Fill Volume exchange, Night Fill Volume exchange, and Last Fill<br>Volume exchange is more than a specific threshold percentage for<br>Standard Mode or Low-Fill Mode.                                                    |

| Increased<br>Intraperitoneal<br>Volume (IIPV) | A condition when there is more fluid in the abdomen than was<br>prescribed. This condition is sometimes called "overfill." IIPV could<br>result in a feeling of abdominal discomfort, serious injury, or death.                                                                                                    |  |
|-----------------------------------------------|----------------------------------------------------------------------------------------------------|--|
| Initial Drain                                 | The Drain phase that occurs at the beginning of each therapy, before the first regular cycler Fill.                                                                                                    |  |
| Initial Drain Bypass                          | On the Device Program screen, a Device Program Setting that indicates if Initial Drain Bypass option is enabled for the patient.                                                                                                    |  |
|                                               | This setting only appears in the <b>Sharesource</b> portal when the Therapy Mode is set to Standard.                                                                                                    |  |
|                                               | On the Treatment Summary, a Device Program detail value that<br>indicates if Initial Drain Bypass option was enabled during a patient's<br>treatment.                                                                                                    |  |
| Initial Drain Volume                          | On the Device Program screen, a Device Program setting that<br>determines the minimum amount of Drain volume expected during<br>Initial Drain.                                                                                                    |  |
|                                               | On the Treatment Summary, a Device Program detail value calculated during a patient's treatment.                                                                                                    |  |
| Initial Drain Time                            | The amount of time that must be spent in Initial Drain before<br>transitioning to the next therapy phase pending an empty detection<br>condition. This setting only appears in the <b>Sharesource</b> portal when<br>the Therapy Mode is set to Low-Fill.                                                              |  |
| I-Drain Volume                                | The amount of fluid drained from the peritoneal cavity during Initial Drain. See also <b>Initial Drain Volume</b> .                                                                                                    |  |
| Intermittent<br>Peritoneal Dialysis<br>(IPD)  | A form of peritoneal dialysis in which dialysis sessions take place two<br>to four times a week, 12 to 20 hours per session. The dialysis solution<br>is drained completely at the end of the session and the peritoneal<br>cavity remains empty between the sessions.                                                 |  |
| Intraperitoneal<br>Volume (IPV)               | The amount of fluid in the peritoneal cavity at a given point in time.                                                                                                    |  |
| Last Fill                                     | The last Fill phase before the end of a treatment where the last Fill dialysis solution stays in the peritoneal cavity during the day. This is also the name of a Device Program setting in the <b>Sharesource</b> portal. If set to Yes in the portal, values for Same Dextrose and Last Fill Volume must be entered. |  |

| Last Fill<br>Concentration                                                                | The strength or type of dialysis solution used for the last Fill, as well as the name of a Patient Setting in the portal. The concentration options may vary by geographic location.                                                                                                    |  |  |
|-------------------------------------------------------------------------------------------|----------------------------------------------------------------------------------------------------|--|--|
|                                                                                           | Additional settings and lists that specify solution types will appear if the Last Fill Concentration is set to Pre in the Patient Settings screen.                                                                                                    |  |  |
| Last Fill Manual<br>Drain Alarm                                                           | A Device Program setting that only appears if Last Fill Manual Drain<br>is set to Yes. The Last Fill Manual Drain Alarm beeps if the Night Cycle<br>UF Target is not achieved.                                                                                                    |  |  |
| Last Fill Manual<br>Drain UF Target                                                       | See also <b>Ultrafiltration (UF)</b> .                                                                                                    |  |  |
| Last Fill Volume                                                                          | The amount of dialysis solution delivered to the peritoneal cavity<br>during the last Fill at the end of a treatment. In the <b>Sharesource</b><br>portal, this is the name of a Device Program setting that will only<br>appear if the Last Fill setting is set to Yes.                                               |  |  |
| Last Fill Manual<br>Drain                                                                 | A Device Program setting in the <b>Sharesource</b> portal that allows for<br>fuller Drains if there is insufficient UF volume during a treatment. If<br>the Last Fill Manual Drain is set to Yes, two additional settings must<br>be programmed: Last Fill Manual Drain Alarm and Last Fill Manual<br>Drain UF Target. |  |  |
| Low-Fill Mode                                                                             | This mode is available only to patients whose Fill volumes are less than 1000 mL. These patients typically weigh less than 20 kg (44 lbs).                                                                                                    |  |  |
|                                                                                           | If Low-Fill is the selected Therapy Mode in the portal, ranges for<br>certain settings will adjust accordingly to fit the Low-Fill Mode range<br>criteria and additional settings will need to be programmed.                                                                                                    |  |  |
| Low Recirculation<br>Volume APD Set<br>with Cassette<br>(Low Recirculation<br>Volume Set) | A disposable set with a 2.3-meter (7.5-foot) patient line made with a smaller inside diameter tubing than the other lines in the set. This reduces the fluid flow to patients using Low-Fill Mode. The internal recirculation volume of this set is 17 mL.                                                             |  |  |
| Manual Exchange                                                                           | An exchange done without a cycler. See also <b>Continuous</b><br><b>Ambulatory Peritoneal Dialysis (CAPD)</b> .                                                                                                    |  |  |
| Minimum Drain<br>Volume (mL)                                                              | A calculated value used to determine the minimum amount of Drain<br>Volume expected during each Day Drain or Night Drain. It is the<br>Minimum Drain Volume percentage multiplied by the Fill Volume.                                                                                                    |  |  |
| Minimum Drain<br>Volume Percentage<br>(Min Drain<br>Volume %)                             | A Device Program setting that determines what minimum percent of<br>the Fill Volume is expected to be drained.                                                                                                    |  |  |

| Modem                         | An electronic device supplied by Baxter that enables the<br>transmission of data between the <b>Homechoice Claria</b> APD system<br>and the <b>Sharesource</b> connectivity platform. An Ethernet cable<br>connects the modem to the <b>Homechoice Claria</b> APD system.                      |  |  |
|-------------------------------|----------------------------------------------------------------------------------------------------|--|--|
| Night Concentration<br>1      | This is the concentration of the primary solution bag placed on the cycler's heating pan. This will be in the portal as a part of certain reports and as part of the Treatment Summary.                                                                                                    |  |  |
| Night Concentration<br>2      | This concentration is for the supply solutions that may be different<br>from the Night Concentration 1 heater bag solution. This will be in<br>the portal as a part of certain reports and as part of the Treatment<br>Summary.                                                                |  |  |
| Night Therapy Time            | A Device Program setting in the portal. This is the length of time (in hours and minutes) a treatment takes to complete.                                                                                                    |  |  |
| Night Cycle UF                | See also Ultrafiltration (UF).                                                                                                    |  |  |
| No Flow                       | This occurs when there is no measurable flow rate of solution. No<br>Flow can reduce the Dwell Time and decrease the amount of effective<br>dialysis time. This can be caused by a kink or closed clamp on one or<br>more of the lines or by an empty bag.                                     |  |  |
| Number of Day<br>Cycles       | Number of daytime exchanges. In the portal, this will only appear if Day Therapy is set to Yes.                                                                                                    |  |  |
| Number of Manual<br>Exchanges | A treatment detail found on some <b>Sharesource</b> platform reports that indicates how many times in a treatment that a patient performed an exchange without using a cycler.                                                                                                    |  |  |
| Overfill                      | A feeling of fullness in the abdomen. This feeling can come from IIPV<br>or can come from eating a large meal, constipation, or abdominal<br>masses. See also <b>Abdominal Fullness</b> , <b>Increased Intraperitoneal</b><br><b>Volume (IIPV)</b> , and <b>Intraperitoneal Volume (IPV)</b> . |  |  |
| Patient Activation<br>Code    | The Patient Activation Code (PAC) is a unique ten-digit code that is<br>used to identify a patient by name and date of birth and to transmit<br>the prescribed therapy settings to the device. It is also used by<br>patients to connect their device to the <b>Sharesource</b> platform.      |  |  |
|                               | The clinician can obtain the PAC from the device settings screen and will need to communicate the PAC to the patient.                                                                                                    |  |  |
|                               | When the patient enters their PAC in the <b>Homechoice Claria</b> APD system, the patient's name and date of birth are automatically linked to the <b>Homechoice Claria</b> APD system.                                                                                                    |  |  |
| Patient Snapshot              | A feature in the portal that provides an overview of the patient's treatment.                                                                                                    |  |  |

| Peritoneal Dialysis<br>(PD)                    | A form of dialysis that uses the lining of the abdomen, called the peritoneal membrane, as a filter to remove waste products from the body.                                                                                                    |  |
|------------------------------------------------|----------------------------------------------------------------------------------------------------|--|
|                                                | Peritoneal dialysis can be performed with or without a cycler.<br>Patients who use the <b>Homechoice Claria</b> APD system that is<br>connected to the <b>Sharesource</b> platform use peritoneal dialysis for<br>their therapy. See also <b>Automated Peritoneal Dialysis (APD)</b> or<br><b>Continuous Ambulatory Peritoneal Dialysis (CAPD)</b> .                                       |  |
| Phase                                          | Part of a cycle or exchange in peritoneal dialysis. Each cycle has three phases: a Fill phase, a Dwell phase, and a Drain phase. See also <b>Cycle</b> and <b>Exchange</b> .                                                                                                    |  |
| Pre-Blood Pressure                             | A patient's blood pressure measured before the start of a treatment.<br>The <b>Sharesource</b> portal allows the clinician to determine whether a<br>pre-treatment blood pressure reading is taken or not.                                                                                                    |  |
| Pre-Weight                                     | A patient's weight taken before the start of a treatment. When<br>Weight is set to Pre in the Patient Settings screen in the <b>Sharesource</b><br>portal, the patient inputs this information on their cycler before they<br>begin their treatment                                                                                                    |  |
| Priming                                        | The process the system uses to fill all tubing lines with solution.<br>Priming removes air from the lines in preparation for therapy.                                                                                                    |  |
| Pushback                                       | The process by which a small amount of fluid is pushed back from the cycler to the patient. This verifies that the patient line is not occluded when a Drain ends due to No Flow. This small amount of fluid is accounted for in the patient's next Fill Volume.                                                                                                    |  |
| <i>Sharesource</i><br>Connectivity<br>Platform | A web-based connectivity platform that allows authorized users,<br>including nephrologists, clinicians, and nurses in the dialysis center,<br>to remotely view and manage treatment information sent from the<br><b>Homechoice Claria</b> APD system.                                                                                                    |  |
|                                                | Data about a patient's treatment is available to authorized users for<br>viewing, programming, or editing from the <b>Sharesource</b> web portal.<br>Settings and Device Program information can be managed remotely<br>and various summary reports can be generated.                                                                                                    |  |
|                                                | The patient's dialysis center determines whether they can use the <b>Sharesource</b> platform with their <b>Homechoice Claria</b> APD system. The patient must accept the <b>Sharesource</b> Patient Consent in order to use the <b>Sharesource</b> platform with their cycler. If the patient does not accept this consent, you will not see their data in the <b>Sharesource</b> portal. |  |

| Slow Flow                             | This occurs when the flow rate of solution is very slow. Slow Flow<br>can reduce the Dwell Time and decrease the amount of effective<br>dialysis therapy. This can be caused by a partial kink or closed clamp<br>on one or more of the lines or by an empty bag.                                                               |
|---------------------------------------|----------------------------------------------------------------------------------------------------|
| Solution Bags                         | Bags that contain the prescribed dialysis solution for the patient's therapy.                                                                                                    |
| Standard Fill Mode<br>(Standard Mode) | The Standard Fill operating mode is typically prescribed for patients<br>with Fill volumes over 1000 mL. These patients typically weigh more<br>than 20 kg (44 lbs). If Standard is the selected Therapy Mode in the<br>portal, ranges for certain settings will adjust accordingly to fit the<br>Standard Mode range criteria. |
| Tidal Drain Volume                    | The Tidal Drain Volume is the expected night cycle drain volume<br>based on Tidal therapy settings. The target Tidal Drain Volume<br>equals the volume filled plus the UF Per Cycle volume.                                                                                                    |
| Tidal Peritoneal<br>Dialysis (TPD)    | Tidal peritoneal dialysis (in this guide shortened to "Tidal") is a form<br>of APD where only a portion of the solution in the peritoneal cavity is<br>drained and filled each cycle. In the <b>Sharesource</b> portal, additional<br>settings must be programmed if the Tidal setting is set to Yes.                           |
| Tidal Fill Volume                     | The volume of solution set to fill the peritoneal cavity during each<br>Tidal cycle. The Tidal Fill Volume is calculated rather than manually<br>programmed in the portal.                                                                                                    |
| Tidal Volume<br>Percent               | The Tidal Volume expressed as a percent (%) of the Fill Volume. This is programmed when Tidal is set to Yes in the Device Program screen.                                                                                                    |
| Total Night UF                        | See also Ultrafiltration (UF).                                                                                                    |
| Total Therapy<br>Volume               | The volume of all the dialysis solution used for a patient's therapy,<br>including the total Fill Volume and the Last Fill Volume. It does not<br>include the volume used for priming or volume used if Flush Before<br>Fill is set to Yes.                                                                                     |
| UF Per Cycle                          | See also Ultrafiltration (UF).                                                                                                    |

| Ultrafiltration (UF) U<br>u<br>fi | UF is the fluid removed from the body as a part of dialysis therap usually represents the difference between the total amount of flu filled and the amount of fluid drained.            |  |  |
|-----------------------------------|----------------------------------------------------------------------------------------------------|--|--|
|                                   | Night Cycle UF: Represents the actual night ultrafiltration<br>for each cycle as calculated by the cycler during therapy.                                                               |  |  |
|                                   | Total Cycle UF: Represents the actual total ultrafiltration<br>as calculated by the cycler during therapy. This would<br>include all night, day, and manual exchange cycles.            |  |  |
|                                   | <ul> <li>UF per Cycle: This is a calculated value. It is the Total<br/>Night UF divided by the number of night cycles.</li> </ul>                                                       |  |  |
|                                   | Last Fill Manual Drain UF Target: This Device Program<br>setting estimates the minimum amount of UF drained<br>before allowing the last fill cycle. See also Last Fill Manual<br>Drain. |  |  |
|                                   | Total Night UF: The total expected Night UF. Used only<br>during Tidal therapy in order to correctly estimate the<br>volume remaining in the peritoneal cavity after a drain<br>phase.  |  |  |

# 2

# **Symbols**

**NOTE:** 

# 2.1 Overview

This section defines the symbols used in the **Sharesource** portal as well as in this guide.

# 2.2 Symbols Used in the Sharesource Portal

- Some days may have two or more icons. When you hover over the day, you will see a text box with the description of each icon separated by a line.
- Two icons in one day usually indicates that two treatments were completed that day

#### Table 2-1. Symbols Used in the Sharesource Portal

| SYMBOL                                                                                                    | DEFINITION                                                                                                    |  |
|----------------------------------------------------------------------------------------------------|----------------------------------------------------------------------------------------------------|--|
| Help                                                                                                    | The <b>Help</b> button symbol is a link that, when clicked, displays a screen listing available user manuals for your particular region.                 |  |
| -                                                                                                    | The <b>Add To My Patients List</b> symbol is a button, that when clicked, adds the selected patient to the authorized user's list of patients.           |  |
|                                                                                                    | The <b>Remove From My Patients List</b> symbol is a button, that when clicked, removes the selected patient from the authorized user's list of patients. |  |
|                                                                                                    | The Treatment Completed symbol appears when the patient has completed the programmed treatment and no flags occurred.                                    |  |
| ► NOTE: While there may be no dialysis center-determined events present after a patient has completed the programmed treatment, there may still be events, just not dialysis center-configured events. |                                                                                                    |  |

| SYMBOL                                                                                                    | DEFINITION                                                                                                    |  |  |  |
|----------------------------------------------------------------------------------------------------|----------------------------------------------------------------------------------------------------|--|--|--|
|                                                                                                    | A high priority flag symbol calls attention to a particular event.<br>Clinicians can determine what events to consider a high priority in<br>the Flag Rules screen. See Table 9-2 for more information on flag<br>rules.           |  |  |  |
|                                                                                                    | If more than one flag occurred during a treatment, a number next to<br>the flag, as well as layered flags indicating the number of<br>occurrences, will appear.                                                                    |  |  |  |
| !                                                                                                    | A priority flag symbol calls attention to a particular event. Clinicians<br>can determine what events to consider a priority in the Flag Rules<br>screen. See Table 9-2 for more information on flag rules.                        |  |  |  |
|                                                                                                    | If more than one flag occurred during a treatment, a number next to<br>the flag, as well as layered flags indicating the number of<br>occurrences, will appear.                                                                    |  |  |  |
|                                                                                                    | The No Treatment Data symbol appears when there is no treatment data for that day.                                                                                                    |  |  |  |
|                                                                                                    | The No Communication symbol appears when there is no communication between the cycler and the dialysis center.                                                                                                    |  |  |  |
| <b>NOTE:</b> Clicking the No Treatment Data and No Communication symbols will not display additional information.                                                                                          |                                                                                                    |  |  |  |
|                                                                                                    | The Multiple (3+) Treatments symbol appears if a patient completes<br>more than 2 treatments in one day. Hover over the Multiple (3+)<br>Treatments icon to display the status for each of a patient's<br>treatments for that day. |  |  |  |
| ► NOTE: Clicking on the Multiple (3+) Treatment symbol opens a pop-up window that displays a box for each of the treatments. Click on a treatment's box to display a Treatment Summary for that treatment. |                                                                                                    |  |  |  |
| *                                                                                                    | After clicking Submit, the Error Message symbol appears if required information is missing or invalid when creating a setting or template. You must supply the necessary information to save your updates.                         |  |  |  |

 Table 2-1.
 Symbols Used in the Sharesource Portal (continued)

| SYMBOL                                                                                                    | DEFINITION                                                                                                    |  |  |
|----------------------------------------------------------------------------------------------------|----------------------------------------------------------------------------------------------------|--|--|
| ~                                                                                                    | After clicking Submit, the Success Message symbol appears if all required information has been successfully entered into a setting or template or if no treatment data is found for a given timeframe. |  |  |
|                                                                                                    | The Treatment Reviewed symbol indicates that a specific treatment has been reviewed by an authorized user in the dialysis center.                                                                      |  |  |
| 0                                                                                                    | Click the Patient Snapshot icon on the Dashboard and the Patient<br>Snapshot will appear.                                                                                                    |  |  |
|                                                                                                    | Click the Device Settings icon on the Dashboard and the Device Settings will appear.                                                                                                    |  |  |
|                                                                                                    | The Additional Information symbol appears to tell you when there is<br>additional information in the portal, such as when a selected Device<br>Program is the Active Device Program.                   |  |  |
| ► NOTE: The Additional Information symbol is only found in the Legend in the Patient<br>Snapshot and only displays for a patient who uses multiple dialysis systems. |                                                                                                    |  |  |
|                                                                                                    | The Initial Drain Bypass Enabled symbol indicates that the Initial<br>Drain Bypass option was enabled on the device when the therapy<br>was performed.                                                 |  |  |

#### Table 2-1. Symbols Used in the Sharesource Portal (continued)

#### Table 2-2. Additional Symbols Used in the Sharesource Portal

| Symbol<br>Graphic<br>and Ref<br>Number | Symbol<br>Title                                       | Symbol Description<br>(Explanatory Text)                                                                                                    | Title and<br>Number of<br>Standard |
|----------------------------------------|-------------------------------------------------------|----------------------------------------------------------------------------------------------------|------------------------------------|
| 5.4.3                                  | Consult<br>instructions<br>for use, eIFU<br>indicator | Indicates the need for the user to<br>consult the instructions for use<br>and the instructions for use are<br>available in an electronic format. | ISO 15223-1 <sup>1</sup>           |

<sup>1</sup>ISO 15223-1:2016 Medical Devices - Symbols to be used with medical device labels, labeling and information to be supplied Part 1:General Requirements.

# 2.3 Symbols Used in This Guide

Table 2-3. Symbols Used in this Guide

| Symbol<br>Graphic<br>and Ref<br>Number | Symbol<br>Title              | Symbol Description<br>(Explanatory Text)                                                                                                    | Title and<br>Number of<br>Standard |
|----------------------------------------|------------------------------|----------------------------------------------------------------------------------------------------|------------------------------------|
|                                        | CE Conformity<br>Marking     | This device meets the requirements of Council Directive 93/43/EEC.                                                                                                    | N/A                                |
| 5.1.1                                  | Manufacturer                 | Indicates the medical device<br>manufacturer, i.e., the natural or<br>legal person with responsibility<br>for the design, manufacture,<br>packaging, and labeling of a<br>device before it is placed on the<br>market under his own name. | ISO 15223-1 <sup>1</sup>           |
| $\triangle$                            | General<br>Caution<br>Symbol | CAUTION. Refer to Table 3-2 for the definition of a caution.                                                                                                    | N/A                                |
|                                        | General<br>Warning<br>Symbol | WARNING. Refer to Table 3-1 for the definition of a warning.                                                                                                    | N/A                                |

<sup>1</sup>ISO 15223-1:2016 Medical Devices - Symbols to be used with medical device labels, labeling and information to be supplied Part 1:General Requirements.

# 3

# Warnings

# 3.1 Definition

#### Table 3-1. WARNING - DEFINITION

#### WARNING

Warnings are related to things that can cause harm. They will be identified by a WARNING header and an icon throughout this guide. Read all warnings, cautions, and instructions carefully before use. Improper use of the *Homechoice Claria* APD system or Sharesource connectivity platform can result in serious injury or death.

Pay special attention to the specific, point-of-use warnings located throughout this guide, as well as the general warnings listed below.

## 3.1.1 General Warnings

#### WARNING

Do NOT operate the **Homechoice Claria** APD system or **Sharesource** connectivity platform until you receive thorough training from a qualified medical professional on its safe and effective use, and read the entire contents of the *Homechoice Claria* APD *System Patient At-Home Guide*, the *Homechoice Claria* APD *System Clinician Guide*, and this guide. Improper use of these devices can result in serious injury or death.

Never use a dialysis system without an individual patient program developed by the supervising physician. Serious injury or death can occur if the dialysis system is not used as prescribed and without the guidance of the physician.

<u>/!</u>`

### 3.1.2 General Cautions

#### Table 3-2. WARNING - CAUTION

CAUTIONS

CAUTION indicates a hazard with a low level of risk which, if not avoided, could result in minor or moderate injury.

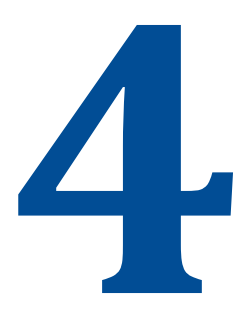

# Introduction to the *Sharesource* Platform

# 4.1 Sharesource Platform Overview

CAUTION: Federal (U.S.A.) Law restricts this device to sale by or on order of a physician.

**NOTE:** This law is only applicable to devices sold in the United States of America.

**Sharesource** is a web-based connectivity platform that allows authorized users, including nephrologists, clinicians, and nurses in the dialysis center, to remotely view and manage treatment information sent from the **Homechoice Claria** Automated Peritoneal Dialysis (APD) system.

Data about a patient's treatment is available to authorized users for viewing, programming, or editing from the **Sharesource** web portal. Settings and Device Program information can be managed remotely and various summary reports can be generated.

For help, click the **Help** button at any time. When clicked, a screen listing available user manuals for your particular region will appear.

► NOTE: Please refer to the Homechoice Claria APD System Patient At-Home Guide and the Homechoice Claria APD System Clinician Guide for further instructions regarding proper use of the Homechoice Claria APD system. You should never use the Homechoice Claria APD system until you have read the entire contents of these guides and have been properly trained.

# 4.2 Indications for Use

The **Sharesource** portal is intended for use by healthcare professionals to remotely communicate with compatible dialysis instruments and transfer data to a central database to aid in the review, analysis, and evaluation of patients' historical treatment results. This system is not intended to be a substitute for good clinical management practices nor does its operation create decisions or treatment pathways.

# 4.3 Browser Compatibility

Most current browsers will work well with the Sharesource platform. If you experience problems with your browser, see "Q: Why am I having trouble viewing certain web pages?" on the Sharesource Help & FAQs screen.

If you need assistance accessing the **Sharesource** portal, see Accessing the Sharesource Portal.

# 4.4 Description and Features

The **Sharesource** platform provides a connection between clinicians and their patients. It includes a web portal for accessing treatment information that:

- Is password-protected and tracked
- Allows users to view and manage treatment information
- Remotely communicates with compatible dialysis instruments
- Transfers data to a central database
- Aids in the review, analysis, and evaluation of a patient's historical treatment results

#### Access the **Sharesource** portal to:

- Update your account information
- Search for other users at your dialysis center
- View patient information, Device Programs, and patient treatment data
- Work with templates
- Generate reports

The **Sharesource** portal:

- Is not intended to be a substitute for clinical practice
- Does not create decisions or treatment pathways

# 4.5 Navigation

The **Sharesource** portal utilizes website navigational features that help you navigate around the website. These features include:

| Table 4-1. | Navigation | Features |
|------------|------------|----------|
|------------|------------|----------|

| FEATURE                              | EXAMPLE                                                        | DEFINITION                                                                                                    |
|--------------------------------------|----------------------------------------------------------------|----------------------------------------------------------------------------------------------------|
| Link                                 | <u>Legend</u>                                                  | A link is a word, phrase, or<br>graphic within a computer or<br>Internet screen that, when<br>clicked with the mouse cursor,<br>will transfer the user to<br>another location within the<br><b>Sharesource</b> portal or to<br>another site.                                                                |
| Web browser<br>navigation<br>buttons |                                                                | The Web browser navigation<br>buttons on a web page return<br>a user to the previously visited<br>web page. This feature should<br><b>NOT</b> be used to navigate<br>within the <b>Sharesource</b><br>portal. Tabs and links should<br>be used for navigation.                                              |
| Field                                | * First Name                                                   | A field is a place where information can be typed.                                                                                                    |
| Drop-down<br>menu                    | Adjust Loudness<br>Maximum<br>Low<br>Medium<br>High<br>Maximum | A drop-down menu is<br>sometimes referred to as a<br>drop-down list, drop-down<br>box, or a pull-down menu.<br>A drop-down menu appears<br>with a downward-facing<br>arrow and, when the arrow is<br>clicked, a menu or list of items<br>will appear. From this menu or<br>list users can select an option. |

| FEATURE      | EXAMPLE                              | DEFINITION                                                                                                    |
|--------------|--------------------------------------|----------------------------------------------------------------------------------------------------|
| Tabs         | Clinical Reports Clinic Settings     | Tabs allow the user to move<br>from one web page to another.<br>When clicked with the mouse<br>cursor, the user will be<br>transferred to another<br>location within the<br><b>Sharesource</b> portal.                                                                                                    |
| Radio button | Same Dextrose<br>Same      Different | A radio button is a small circle<br>displayed next to text that lets<br>the user select only one choice<br>from a list of options. The<br>selected radio button contains<br>a black dot and the others that<br>are not chosen are white.                                                                                          |
| Check box    |                                      | A check box is a small box that<br>the user can check or uncheck<br>by clicking the mouse cursor<br>over the box. When selected,<br>the box will display an "X" or<br>check mark. When not<br>selected, the box is blank.                                                                                                    |
| Hover        | Treatment Completed                  | Hover is a term that refers to<br>leaving the mouse cursor on a<br>particular location or object<br>without clicking on it. For<br>example, in the <b>Sharesource</b><br>portal, leaving the mouse<br>cursor hovering over<br>treatment symbols in certain<br>areas will display a text box<br>that provides more<br>information. |
| Scroll bar   |                                      | A scroll bar is a vertical bar on<br>the right side or a horizontal<br>bar at the bottom of a screen<br>that is used to move the<br>screen's content up and down<br>or left and right.                                                                                                    |

#### Table 4-1. Navigation Features (continued)

| FEATURE                      | EXAMPLE                                                                                                    | DEFINITION                                                                                                    |
|------------------------------|----------------------------------------------------------------------------------------------------|----------------------------------------------------------------------------------------------------|
| Icon                         |                                                                                                    | An icon is an image or symbol<br>that can represent a file or<br>function.                                                                                                    |
| Pop-up window                | Homechoice Claria         Confirm settings before submitting to the patient's device:         Image: setting value was modified         Password Confirmation         Please confirm your password to proceed with the changes.         Account Email Address         clinicuser01@gmail.com         Password         Submit | A pop-up window is a small<br>window that appears on top of<br>the existing screen or window<br>when the user clicks on a link<br>or button. Pop-up windows<br>are used to display<br>information or links. One<br>method to close a pop-up<br>window is to click on the <b>X</b> in<br>the upper right corner of the<br>pop-up window. |
| Secondary<br>navigation menu | Clinic UsersUser ListUser SearchAdd UserActionsTeturn to<br>DashboardClaria Patient<br>SnapshotClaria Treatment<br>SummaryClaria Device<br>Settings                                                                                                    | A secondary navigation menu<br>is a menu that contains<br>options relevant to the<br>selected tab or screen.                                                                                                    |

#### Table 4-1. Navigation Features (continued)

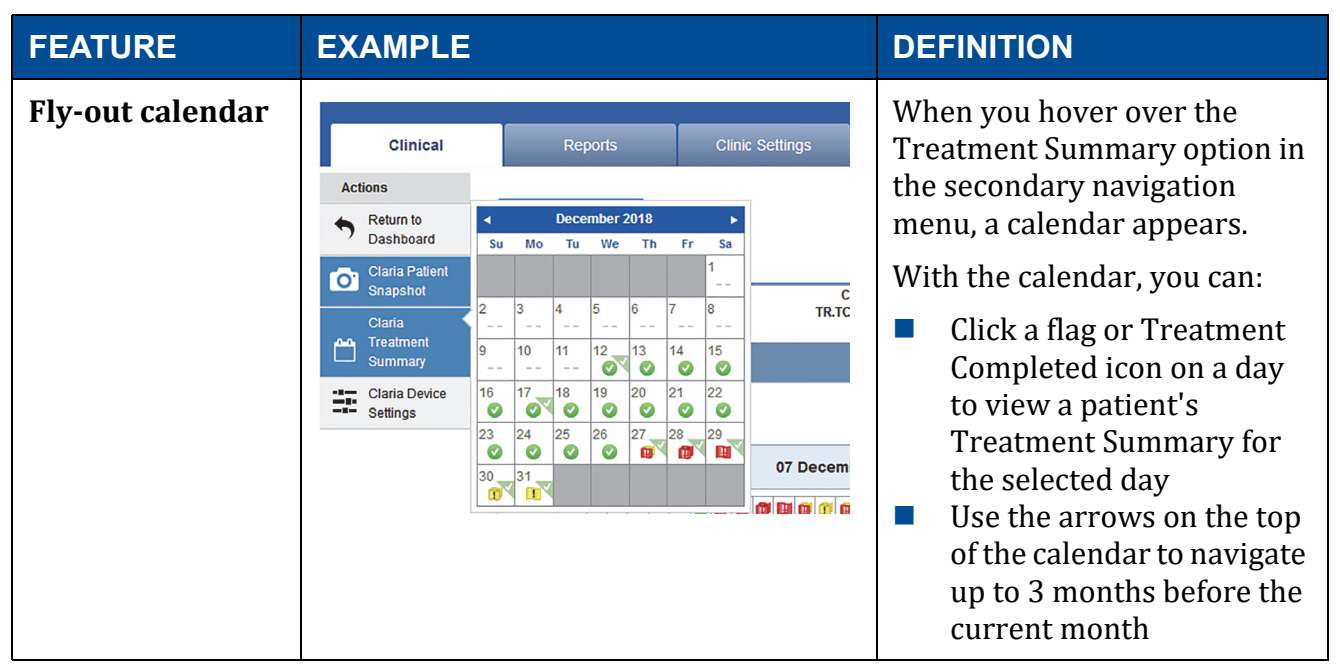

#### Table 4-1. Navigation Features (continued)

# 4.6 Baxter Technical Support

For technical support regarding the **Sharesource** platform, contact your local Baxter representative. Contact details are located in the Contact Us link in the footer of the website.

Support for your computer should be directed to your IT administrator.

# 4.7 Baxter Clinical Support

For clinical support, contact your local clinical consultant.

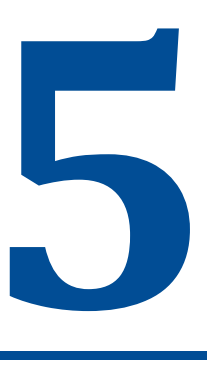

# **Logging In and Logging Out**

# 5.1 Overview

This section describes how to log in and out of the **Sharesource** portal, reset a password, and update account settings.

# 5.2 Logging In

To log into the **Sharesource** portal, you must first have an account set-up by a Clinic or Company Administrator. Once the account has been set-up, you will receive an automatically generated email from the **Sharesource** portal with an activation link. Click this link to activate your account.

The activation link will route you to the **Sharesource** portal where you can setup your password, setup your secondary authentication (if applicable), accept Terms and Conditions and the Privacy Policy, and set-up a security question. Setting up security question will allow you to use the Forgot Password link on the login page for verification to reset your password. When you successfully complete these steps, you will be logged into the **Sharesource** portal.

- **NOTE:** Each user should have a unique email address and password. Never share usernames or passwords or leave them where they can be seen by others. Lock them in a safe place or keep them in a password-protected document.
- **NOTE:** Use only a single browser window to access the **Sharesource** portal. Do not log in from multiple computers at the same time.
- **NOTE:** For security reasons, the user should always completely log out of the **Sharesource** portal after they're finished using it.

#### **Initial Login** 5.2.1

#### To log in for the first time and create a new password:

- 1. Access your account activation email and click on the account activation link. The Create Password screen will appear.
- NOTE: The activation link is only active for 10 days, be sure to complete your account set-up during this time. The activation link is unique to you and should not be forwarded to other users.

| Submit |
|--------|
|        |

2. Enter a new password.

Passwords must:

- Have a minimum of 8 alphanumeric characters
- Have at least 1 numeric character, 1 lower case alphabet character and 1 upper case alphabet character
- Cannot contain first name, last name or a part of the user name
- Cannot be the same as the last 4 passwords
- Confirm the password and click **Submit**. 3.
- 4. The Terms and Conditions will appear. Please read the site's Terms and Conditions.
- 5. Check the box and click Submit.
- 6. Select security question and enter the answer.
- 7. Click Submit.

The user's home page will appear.

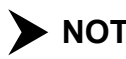

**NOTE:** Users must change their passwords every 365 days.

### 5.2.2 Returning User Login

#### To log in as a returning user:

1. Depending on your region, go to the **Sharesource** portal login screen. Refer to Table 5-1 to see the website for your dialysis center's region.

Table 5-1. Regions and Websites

| REGION                           | Website                                                                  |
|----------------------------------|--------------------------------------------------------------------------|
| Asia Pacific                     | https://apac.sharesource.com<br>(South Korea) https://kr.sharesource.com |
| Canada                           | https://ca.sharesource.com                                               |
| China                            | https://sharesource.cn                                                   |
| Europe                           | https://eu.sharesource.com                                               |
| Latin America                    | https://la.sharesource.com                                               |
| North America<br>(United States) | https://na.sharesource.com                                               |

- 2. Enter your email address.
- 3. Enter your password.
- 4. Click Login.

#### 5.2.3 If You Forget Your Password

#### To establish a new password:

1. Click Forgot Password on the Login screen.

# 5. Logging In and Logging Out

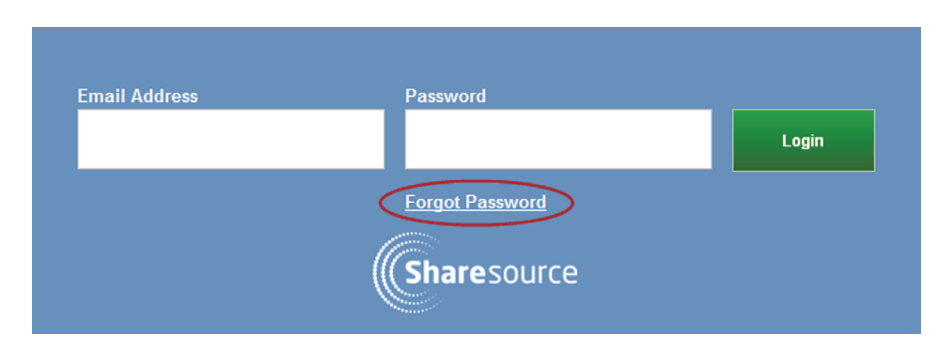

The Forgot Password screen will appear.

- 2. Enter your email address.
- 3. Click Submit.
- 4. Check your registered email account inbox for a password reset link.
- 5. Click on the password reset link in the email.

A message will appear asking you to enter response to the security question you established for your account.

- 6. Answer the security question and click **Submit**.
- 7. Enter a new password.
- 8. Enter the new password again to confirm.
- 9. Click Submit.

A message will appear stating that the new password has been saved.

The **Sharesource** portal will send a message to your email address on file to inform you that your account password was changed.

# 5.3 Logging Out

For security reasons, it is important to completely log out of the **Sharesource** portal after you are finished using it.

**NOTE:** The **Sharesource** portal will automatically log out after 30 minutes of inactivity.

#### To log out of the portal:

- 1. Find your name at the upper right corner of the screen.
- 2. Click **Logout**.

|                        | <b>Dr. Eva Mu</b><br>Northwest Dia<br>11 Main Stree | Iowski  (Logout) Ilysis Centers United t |
|------------------------|-----------------------------------------------------|------------------------------------------|
| Patient Administration | Users                                               | 🕐 Help                                   |

### 5.4 Updating Your Account Settings

The **Sharesource** portal lets users update the following account settings:

- Name
- Password
- Email address
- Security question
- Language
- Primary clinic
- Email preferences

All these changes are made at the Account Settings screen.

#### To access your Account Settings:

1. Click the drop-down arrow near your name:

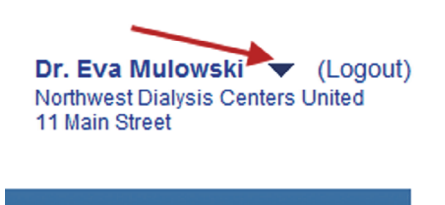

Help

2. When the drop-down menu opens, click **Account Settings**.

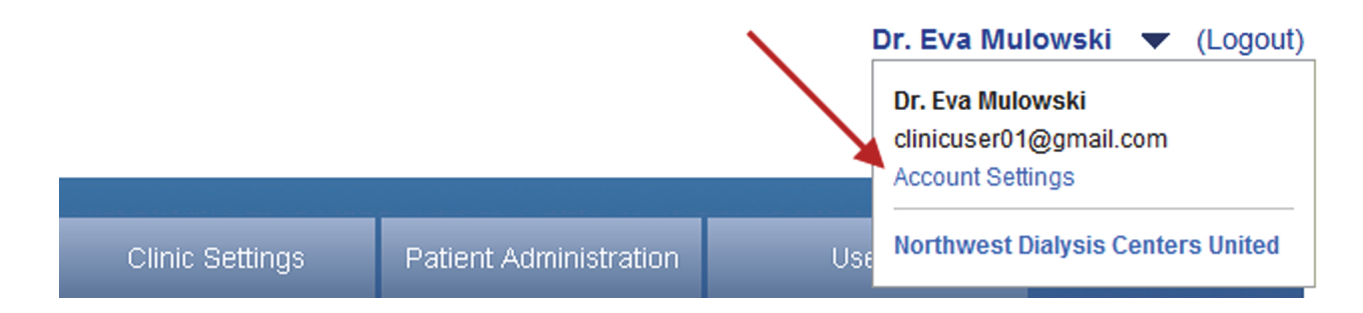

The Account Settings screen will appear.

| N                                                         | Dr. Mulawaki                                    | Fue                                                                                  |                                                                                                    |
|-----------------------------------------------------------|-------------------------------------------------|--------------------------------------------------------------------------------------|----------------------------------------------------------------------------------------------------|
| Name:                                                     | DI. Mulowski, I                                 | Eva                                                                                  |                                                                                                    |
| Password                                                  | Change Passy                                    | vord                                                                                 |                                                                                                    |
| Email Address:                                            | clinicuser01@                                   | omail.com                                                                            |                                                                                                    |
|                                                           | Change Email                                    | Address                                                                              |                                                                                                    |
| Security Questions:                                       | Change Secur                                    | ity Questions                                                                        |                                                                                                    |
| Account Preferences                                       |                                                 |                                                                                      |                                                                                                    |
| Language:                                                 | English (Ameri                                  | ican) - English (American)                                                           |                                                                                                    |
| Primary Clinic:                                           |                                                 |                                                                                      |                                                                                                    |
| <b>F U F C</b>                                            |                                                 |                                                                                      |                                                                                                    |
| Email Preferences:                                        |                                                 |                                                                                      |                                                                                                    |
| Email Preferences:                                        | Edit Preference                                 | 95                                                                                   |                                                                                                    |
| Email Preferences:                                        | Edit Preference                                 | 25                                                                                   |                                                                                                    |
| Email Preferences:                                        | Edit Preference                                 | 25                                                                                   |                                                                                                    |
| Site Access                                               | Edit Preference                                 | 25                                                                                   |                                                                                                    |
| Site Access Clinic Name                                   | Edit Preference<br>Clinic ID                    | 25<br>Address                                                                        | Role                                                                                                    |
| Site Access Clinic Name Northwest Dialysis Centers        | Edit Preference<br>Clinic ID<br>08503-NDCU-0010 | Address<br>11 Main Street                                                            | Role<br>Basic Clinical Access                                                                                          |
| Clinic Name<br>Northwest Dialysis Centers<br>United       | Edit Preference<br>Clinic ID<br>08503-NDCU-0010 | Address<br>11 Main Street<br>Philadelphia                                            | Role<br>Basic Clinical Access<br>Homechoice Claria Clinical<br>Settings Manager                                        |
| Site Access Clinic Name Northwest Dialysis Centers United | Edit Preference<br>Clinic ID<br>08503-NDCU-0010 | Address<br>11 Main Street<br>Philadelphia<br>IL - Illinois<br>60000                  | Role<br>Basic Clinical Access<br>Homechoice Claria Clinical<br>Settings Manager<br>Homechoice Claria Device            |
| Site Access Clinic Name Northwest Dialysis Centers United | Edit Preference                                 | Address<br>11 Main Street<br>Philadelphia<br>IL - Illinois<br>60000<br>United States | Role<br>Basic Clinical Access<br>Homechoice Claria Clinical<br>Settings Manager<br>Homechoice Claria Device<br>Manager |

3. At the Account Settings screen, click a link to change a setting for your account.
## 5.4.1 Changing Your Name

#### To change your name:

- 1. Open the drop-down menu by clicking the arrow near your name in the upper right corner of the screen.
- 2. Click Account Settings.

The Account Settings screen will appear.

3. At the Account Settings screen, click **Change Name**.

The Change Name screen will appear.

#### **Change Name**

- 4. Type in the new first and last names. These are required fields.
- 5. Enter a middle name if you choose. This step is optional.
- 6. From the Salutation drop-down list, you can select an optional salutation.
- 7. Click Submit.

A message will appear stating that the update was successfully submitted.

## 5.4.2 Changing Your Password

For security reasons, it is a good idea to periodically change your password.

#### To change your password:

- 1. Open the drop-down menu by clicking the arrow near your name in the upper right corner of the screen.
- 2. Click Account Settings.

The Account Settings screen will appear.

3. At the Account Settings screen, click Change Password.

The Change Password screen appears.

#### **Change Password**

| * Indicates required field.<br>* Previous Password |                       |  |        |
|----------------------------------------------------|-----------------------|--|--------|
| * New Password                                     | Password Requirements |  |        |
| * Confirm New Password                             |                       |  |        |
| Back                                               |                       |  | Submit |

- 4. Enter your old password.
- 5. Enter a new password.
- 6. Retype the new password to confirm.
- 7. Click Submit.

A message will appear stating that the new password has been saved.

The **Sharesource** portal will send a message to your email address on file to inform you that your account password was changed.

## 5.4.3 Changing Your Email Address (Username)

#### To change your email address (username):

- 1. Open the drop-down menu by clicking the arrow near your name in the upper right corner of the screen.
- 2. Click Account Settings.

The Account Settings screen will appear.

3. At the Account Settings screen, click **Change Email Address**.

The Change Email Address (Username) screen will appear.

#### Change Email Address (Username)

| * Indicates required field. |
|-----------------------------|
| * Email Address             |
| clinicuser01@gmail.com      |
| * Confirm Email Address     |
| clinicuser01@gmail.com      |
| * Password                  |
| russworu                    |
|                             |
| Back                        |

- 4. Type in the new email address.
- 5. Confirm the email address.
- 6. Enter your password.
- 7. Click **Submit**.

A message will appear stating that the update was successfully submitted.

The **Sharesource** portal will send a message to your email address on file to inform you that your email address was changed.

## 5.4.4 Changing Your Security Question

#### To change your security question:

- 1. Open the drop-down menu by clicking the arrow near your name in the upper right corner of the screen.
- 2. Click Account Settings.

The Account Settings screen will appear.

3. At the Account Settings screen, click **Change Security Question**.

The Edit Security Question screen will appear.

- 4. Select a question and provide an answer in the Answer to your Security Question field.
- 5. Enter your password in the Password field.
- 6. Click Submit.

A message will appear stating that the update was successfully submitted.

### 5.4.5 Changing Your Language, Primary Clinic, or Email Preferences

To change your language, primary clinic, or email preferences:

- 1. Open the drop-down menu by clicking the arrow near your name in the upper right corner of the screen.
- 2. Click Account Settings.

The Account Settings screen will appear.

3. At the Account Settings screen, click **Edit Preferences**.

The Edit Preferences screen will appear.

#### **Edit Preferences**

| * Indicates required field.             |        |
|-----------------------------------------|--------|
| *Language                               |        |
| English (American) - English (American) |        |
| * Primary Clinic                        |        |
| Northwest Dialysis Centers United       |        |
| * Email Preferences                     |        |
| Daily Digest 💌                          |        |
| Back                                    | Submit |

- 4. Do any of the following:
  - If you are changing your language, select your preferred language from the drop-down list
  - If you are changing your primary clinic, select your primary clinic from the drop-down list
  - If you are changing your email preference, select your email preference from the dropdown list
- 5. Click Submit.

A message will appear stating that the update was successfully submitted.

## 5.5 Resetting a User's Password

After 5 unsuccessful attempts to log in, a user's account locks and the user can no longer log in using their existing password. A Clinic Administrator with Clinic User Manager access permissions must unlock the user's account which will generate an email to the user with a link to set-up a new password.

#### To reset a user's password:

1. Click the **Users** tab on the **Sharesource** portal home page.

| Clinical                | Reports                  | Clinic Settings | ſ | Patient Administration                                                                                                    | Users    | 🕐 Help                 |
|-------------------------|--------------------------|-----------------|---|----------------------------------------------------------------------------------------------------|----------|------------------------|
| Clinic Users            |                          |                 |   |                                                                                                    |          |                        |
| User List               | Email Address (Username) | Name            | ¢ | Role                                                                                                    | Status 🗢 | Actions                |
| User Search<br>Add User | clinicuser01@gmail.com   | Mulowski, Eva   |   | Basic Clinical Access<br>Homechoice Claria Device<br>Manager<br>Homechoice Claria Clinical<br>Settings Manager<br>Clinic User Manager<br>Patient Manager | Active   | Edit<br>Reset Password |
|                         | clinicuser02@gmail.com   | Rivera, Noah    |   | Basic Clinical Access<br>Homechoice Claria Clinical<br>Settings Manager                                                                                  | Active   | Edit<br>Reset Password |
|                         | clinicuser03@gmail.com   | Nylund, Sophie  |   | Basic Clinical Access<br>Clinic User Manager                                                                                                    | Active   | Edit<br>Reset Password |
|                         | clinicuser04@gmail.com   | Davis, Adam     |   | Clinic User Manager<br>Patient Manager                                                                                                    | Active   | Edit<br>Reset Password |
|                         | clinicuser05@gmail.com   | Watson, Sarah   |   | Basic Clinical Access<br>Homechoice Claria Device<br>Manager<br>Homechoice Claria Clinical<br>Settings Manager                                           | Active   | Edit<br>Reset Password |
|                         | Records 1-5 of 5         |                 |   |                                                                                                    |          |                        |

The Clinic Users secondary navigation menu will open.

- 2. Click User List.
- 3. Locate the user who has the locked account.

Status will be given as "Locked."

4. Click **Reset Password** in the Actions column.

A message will appear stating that the user's password will be reset.

5. Accept the message to reset the user's password.

You will receive an email containing a link to reset the password. Click on the link and follow the instructions to set-up a new password.

## 5.6 To Log In After Password Is Reset

After an administrator who has Clinic User Manager access resets your password, you will receive a password reset link on the registered email ID. Click on the link and follow the instruction to set a new password.

#### To log in after password is reset:

- 1. Check your registered email account inbox for a temporary password reset link.
- 2. Click on the password reset link in the email and the new password screen will appear.
- 3. Enter a new password.
- 4. Confirm the new password.
- 5. Click Submit.

A message will appear stating that the new password has been saved.

The **Sharesource** portal will send a message to your email address on file to inform you that your account password was changed.

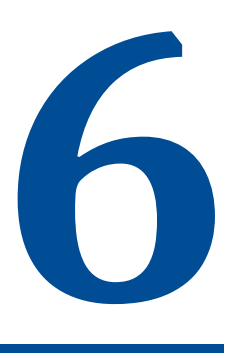

## **Treatment Dashboard**

## 6.1 Overview

This section describes the Treatment Dashboard ("the Dashboard") as well as:

- The information the Patient Event icons provide
- How to access a Patient Snapshot
- How to access Device Settings
- How to view the Treatment Summary

## 6.2 Treatment Dashboard Function

The Treatment Dashboard provides an overview of patients' treatment history at a high level for the selected dialysis center. At the Treatment Dashboard, users can filter which patients will appear. However, they will only be able to see the patients that they are authorized to view.

By default, the Treatment Dashboard displays Patient Event icons for the previous seven days. Only patients treated in the last 28 days from a device connected to the **Sharesource** platform will appear on the Dashboard. View additional days (for a total of 28) by clicking the arrows to the right or left of the date range.

Patient Event icons appear on the Treatment Dashboard to notify you of treatment information and events that occurred during a patient's treatment. You can click on the Legend link, located at the top of the list of patients, to see the names of each icon. See Table 2-1 in this guide for an explanation of the Patient Event icons.

The Patient Event icons show the following information:

- Treatment was completed without any flag events occurring
- Treatment had at least one high priority flag occur
- Treatment had at least one priority flag occur
- No treatment data was received
- No communication occurred between the cycler and the dialysis center
- Three or more treatments occurred on the same day
- Treatment was reviewed by an authorized user

## 6.3 Viewing the Treatment Dashboard

The Treatment Dashboard, shown below, is the first screen you see after logging into the **Sharesource** portal. To return to the Treatment Dashboard from any screen, click the **Clinical** tab located at the top of the display or Return to Dashboard in the secondary navigation menu.

The Treatment Dashboard will only show the patients that you are authorized to view. You can view descriptions of the Patient Event icons by hovering over the icon with your mouse. To view detailed information about a specific patient's treatment on a specific day, click the flag or Treatment Completed icon on that day to view that patient's Treatment Summary.

In addition, you can quickly access a patient's Patient Snapshot and Device Settings from the Treatment Dashboard by clicking the Patient Snapshot icon or by clicking the Device Settings icon 🚍. Both of these icons are found in the Actions column.

| Clinical                                                                   | Rep | oorts                 | Clinic             | Settings        | Patient Ac         | Iministration      | U                  | sers               | [ 👔 🧖 Help               |
|----------------------------------------------------------------------------|-----|-----------------------|--------------------|-----------------|--------------------|--------------------|--------------------|--------------------|--------------------------|
| Q. Patient Search                                                          |     |                       |                    |                 |                    |                    |                    |                    |                          |
| Patient Search                                                             |     |                       |                    |                 |                    |                    |                    |                    |                          |
| Attending Diversion                                                        |     | Ter -1                | mont Drames        |                 |                    | Filter Dr. Det     |                    |                    |                          |
| Attending Physician                                                        |     | Ireat                 | ment Progress      |                 |                    | Filter By Date     |                    |                    | Filter                   |
| All                                                                        |     | All                   |                    |                 |                    |                    |                    |                    | Filler                   |
| All Patients My Patients List                                              |     |                       |                    |                 |                    |                    |                    |                    |                          |
| Legend                                                                     |     |                       | 09 Ja              | anuary 2019 - 1 | 5 January 201      | 9                  |                    |                    |                          |
| Page 1 - / 1 >                                                             |     |                       |                    |                 |                    |                    | Sho                | owing 1 – 10 of 1  | 10 10 - records per page |
| Patient                                                                    |     | Wednesday<br>9        | Thursday<br>10     | Friday<br>11    | Saturday<br>12     | Sunday<br>13       | Monday<br>14       | Tuesday<br>15      | Actions                  |
| Alex, Adam<br>07 June 1974<br>Physician: WONG, Penny                       | +   |                       |                    |                 |                    |                    |                    | <b>P</b> 5         | ۰ 🛱                      |
| <b>Campbell, William</b><br>25 January 1960<br>Physician: Dr. Smith, Chloe | +   |                       | <b>P</b> 3         |                 | 0                  |                    | ((ix               | ((ix               | 0 🏛                      |
| <b>Carter, EMMA</b><br>23 October 1990<br>Physician: Dr. RIHAN, EMMA       | +   |                       |                    |                 | ((i <mark>%</mark> | (() <mark>%</mark> | ((( <mark>)</mark> | (() <mark>%</mark> | o #                      |
| <b>Danial, John A.</b><br>09 June 1996<br>Physician: Dr. TAYLOR, LOAH      | +   |                       | R                  |                 | <b>1</b> 3         |                    | <b>P</b> .         |                    | <b>o</b> #               |
| <b>Nakamura, Riku</b><br>01 January 1980<br>Physician: Dr. TAYLOR, LOAH    | +   | <b>1</b> , <b>1</b> , |                    | 4               |                    | 4                  | 1                  |                    | 0 🏛                      |
| Nash, NATHAN<br>24 October 1990<br>Physician: Dr. RIHAN, EMMA              | +   |                       |                    | 0               | ((î <mark>x</mark> | ((i <b>x</b>       | (it <mark>x</mark> | ((i <mark>x</mark> | 0 🏗                      |
| SHAN, JENNIFER R.<br>18 February 1975<br>Physician: Mr. WONG, EILLIAM      | +   | (() <b>X</b>          | (it <mark>x</mark> |                 | (() <b>X</b>       |                    | ((i <b>x</b>       | ((i <b>x</b>       | 0 🏛                      |
| <b>Snow, Jon A.</b><br>01 January 1960<br>Physician: Mr. MARTIN, QARL      | +   |                       |                    | Ø               | 3                  |                    |                    | Ø                  | 0 🏗                      |
| <b>Stark, Arya A.</b><br>01 January 1960<br>Physician: JONES, MNTON        | -   |                       |                    |                 |                    | L                  |                    | Ø                  | 0 🏛                      |
| Theodulus, Danihel<br>05 July 1993<br>Physician: Dr. Griffin, Alexandra    | +   |                       | R                  |                 |                    |                    | 5                  | <b>P</b>           | •                        |
| A C Page 1 - / 1 >                                                         |     |                       |                    |                 |                    |                    | Sho                | owing 1 - 10 of 1  | 10 10 v records per page |

## 6.3.1 Patient List Filters

Clinicians can control which patients the Treatment Dashboard displays by using the Filter tool located at the top of the screen.

| ending Physician    |     | Treatment Progress |   | Filter By Date   |        |
|---------------------|-----|--------------------|---|------------------|--------|
| r. Bernard, Michael | •   | High Priority Flag | • | 31 January 2019  | Filter |
| Demard, Michael     | · · | right hony riag    |   | ST Salidaly 2015 | TING   |
| ar ALL Filters      |     |                    |   |                  |        |

#### To filter a patient list:

1. Open the Attending Physician drop-down list.

Select a physician and click the **Filter** button to display all patients associated with that physician.

- 2. Open the Treatment Progress drop-down list to filter the Treatment Dashboard by selecting an item from the drop-down list and clicking the **Filter** button to display all patients associated with your selection. The Treatment Progress drop-down contains the following items:
  - All
  - High Priority Flag
  - Priority Flag
  - Treatment Completed
  - No Treatment Data
  - Treatments Not Reviewed
  - No Communication
- 3. Click Filter By Date and a calendar will appear. Click a date in the calendar and click the **Filter** button. The selected date will be highlighted in the Dashboard.

| ł  | Filter E | By Dat | е   |        |     |    |     |      |     |        |               |                    |
|----|----------|--------|-----|--------|-----|----|-----|------|-----|--------|---------------|--------------------|
| Ĵ  |          |        |     |        |     |    |     |      |     |        | Filte         | Filter             |
| -  | 0        |        | Jan | uary 2 | 019 |    | O   | -    | _   |        |               |                    |
|    | Su       | Мо     | Tu  | We     | Th  | Fr | Sa  |      |     |        |               |                    |
|    |          |        | 1   | 2      | 3   | 4  | 5   |      |     |        |               |                    |
| D1 | 6        | 7      | 8   | 9      | 10  | 11 | 12  |      |     |        |               |                    |
| _  | 13       | 14     | 15  | 16     | 17  | 18 | 19  |      |     |        |               |                    |
|    | 20       | 21     | 22  | 23     | 24  | 25 | 26  | of 1 | 2 1 | 2 10 🔻 | 2 10 🔻 record | 2 10 🔽 records per |
|    | 27       | 28     | 29  | 30     | 31  |    |     | y    |     |        | Actio         | Actions            |
|    |          |        |     |        |     |    | ••• | _    |     |        |               |                    |

4. To reset the filters, click the Clear ALL filters link.

## 6.4 Viewing the Patient Snapshot

The Patient Snapshot provides an overview of the patient's treatment. It provides data on:

- Total UF
- Pre-Treatment Weight
- Pre-Treatment Blood Pressure

Data is displayed both numerically and graphically.

Hover your mouse over a bar or data point in a graph to display numerical data

#### To view the Patient Snapshot and treatment data:

1. Click the **Clinical** tab.

A list of all patients associated with your dialysis center that have received treatment within the past 28 days will appear.

- Click the Patient Snapshot icon or in the Actions column to display the Patient Snapshot.
   OR –
- 1. Click the Patient Search button on the Treatment Dashboard.
- Click the Patient Snapshot icon 
  in the Actions column to display the Patient Snapshot. The Patient Snapshot will appear.
- 3. Click the Select Timeframe drop-down list and select one of the following:
  - 7 Days
  - 30 Days
  - OR -
  - Click the left and right arrows in the date bar to move backwards and forwards through the weeks
- 4. Click the Legend link for the names of the treatment icons.
- 5. To view the Snapshot for the patient listed before the selected patient, hover the mouse over the Previous Patient link. To view the Snapshot for the patient listed after the selected patient, hover the mouse over the Next Patient link.

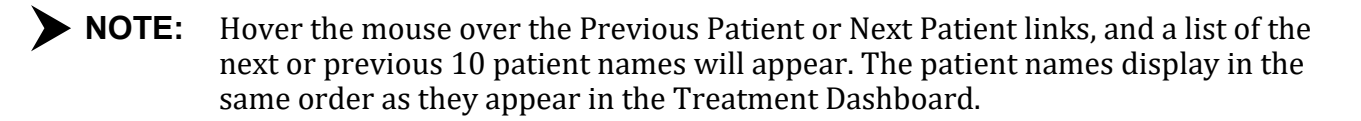

6. To zoom in on a portion of the Total UF chart or Weight chart, click and drag to highlight the area to be magnified.

To restore the Total UF chart or Weight chart to normal view, click the **Reset Zoom** button located in the upper-right hand corner of the chart.

7. Hover the mouse over a bar in the Total UF chart for additional details.

Click on any bar in the chart to view the total UF breakdown for the day:

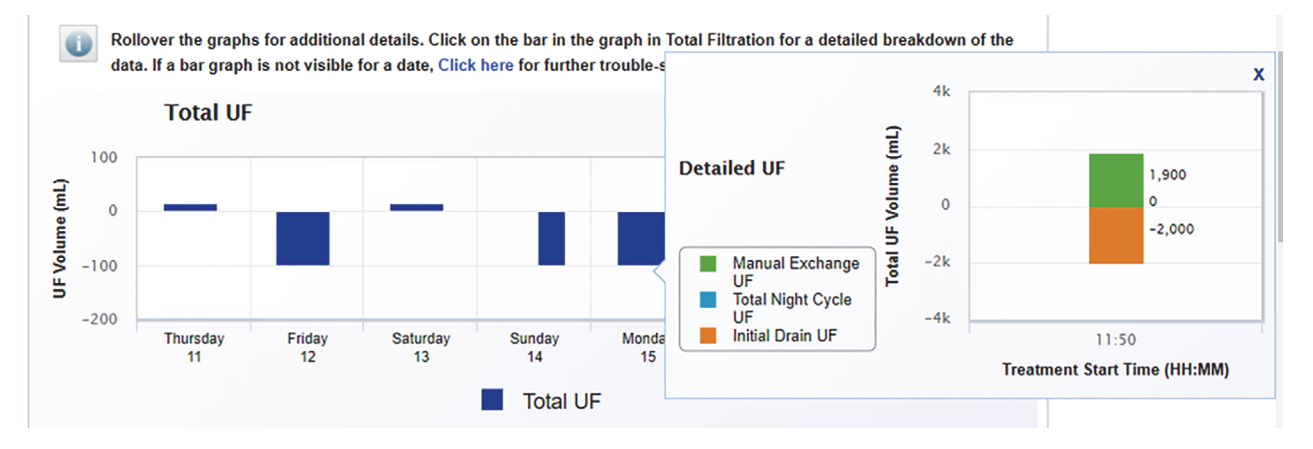

## 6.4.1 Total UF Description

Total UF consists of ultrafiltration from the following sources:

- Day/Manual UF:
  - UF entered into the cycler from manual exchange
  - UF recorded by the cycler during day cycles (Hi-Dose)
  - UF recorded by the cycler from initial drain using the previous last fill volume
  - ▶ NOTE: This initial drain UF may not reflect an accurate UF value if a manual drain or manual exchange was not entered into the cycler.
- Night UF:
  - UF recorded by the cycler during night cycles

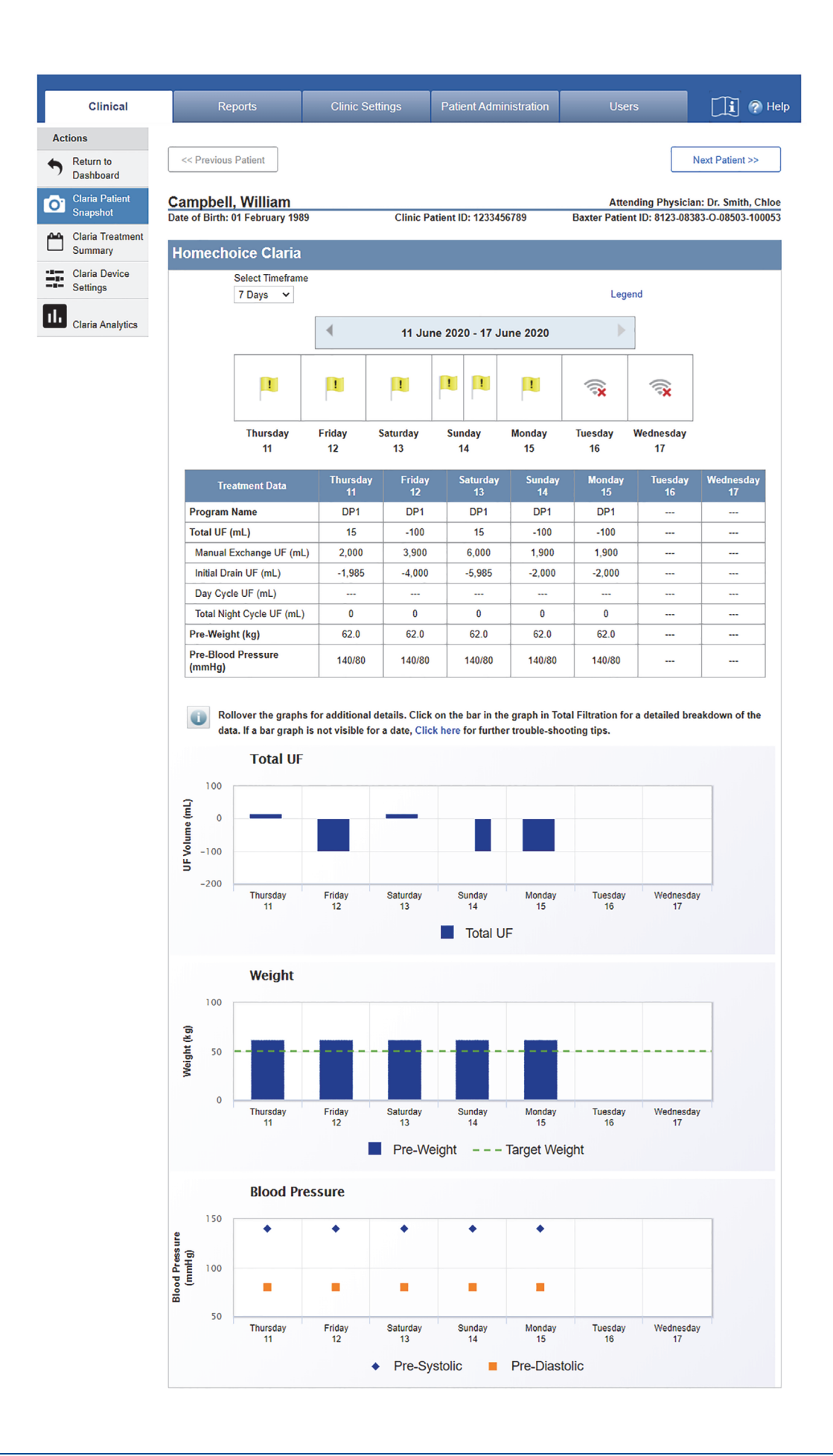

## 6.5 Viewing the Treatment Summary

The Treatment Summary contains information about all applicable flag symbols, their descriptions, and the treatment data for the day you select. Some of the primary information includes:

- Treatment Start Date and Start Time
- Flag Symbols and their descriptions (if any)
- Events (if any)
  - Events are defined as recorded **Homechoice Claria** APD system cycler alarms.
- Solutions, Vitals, Total Therapy UF
- Prescribed Device Program Settings Program Name
- Actual Therapy Details (For e.g an icon next to the Initial Drain entry to indicate that Initial Drain Bypass option is enabled during a patient's treatment).
- Cycle Profiles A description of the items in the Cycle Profile chart's legend follows:
  - User Actions Refers to actions a user has taken on the device during treatment therapy (For e.g Initial drain bypass, Initial drain stopped, Initial drain resumed, Patient empty (Yes), Patient empty (No), Manual drain, Bypass).
  - System Errors Refers to an error encountered by the device during treatment therapy.
  - System Events Refers to events reported in the Events table on the treatment summary screen during treatment therapy.
- **NOTE:** The Cycle Profile chart provides a visual representation of therapy cycles and it is not always possible to display other events which occurred in close proximity. For User Actions and System Events occurring at the same time as System Errors, **Sharesource** will prioritize displaying System Errors on the Cycle Profile chart.
  - The Event table in the Treatment Summary Screen should be used as the source for detailed information of all events occurring during therapy.

Refer to the list in the table below for User Actions, System Errors, and System Events shown on the Cycle Profile chart.

- Manual Exchange Information (if any)
- Device Program Details (For e.g an entry for Initial Drain Bypass which indicates if the Initial Drain Bypass option is enabled during a patient's treatment).
- Device Program Tidal Settings (if any)
- Device Data

**NOTE:** Click the PDF icon in to generate a PDF version of the Treatment Summary.

| Table 6-1. | List of annotations | available for | <b>Cycle Profile Chart</b> |
|------------|---------------------|---------------|----------------------------|
|------------|---------------------|---------------|----------------------------|

| CONDITION NAME                                                                           | TYPE         | ERROR NUMBER                                                                                                    | EVENT TEXT                    |
|------------------------------------------------------------------------------------------|--------------|----------------------------------------------------------------------------------------------------|-------------------------------|
| Manual Drain                                                                             | UI Event     | N/A                                                                                                    | Manual drain                  |
| Bypass                                                                                   | UI Event     | N/A                                                                                                    | Bypass                        |
| Initial drain Bypassed                                                                   | UI Event     | N/A                                                                                                    | Initial drain Bypass          |
| Initial drain stopped                                                                    | UI Event     | N/A                                                                                                    | Initial drain stopped         |
| Initial drain resumed                                                                    | UI Event     | N/A                                                                                                    | Initial drain resumed         |
| Patient answers YES to "Are you<br>empty?" question + clicks Go button<br>on the device  | UI Event     | N/A                                                                                                    | Patient Empty (Yes)           |
| Patient answers NO to "Are you<br>empty?" question + clicks Go button<br>on the device   | UI Event     | N/A                                                                                                    | Patient Empty (No)            |
| Patient answers NO to "Are you<br>empty?" question + clicks Stop<br>button on the device | UI Event     | N/A                                                                                                    | Patient Empty (No)            |
| CHECK FINAL LINE                                                                         | System Alert | Therapy Error #3                                                                                                    | Check final line              |
| SLOW FLOW DRAIN                                                                          | System Alert | Therapy Error #7                                                                                                    | Slow flow drain               |
| SLOW FLOW PATIENT                                                                        | System Alert | Therapy Error #9                                                                                                    | Slow flow patient             |
| CHECK YOUR POSITION                                                                      | System Alert | Therapy Error #13                                                                                                    | Check your position           |
| FILL NOT FINISHED                                                                        | System Alert | Therapy Error #14                                                                                                    | Fill not finished             |
| DRAIN NOT FINISHED                                                                       | System Alert | Therapy Error #16                                                                                                    | Drain not finished            |
| WARNING: NEGATIVE UF                                                                     | System Alert | Therapy Error #17                                                                                                    | Warning: negative UF          |
| LOW DRAIN VOLUME                                                                         | System Alert | Therapy Error #18                                                                                                    | Low drain volume              |
| CHECK LINES AND BAGS                                                                     | System Alert | Therapy Error #19                                                                                                    | Check lines and bags          |
| WARMING SOLUTION                                                                         | System Alert | Therapy Error #21                                                                                                    | Warming solution              |
| LOW UF                                                                                   | System Alert | Therapy Error #22                                                                                                    | Low UF                        |
| SLOW FLOW HEATER                                                                         | System Alert | Therapy Error #23                                                                                                    | Slow flow heater              |
| SLOW FLOW SUPPLY                                                                         | System Alert | Therapy Error #24                                                                                                    | Slow flow supply              |
| WARNING: POSITIVE UF                                                                     | System Alert | Therapy Error #25                                                                                                    | Warning: positive UF          |
|                                                                                          |              | Therapy Error XYY<br>X = 0 (Day Drain), 1<br>(Night Drain), 2 (Manual<br>Drain); YY = Current<br>cycle number or manual | High drain XYY                |
| HIGH DRAIN XYY                                                                           | System Alert | drain count                                                                                                    | *Only Display for Night Drain |
| SYSTEM ERROR                                                                             | System Error | XXXX<br>where XXXX is a 4 digit<br>number.                                                                              | System Error (XXXX)           |

#### To view the Treatment Summary:

- 1. The Treatment Summary can be accessed through the calendar function on the Treatment Dashboard or the Patient Snapshot. Through either of these screens, select the patient and the day for which you wish to view that patient's Treatment Summary.
- 2. Click on the patient's Patient Event icon for the selected day on the calendar.

The Treatment Summary screen will appear.

- 3. To view the patient's Treatment Summary for the day before the selected day, click the Previous Treatment link.
- 4. To view the patient's Treatment Summary for the day after the selected day, click the Next Treatment link.
- 5. To view the Treatment Summary for the patient listed before the selected patient, hover the mouse over the Previous Patient link. To view the Snapshot for the patient listed after the selected patient, hover the mouse over the Next Patient link.

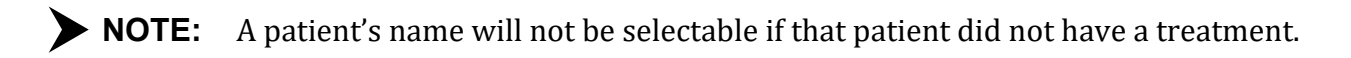

- 6. Click the arrow in a header to expand the section to view information. Click the arrow again to collapse that section.
- 7. To zoom in on a portion of the Cycle Profile chart, click and drag to highlight the area to be magnified.

To restore the Cycle Profile chart to normal view, click the **Reset Zoom** button located in the upper-right hand corner of the chart.

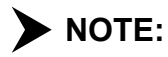

**DTE:** For the Events that happen close together, use the zoom feature. It is recommended to refer to the Events table for the specific time and events during treatment.

8. To mark the treatment as reviewed, click the **Treatment Reviewed** button.

| Clinical            | Reports                                                                                                    |                                                                                                    | Clinic Settings                                                                                                    | Patien                                                                                                    | t Administration                                                                                                    | Us                                                                                                    | ers                                                                                                    | <u>i</u> 🔊                                                                                                    |
|---------------------|----------------------------------------------------------------------------------------------------|----------------------------------------------------------------------------------------------------|----------------------------------------------------------------------------------------------------|----------------------------------------------------------------------------------------------------|----------------------------------------------------------------------------------------------------|----------------------------------------------------------------------------------------------------|----------------------------------------------------------------------------------------------------|----------------------------------------------------------------------------------------------------|
|                     |                                                                                                    |                                                                                                    |                                                                                                    |                                                                                                    |                                                                                                    |                                                                                                    |                                                                                                    |                                                                                                    |
| rn to<br>hboard     | < Previous Patie                                                                                                    | int                                                                                                    |                                                                                                    |                                                                                                    |                                                                                                    |                                                                                                    | Ne                                                                                                    | ext Patient >>                                                                                                    |
| a Patient           | Campbell, Wi                                                                                                    | illiam                                                                                                    |                                                                                                    |                                                                                                    |                                                                                                    | Atte                                                                                                    | ending Physician:                                                                                                    | Dr. Smith, Ch                                                                                                    |
| oshot               | Date of Birth: 25 Ja                                                                                                    | nuary 1960                                                                                                    | Clini                                                                                                    | ic Patient ID                                                                                                    | 122345689                                                                                                    | Baxter                                                                                                    | Patient ID: ST123                                                                                                    | -O-08503-1000                                                                                                    |
| a Treatment<br>mary | Homechoice                                                                                                    | Claria                                                                                                    |                                                                                                    |                                                                                                    |                                                                                                    |                                                                                                    |                                                                                                    |                                                                                                    |
| a Device            |                                                                                                    |                                                                                                    |                                                                                                    |                                                                                                    | C                                                                                                    | lick here to gen                                                                                                    | erate a PDF file.                                                                                                    | -6                                                                                                    |
| ngs                 | Provinue Treatment                                                                                                    |                                                                                                    | 11                                                                                                    |                                                                                                    | 2010 20:5                                                                                                    | 5                                                                                                    |                                                                                                    | Next Treatme                                                                                                    |
|                     |                                                                                                    |                                                                                                    |                                                                                                    |                                                                                                    | y 2010, 20.0                                                                                                    |                                                                                                    |                                                                                                    |                                                                                                    |
|                     | Fill/Dwell B                                                                                                    | lypass Count: 3                                                                                                    |                                                                                                    | minutes                                                                                                    | nt Time: 110                                                                                                    |                                                                                                    | Lost Dwell Time: 1                                                                                                    | 16 minutes                                                                                                    |
|                     |                                                                                                    |                                                                                                    |                                                                                                    |                                                                                                    |                                                                                                    |                                                                                                    |                                                                                                    |                                                                                                    |
|                     | This treatment                                                                                                    | does not contai                                                                                                    | n events.                                                                                                    |                                                                                                    |                                                                                                    |                                                                                                    |                                                                                                    |                                                                                                    |
|                     | - Solutions, V                                                                                                    | 'itals, Total Ther                                                                                                    | apy UF                                                                                                    |                                                                                                    |                                                                                                    |                                                                                                    |                                                                                                    |                                                                                                    |
|                     | Home                                                                                                    | choice Claria S                                                                                                    | olution Concentratio                                                                                                    | ons                                                                                                    |                                                                                                    | Day The                                                                                                    | rapy UF                                                                                                    |                                                                                                    |
|                     | Night Concent                                                                                                    | ration 1                                                                                                    | Not Su                                                                                                    | rveyed                                                                                                    | Initial Drain UE                                                                                                    |                                                                                                    |                                                                                                    |                                                                                                    |
|                     | Night Concent                                                                                                    | ration 2                                                                                                    | Not Su                                                                                                    | irveyed                                                                                                    | Total Day UF                                                                                                    |                                                                                                    |                                                                                                    |                                                                                                    |
|                     | Last Fill Conce                                                                                                    | entration                                                                                                    | Not Su                                                                                                    | rveyed                                                                                                    |                                                                                                    | Night The                                                                                                    | erapy UF                                                                                                    |                                                                                                    |
|                     | Data                                                                                                    | ı Туре                                                                                                    | Pre-Treatm                                                                                                    | ient                                                                                                    | Total Night Cur                                                                                                    | le IIF                                                                                                    | 925 m                                                                                                    | L                                                                                                    |
|                     | Weight                                                                                                    |                                                                                                    | Not Survey                                                                                                    | ed                                                                                                    | rotar night Cyc                                                                                                    | Total Benert                                                                                                    | d Thorany UE                                                                                                    | -                                                                                                    |
|                     | Blood Pressure                                                                                                    | e                                                                                                    | Not Survey                                                                                                    | ed                                                                                                    |                                                                                                    | Total Reporte                                                                                                    | d merapy UF                                                                                                    |                                                                                                    |
|                     |                                                                                                    |                                                                                                    |                                                                                                    |                                                                                                    | Total UF                                                                                                    |                                                                                                    |                                                                                                    |                                                                                                    |
|                     |                                                                                                    |                                                                                                    |                                                                                                    |                                                                                                    | UF report<br>entered d<br>UF data i                                                                                                    | ted is based on c<br>lata. The Cliniciar<br>is accounted for.                                                                                                    | ycler recorded and<br>n should ensure an                                                                                                    | manually<br>y unreported                                                                                                    |
|                     |                                                                                                    | F                                                                                                    | Prescribed Device P                                                                                                    | rogram Sett                                                                                                    | ings - Device Pro                                                                                                    | gram Name:DPA                                                                                                    | v1                                                                                                    |                                                                                                    |
|                     | Therapy                                                                                                    | y Nun                                                                                                    | nber of Fill Volur                                                                                                    | ne Fill T                                                                                                    | ime Dwell Tin                                                                                                    |                                                                                                    |                                                                                                    | UF/Cycle                                                                                                    |
|                     |                                                                                                    |                                                                                                    | (mal)                                                                                                    |                                                                                                    | A DESCRIPTION OF THE OWNER OF THE OWNER OWNER OF THE OWNER OF THE OWNER OF THE OWNER OF THE OWNER OF THE OWNER OF THE OWNER OF THE OWNER OF THE OWNER OF THE OWNER OF THE OWNER OF THE OWNER OF THE OWNER OF THE OWNER OF THE OWNER OF THE OWNER OF THE OWNER OF THE OWNER OF THE OWNER OF THE OWNER OF THE OWNER OF THE OWNER OF THE OWNER OWNER OF THE OWNER OWNER OWNER OWNER OWNER OWNER OWNER OWNER OWNER OWNER OWNER OWNER OWNER OWNER OWNER OWNER OWNER OWNER OWNER OWNER OWNER OWNER OWNER OWNER O                                                                                                    |                                                                                                    |                                                                                                    | (ml)                                                                                                    |
|                     | Mode/Time(H                                                                                                    | 10:00                                                                                                    | 5 2 000                                                                                                    | (П:М                                                                                                    | M) (H:MM)<br>1-34                                                                                                    | (H:MM)                                                                                                    | Volume (mL)                                                                                                    |                                                                                                    |
|                     | Mode/Time(H<br>Standard Mode/                                                                                                    | 10:00                                                                                                    | 5 2,000                                                                                                    | (n:m                                                                                                    | M) (H:MM)<br>1:34                                                                                                    | (H:MM)<br>                                                                                                    | Volume (mL)                                                                                                    |                                                                                                    |
|                     | Mode/Time(H<br>Standard Mode/                                                                                                    | 10:00                                                                                                    | 5 2,000                                                                                                    | Actual The                                                                                                    | M) (H:MM)<br>1:34<br>Frapy Details                                                                                                    | (H:MM)<br>                                                                                                    | Volume (mL)                                                                                                    |                                                                                                    |
|                     | Mode/Time(H<br>Standard Mode/<br>Time Stamp<br>(HH:MM:SS)                                                                                                    | 10:00                                                                                                    | 5 2,000 Fill Volume (mL)                                                                                                    | Actual The<br>Fill Time<br>(H:MM)                                                                                                    | M) (H:MM)<br>1:34<br>rapy Details<br>Dwell Time<br>( <u>H:MM)</u>                                                                                                    | (H:MM)<br><br>Drain Time<br>(H:MM)                                                                                                    | Volume (mL)                                                                                                    | UF/Cycle<br>(mL)                                                                                                    |
|                     | Mode/Time(H<br>Standard Mode/<br>Time Stamp<br>(HH:MM:SS)<br>20:55:56                                                                                                    | Cycle<br>Initial Drain                                                                                                    | Fill Volume<br>(mL)                                                                                                    | Actual The<br>Fill Time<br>(H:MM)                                                                                                    | M) (H:MM)<br>1:34<br>rapy Details<br>Dwell Time<br>(H:MM)                                                                                                    | (H:MM)<br><br>Drain Time<br>(H:MM)<br>0:04                                                                                                    | Volume (mL)<br>Drain<br>Volume (mL)<br>212                                                                                                  | UF/Cycle<br>(mL)                                                                                                    |
|                     | Time Stamp<br>(HH:MM:SS)<br>20:55:56<br>21:00:45                                                                                                    | Cycle<br>Initial Drain<br>Night Cycle 1                                                                                                    | Fill Volume (mL)              1,999                                                                                                    | Actual The<br>Fill Time<br>(H:MM)                                                                                                    | M) (H:MM)<br>1:34<br>rrapy Details<br>Dwell Time<br>(H:MM)<br><br>1:33                                                                                                    | (H:MM)<br><br>Drain Time<br>(H:MM)<br>0:04<br>0:14                                                                                                    | Volume (mL)<br>Drain Volume (mL)<br>212<br>2,353                                                                                            | UF/Cycle<br>(mL)<br><br>362                                                                                                    |
|                     | Mode/ Ime(H<br>Standard Mode/<br>Time Stamp<br>(HH:MM:SS)<br>20:55:56<br>21:00:45<br>22:57:48<br>00:52:00                                                                                                    | Cycle<br>Initial Drain<br>Night Cycle 1<br>Night Cycle 2<br>Night Cycle 2                                                                                                    | Fill Volume (mL)              1,999           2,000                                                                                                    | Actual The<br>Fill Time<br>(H:MM)<br><br>0:08<br>0:08                                                                                                    | M) (H:MM)<br>1:34<br>rapy Details<br>Dwell Time<br>(H:MM)<br><br>1:33<br>1:34<br>1:04                                                                                                    | (H:MM)<br><br>Drain Time<br>(H:MM)<br>0:04<br>0:14<br>0:17<br>0:43                                                                                                    | Volume (mL)<br>Drain Volume (mL)<br>212<br>2,353<br>2,180<br>2,046                                                                          | UF/Cycle<br>(mL)<br><br>362<br>182<br>52                                                                                                    |
|                     | Mode/ lime(H<br>Standard Mode/<br>Time Stamp<br>(HH:MM:SS)<br>20:55:56<br>21:00:45<br>22:57:48<br>00:59:00<br>02:25:27                                                                                                    | Cycle Initial Drain Night Cycle 1 Night Cycle 2 Night Cycle 3 Night Cycle 4                                                                                                    | Close         (III.)           5         2,000           Fill Volume (ml.)                                                                                                    | (n:m<br>Actual The<br>Fill Time<br>(H:MM)<br><br>0:08<br>0:08<br>0:08<br>0:08                                                                                                    | M) (H:MM)<br>1:34<br>rapy Details<br>Dwell Time<br>(H:MM)<br><br>1:33<br>1:34<br>1:04<br>1:15                                                                                                    | (H:MM)<br><br>Drain Time<br>(H:MM)<br>0:04<br>0:14<br>0:17<br>0:13<br>0:13                                                                                                    | Volume (mL)<br>Drain<br>Volume (mL)<br>212<br>2,353<br>2,180<br>2,046<br>2,252                                                              | UF/Cycle<br>(mL)<br><br>362<br>182<br>52<br>255                                                                                                    |
|                     | Mode/ lime(H<br>Standard Mode/<br>Time Stamp<br>(HH:MM:SS)<br>20:55:56<br>21:00:45<br>22:57:48<br>00:59:00<br>02:25:27<br>04:02:01                                                                                                    | Cycle Initial Drain Night Cycle 1 Night Cycle 2 Night Cycle 3 Night Cycle 4 Night Cycle 5                                                                                                    | Fill Volume<br>(mL)         Z.000           Fill yolume<br>(mL)         2.000           1.999         2.000           1.999         2.000           2.000         2.000                                                                                                    | (1:.M)           Fill Time<br>(H:MM)           0:08           0:08           0:08           0:08           0:08                                                                                                    | M) (H:MM)<br>1:34<br>rapy Details<br>Dwell Time<br>(H:MM)<br><br>1:33<br>1:34<br>1:04<br>1:15<br>0:29                                                                                                    | (H:MM)<br>Drain Time<br>(H:MM)<br>0:04<br>0:14<br>0:17<br>0:13<br>0:13<br>0:17                                                                                                    | Volume (mL)<br>Drain<br>Volume (mL)<br>212<br>2,353<br>2,180<br>2,046<br>2,252<br>2,069                                                     | UF/Cycle<br>(mL)<br><br>362<br>182<br>52<br>255<br>72                                                                                                    |
|                     | Mode/Lime(H<br>Standard Mode/<br>Time Stamp<br>(HH:MM:SS)<br>20:55:56<br>21:00:45<br>22:57:48<br>00:59:00<br>02:25:27<br>04:02:01<br>04:57:29                                                                                                    | Cycle<br>Initial Drain<br>Night Cycle 1<br>Night Cycle 2<br>Night Cycle 3<br>Night Cycle 4<br>Night Cycle 5<br>Last Fill                                                                                                    | Fill Volume         (mL)            1.999         2.000           1.999         2.000         1.999           2.000         1.999         2.000           2.000         2.000         2.000                                                                                                    | (H.M.)           Fill Time (H:MM)              0:08           0:08           0:08           0:08           0:08           0:08           0:01                                                                                                    | M) (H:MM)<br>rapy Details<br>Dwell Time<br>(H:MM)<br><br>1:33<br>1:34<br>1:04<br>1:15<br>0:29<br>                                                                                                    | (H:MM)<br>Drain Time<br>(H:MM)<br>0:04<br>0:14<br>0:17<br>0:13<br>0:13<br>0:13<br>0:17<br>                                                                                                    | Volume (mL)<br>Drain Volume (mL)<br>212<br>2,353<br>2,180<br>2,046<br>2,252<br>2,069<br>                                                    | UF/Cycle<br>(mL)<br><br>362<br>182<br>52<br>255<br>72<br>                                                                                                    |
|                     | Mode/Lime(H<br>Standard Mode/<br>Time Stamp<br>(HH:MM:SS)<br>20:55:56<br>21:00:45<br>22:57:48<br>00:59:00<br>02:25:27<br>04:02:01<br>04:57:29<br>Cycler Total                                                                                                    | Cycle<br>Initial Drain<br>Night Cycle 1<br>Night Cycle 2<br>Night Cycle 3<br>Night Cycle 5<br>Last Fill                                                                                                    | Club         Club           5         2,000           Fill Volume<br>(mL)            1,999         2,000           1,999         2,000           2,000         2,000           2,000         2,000                                                                                                    | (1.34)           Actual The           Fill Time           (1:4:MM)              0:08           0:08           0:07           0:08           0:01                                                                                                    | M) (H:MM)<br>1:34<br>rapy Details<br>Dwell Time<br>(H:MM)<br><br>1:33<br>1:34<br>1:24<br>1:15<br>0:29<br>                                                                                                    | (H:MM)<br><br>Crain Time<br>(H:MM)<br>0:04<br>0:14<br>0:17<br>0:13<br>0:13<br>0:13<br>0:17<br>                                                                                                    | Volume (mL)<br>Drain Volume (mL)<br>212<br>2,353<br>2,180<br>2,046<br>2,252<br>2,069<br>                                                    | UF/Cycle<br>(mL)<br><br>362<br>182<br>52<br>255<br>72<br>                                                                                                    |
|                     | Mode/Lime(H<br>Standard Mode/<br>Time Stamp<br>(HH:MM:SS)<br>20:55:56<br>21:00:45<br>22:57:48<br>00:59:00<br>02:25:27<br>04:02:01<br>04:57:29<br>Cycler Total<br>08:02                                                                                                    | Cycle<br>Initial Drain<br>Night Cycle 1<br>Night Cycle 2<br>Night Cycle 3<br>Night Cycle 4<br>Night Cycle 4<br>Night Cycle 5<br>Last Fill                                                                                                    | Club         Club           5         2,000           Fill Volume         (mL)                                                                                                    | C:1.1.4<br>Actual The<br>Fill Time<br>(H:MM)<br>0:08<br>0:08<br>0:07<br>0:08<br>0:01<br>0:04<br>0:42                                                                                                    | M) (H:MM)<br>1:34<br>rapy Details<br>Dwell Time<br>(H:MM)<br><br>1:33<br>1:33<br>1:34<br>1:04<br>1:15<br>0:29<br><br>5:57                                                                                                    | (H:MM)<br><br>Drain Time<br>(H:MM)<br>0:04<br>0:14<br>0:13<br>0:13<br>0:13<br>0:13<br>1:21                                                                                                    | Volume (mL)<br>Drain Volume (mL)<br>212<br>2,353<br>2,180<br>2,046<br>2,252<br>2,069<br><br>10,941                                          | UF/Cycle<br>(mL)<br><br>362<br>182<br>52<br>255<br>72<br><br>925                                                                                                    |
|                     | Mode/Lime(H           Standard Mode/           Time Stamp<br>(HH:MM:SS)           20:55:56           21:00:45           22:57:48           00:59:00           02:25:27           04:02:01           04:57:29           Cycler Total           08:02                                                                                                    | Cycle Initial Drain Night Cycle 1 Night Cycle 2 Night Cycle 3 Night Cycle 4 Night Cycle 4 Sught Cycle 4 Sught Cycl | Club         Club           5         2,000           Fill Volume<br>(mL)                                                                                                    | (H.M<br>Actual The<br>Fill Time<br>(H:MM)<br><br>0:08<br>0:08<br>0:08<br>0:07<br>0:08<br>0:07<br>0:08<br>0:01                                                                                                    | M) (H:MM)<br>1:34<br>rapy Details<br>Dwell Time<br>(H:MM)<br><br>1:33<br>1:34<br>1:04<br>1:15<br>0:29<br><br>5:57                                                                                                    | (H:MM)<br><br>Drain Time<br>(H:MM)<br>0:04<br>0:14<br>0:13<br>0:13<br>0:13<br>0:13<br>0:17<br><br>1:21                                                                                                    | Volume (mL)<br>Drain Volume (mL)<br>212<br>2,363<br>2,180<br>2,046<br>2,252<br>2,069<br><br>10,941                                          | UF/Cycle<br>(mL)<br>362<br>182<br>255<br>72<br><br>925                                                                                                    |
|                     | Mode/Lime(H           Standard Mode/           Time Stamp<br>(HH:MM:S5)           20:55:56           21:00:45           22:57:48           00:59:00           02:25:27           04:02:01           04:57:29           Cycler Total           08:02           Cycle Prof           For the Ex                                                                                                    | Cycle Initial Drain Night Cycle 1 Night Cycle 2 Night Cycle 3 Night Cycle 4 Night Cycle 5 Lest Fill I ES ents that happen                                                                                                    | Close         (iiii)           5         2,000           Fill Volume         (iiii)            1,999           2,000         1,999           2,000         2,000           2,000         2,000           2,000         2,000           2,000         2,000           2,000         2,000           2,000         2,000           2,000         2,000           2,000         2,000           2,000         2,000           2,000         2,000           2,000         2,000           2,000         2,000           2,000         2,000           2,000         2,000           2,000         2,000           2,000         2,000           2,000         2,000           2,000         2,000           2,000         2,000           2,000         2,000           2,000         2,000           2,000         2,000           2,000         2,000           2,000         2,000           2,000         2,000           2,000         2,000           2,000<                                                                                                    | (1.34)<br>Actual The<br>Fill Time<br>(H:MM)<br><br>0:08<br>0:08<br>0:08<br>0:07<br>0:08<br>0:01<br>0:08<br>0:01<br>0:42                                                                                                    | M) (H:MM)<br>1:34<br>rapy Details<br>Dwell Time<br>(H:MM)<br><br>1:33<br>1:34<br>1:04<br>1:15<br>0:29<br><br>5:57<br>re<br>1:5 recommender                                                                                                    | (H3MM) Drain Time (H3MM) 0:14 0:14 0:14 0:13 0:17 0:13 0:17 1:21 1:21 ed to refer to Eve                                                                                                    | Volume (mL)<br>Drain Volume (mL)<br>212 2,353 2,180 2,046 2,252 2,069 10,941                                                                | UF/Cycle<br>(mL)<br><br>362<br>182<br>52<br>255<br>72<br><br>925<br>specific detail                                                                                                    |
|                     | Mode/Lime(H           Standard Mode/           Time Stamp<br>(HH:MM:SS)           20:55:56           21:00:45           22:57:48           00:59:00           02:25:27           04:02:01           04:57:29           Cycler Total           08:02           Cycle Profi           Image: Comparison of the profile           Image: Comparison of the profile                                                                                                    | Cycle Initial Drain Night Cycle 1 Night Cycle 2 Night Cycle 3 Night Cycle 4 Night Cycle 4 Satt Fill Iles Last Fill                                                                                                    | Close         (mile)           5         2,000           Fill Volume<br>(mL)            1,999         2,000           2,000         2,000           2,000         2,000           2,000         2,000           2,000         2,000           2,000         2,000           2,000         2,000           2,000         2,000           2,000         2,000           2,000         2,000           2,000         2,000           2,000         2,000           2,000         2,000           2,000         2,000           2,000         2,000           2,000         2,000           2,000         2,000           2,000         2,000           2,000         2,000           2,000         2,000           2,000         2,000           2,000         2,000           2,000         2,000           2,000         2,000           2,000         2,000           2,000         2,000           2,000         2,000           2,000         2,000           2                                                                                                    | (1.14)<br><br>Actual The<br>Fill Time<br>(14.1MM)<br><br>0:08<br>0:08<br>0:07<br>0:08<br>0:07<br>0:08<br>0:01<br>0:42<br>                                                                                                    | M) (H:MM)<br>1:34<br>rapy Details<br>Dwell Time<br>(H:MM)<br><br>1:33<br>1:34<br>1:04<br>1:15<br>0:29<br><br>5:57<br>re. It's recommend                                                                                                    | (H:MM)<br><br>Drain Time<br>(H:MM)<br>0:04<br>0:14<br>0:17<br>0:13<br>0:17<br><br>1:21<br>led to refer to Eve                                                                                                    | Volume (mL)                                                                                                    | UF/Cycle<br>(ml)<br>362<br>182<br>52<br>265<br>72<br><br>925<br>specific details                                                                                                    |
|                     | Mode/Lime(H           Standard Mode/           Time Stamp<br>(HH:MM:SS)           20:55:56           21:00:45           22:57:48           00:59:00           02:25:27           04:02:01           04:57:29           Cycler Total           08:02           Cycle Profi           Image: Comparison on time and a state of the state of the st                                                                                                    | Cycle Initial Drain Night Cycle 1 Night Cycle 2 Night Cycle 3 Night Cycle 4 Night Cycle 4 Night Cycle 4 Subst Cycle 4 Subst Cycl | Close         (mile)           5         2,000           Fill Volume<br>(mL)            1,999         2,000           2,000         2,000           2,000         2,000           2,000         2,000           2,000         2,000           2,000         2,000           2,000         2,000           2,000         2,000           2,000         2,000           2,000         2,000           2,000         2,000           2,000         2,000           2,000         2,000           2,000         2,000           2,000         2,000           2,000         2,000           2,000         2,000           2,000         2,000           2,000         2,000           2,000         2,000           2,000         2,000           2,000         2,000           2,000         2,000           2,000         2,000           2,000         2,000           2,000         2,000           2,000         2,000           2,000         2,000                                                                                                    | (1.33<br>Actual The<br>Fill Time<br>(1:MM)<br>0:08<br>0:08<br>0:08<br>0:08<br>0:07<br>0:08<br>0:01<br>0:42                                                                                                    | M) (H:MM)<br>1:34<br>rrapy Details<br>Dwell Time<br>(H:MM)<br><br>1:33<br>1:34<br>1:04<br>1:15<br>0:29<br><br>5:57<br>rre. It's recommend                                                                                                    | (H:MM)<br><br>Drain Time<br>(H:MM)<br>0:04<br>0:14<br>0:17<br>0:13<br>0:17<br><br>1:21<br>led to refer to Even                                                                                                    | Volume (mL)                                                                                                    | UF/Cycle<br>(Cycle<br>(Cycle)<br>(Cycle)<br>(Cycle |
|                     | Mode/Line(H           Standard Mode/           Time Stamp<br>(HH:MM:SS)           20:55:56           21:00:45           22:57:48           00:59:00           02:25:27           04:02:01           04:57:29           Cycler Total           08:02           Cycle Profi           Image: Comparison on time and a state of the Experiment of the Experiment of the                                                                                                    | Initial Drain       Night Cycle 1       Night Cycle 2       Night Cycle 3       Night Cycle 4       Night Cycle 5       Last Fill                                                                                                    | Close         (mile)           5         2,000           Fill Volume<br>(mL)                                                                                                    | (1.34<br>Actual The<br>Fill Time<br>(1:MM)<br>0:08<br>0:08<br>0:08<br>0:08<br>0:07<br>0:08<br>0:01<br>0:42                                                                                                    | M) (H:MM)<br>1:34<br>rapy Details<br>Dwell Time<br>(H:MM)<br><br>1:33<br>1:34<br>1:34<br>1:34<br>1:15<br>0:29<br><br>5:57<br>re. It's recommend                                                                                                    | (H:MM)<br><br>Drain Time<br>(H:MM)<br>0:04<br>0:14<br>0:17<br>0:13<br>0:17<br><br>1:21<br>led to refer to Even                                                                                                    | Usiume (mL)                                                                                                    | UF/Cycle<br>(ml)<br>362<br>182<br>52<br>255<br>72<br><br>925<br>specific details                                                                                                    |
|                     | Mode/Line(H         Standard Mode/         Time Stamp<br>(HH:MM:SS)         20:55:56         21:00:45         22:57:48         00:59:00         02:25:27         04:02:01         04:57:29         Cycler Total         08:02         Cycle Profi         (i)         For the Eve         01:01:01:02         02:02         04:02         (ii)         For the Eve         01:01:02         02:02                                                                                                    | Initial Drain<br>Night Cycle 1<br>Night Cycle 2<br>Night Cycle 3<br>Night Cycle 4<br>Night Cycle 5<br>Last Fill<br>Iles Sents that happen<br>d events during tr                                                                                                    | Fill Volume<br>(mL)         2,000           Fill Volume<br>(mL)            1,999         2,000           1,999         2,000           2,000         2,000           2,000         2,000           2,000         2,000           2,000         2,000           2,000         2,000           2,000         2,000           2,000         2,000           2,000         2,000           2,000         2,000           2,000         2,000           2,000         2,000           2,000         2,000           2,000         2,000           2,000         2,000           2,000         2,000           2,000         2,000           2,000         2,000           2,000         2,000           2,000         2,000           2,000         2,000           2,000         2,000           2,000         2,000           2,000         2,000           2,000         2,000           2,000         2,000           2,000         2,000      2,000         2,000                                                                                                    | (1.14)<br>                                                                                                    | M) (H:MM)<br>1:34<br>rapy Details<br>Dwell Time<br>(H:MM)<br><br>1:33<br>1:34<br>1:34<br>1:04<br>1:15<br>0:29<br><br>5:57<br>re. It's recommend                                                                                                    | (H:MM)<br><br>Drain Time<br>(H:MM)<br>0:04<br>0:14<br>0:17<br><br>0:13<br>0:17<br><br>1:21<br>led to refer to Eve                                                                                                    | Usiume (mL)                                                                                                    | UF/Cycle<br>(mL)<br>362<br>182<br>52<br>255<br>72<br><br>925<br>specific details                                                                                                    |
|                     | Mode/Line(H           Standard Mode/           Time Stamp<br>(HH:MM:SS)           20:55:56           21:00:45           22:57:48           00:59:00           02:25:27           04:02:01           04:57:29           Cycler Total           08:02           Cycle Profi           Image: Comparison of time and time and time                                                                                                    | Initial Drain<br>Night Cycle 1<br>Night Cycle 2<br>Night Cycle 3<br>Night Cycle 3<br>Night Cycle 4<br>Night Cycle 5<br>Last Fill<br>Iles S<br>Hathappen d events during tr                                                                                                    | Close         (mile)           5         2,000           Fill Volume<br>(ml.)                                                                                                    | (1.14)<br>Actual The<br>Fill Time<br>(H-MM)<br><br>0:08<br>0:08<br>0:08<br>0:07<br>0:08<br>0:07<br>0:08<br>0:07<br>0:08<br>0:01<br>0:42<br>he zoom featu                                                                                                    | M) (H:MM)<br>1:34<br>rapy Details<br>Dwell Time<br>(H:MM)<br><br>1:33<br>1:34<br>1:04<br>1:15<br>0:29<br><br>5:57<br>re. It's recommend                                                                                                    | (H:MM)<br><br>Drain Time<br>(H:MM)<br>0:04<br>0:14<br>0:17<br><br>0:13<br>0:17<br><br>1:21<br>Idd to refer to Even                                                                                                    | Volume (mL)<br><br>Drain Volume (mL)<br>2,162<br>2,363<br>2,180<br>2,046<br>2,252<br>2,069<br><br>10,941<br>mts table above for             | UF/Cycle<br>(mL)<br>362<br>182<br>52<br>255<br>72<br><br>925<br>specific details                                                                                                    |
|                     | Mode/Line(H           Standard Mode/           Time Stamp<br>(HH:MM:SS)           20:55:56           21:00:45           22:57:48           00:59:00           02:25:27           04:02:01           04:57:29           Cycler Total           08:02           Cycle Profit           Image: Second Second Seco                                                                                                    | Cycle Initial Drain Night Cycle 1 Night Cycle 2 Night Cycle 2 Night Cycle 2 Night Cycle 4 Night Cycle 5 Last Fill Iles ents that happen d events during to                                                                                                    | Close         (mil)           5         2,000           Fill Volume         (mil)            1,999           2,000         1,999           2,000         2,000           2,000         2,000           2,000         2,000           2,000         2,000           2,000         2,000           2,000         2,000           2,000         2,000           2,000         2,000           2,000         2,000           2,000         2,000           2,000         2,000           2,000         2,000           2,000         2,000           2,000         2,000           2,000         2,000           2,000         2,000           2,000         2,000           2,000         2,000           2,000         2,000           2,000         2,000           2,000         2,000           2,000         2,000           2,000         2,000           2,000         2,000           2,000         2,000           2,000         2,000           2,000 <td>(1.14)<br/><br/>Fill Time<br/>(1+.MM)<br/><br/>0:08<br/>0:08<br/>0:08<br/>0:08<br/>0:08<br/>0:07<br/>0:08<br/>0:07<br/>0:08<br/>0:01<br/>0:42<br/></td> <td>M) (H:MM)<br/>1:34<br/>rapy Details<br/>Dwell Time<br/>(H:MM)<br/><br/>1:33<br/>1:34<br/>1:04<br/>1:15<br/>0:29<br/><br/>5:57<br/>re. It's recommend</td> <td>(H:MM) Drain Time (H:MM) 0:04 0:14 0:17 1:21 led to refer to Even</td> <td>Volume (mL)<br/><br/>Drain Volume (mL)<br/>212<br/>2,363<br/>2,180<br/>2,046<br/>2,252<br/>2,069<br/><br/>10,941<br/>nts table above for</td> <td>UF/Cycle<br/>(mL)<br/><br/>362<br/>182<br/>52<br/>255<br/>72<br/><br/>925<br/>specific details</td>                                                                                                    | (1.14)<br><br>Fill Time<br>(1+.MM)<br><br>0:08<br>0:08<br>0:08<br>0:08<br>0:08<br>0:07<br>0:08<br>0:07<br>0:08<br>0:01<br>0:42<br>                                                                                                    | M) (H:MM)<br>1:34<br>rapy Details<br>Dwell Time<br>(H:MM)<br><br>1:33<br>1:34<br>1:04<br>1:15<br>0:29<br><br>5:57<br>re. It's recommend                                                                                                    | (H:MM) Drain Time (H:MM) 0:04 0:14 0:17 1:21 led to refer to Even                                                                                                    | Volume (mL)<br><br>Drain Volume (mL)<br>212<br>2,363<br>2,180<br>2,046<br>2,252<br>2,069<br><br>10,941<br>nts table above for               | UF/Cycle<br>(mL)<br><br>362<br>182<br>52<br>255<br>72<br><br>925<br>specific details                                                                                                    |
|                     | Mode/Lime(H           Standard Mode/           Time Stamp<br>(HH:MM:SS)           20:55:56           21:00:45           22:57:48           00:59:00           02:25:27           04:02:01           04:57:29           Cycler Total           08:02           Cycle Profi           Image: Content of the Event on time and the profit on time and the profit on t                                                                                                    | Cycle Cycle Initial Drain Night Cycle 1 Night Cycle 2 Night Cycle 2 Night Cycle 4 Night Cycle 5 Last Fill iles ents that happen d events during to                                                                                                    | Close         (mile)           5         2,000           Fill Volume         (mile)            1,999           2,000         2,000           2,000         2,000           2,000         2,000           2,000         2,000           2,000         2,000           2,000         2,000           2,000         2,000           2,000         2,000           2,000         2,000           2,000         2,000           2,000         2,000           2,000         2,000           2,000         2,000           2,000         2,000           2,000         2,000           2,000         2,000           2,000         2,000           2,000         2,000           2,000         2,000           2,000         2,000           2,000         2,000           2,000         2,000           2,000         2,000           2,000         2,000           2,000         2,000           2,000         2,000           2,000         2,000           2,000                                                                                                    | (1.14)<br><br>Fill Time<br>(14.MM)<br><br>0:08<br>0:08<br>0:08<br>0:08<br>0:08<br>0:07<br>0:08<br>0:07<br>0:08<br>0:01<br>0:42<br>                                                                                                    | M) (H:MM)<br>1:34<br>rapy Details<br>Dwell Time<br>(H:MM)<br><br>1:33<br>1:33<br>1:34<br>1:04<br>1:15<br>0:29<br><br>5:57<br>re. It's recommend                                                                                                    | (H:MM) Drain Time (H:MM) 0:04 0:14 0:17 1:21 led to refer to Eve                                                                                                    | Volume (mL)<br><br>Drain Volume (mL)<br>212<br>2,353<br>2,180<br>2,046<br>2,252<br>2,069<br><br>10,941<br>mts table above for               | UF/Cycle<br>(mL)<br><br>362<br>182<br>52<br>255<br>72<br><br>925<br>specific details                                                                                                    |
|                     | Mode/Lime(H           Standard Mode/           Time Stamp<br>(HH:MM:SS)           20:56:56           21:00:45           22:57:48           00:59:00           02:25:27           04:02:01           04:57:29           Cycler Total           08:02           Cycle Profi           Image: State of the Event on time and the ontime and the ontim                                                                                                    | Initial Drain       Night Cycle 1       Night Cycle 2       Night Cycle 2       Night Cycle 4       Night Cycle 5       Last Fill                                                                                                    | Cluss         (III)           5         2,000           Fill Volume         (III)            1,999           2,000         2,000           2,000         2,000           2,000         2,000           2,000         2,000           2,000         2,000           2,000         2,000           2,000         2,000           2,000         2,000           2,000         2,000           2,000         2,000           2,000         2,000           2,000         2,000           2,000         2,000           2,000         2,000           2,000         2,000           2,000         2,000           2,000         2,000           2,000         2,000           2,000         2,000           2,000         2,000           2,000         2,000           2,000         2,000           2,000         2,000           2,000         2,000           2,000         2,000           2,000         2,000           2,000         2,000           2,000 <td>(1.14)<br/>Actual The<br/>Fill Time<br/>(14.MM)<br/><br/>0:08<br/>0:08<br/>0:08<br/>0:08<br/>0:08<br/>0:07<br/>0:08<br/>0:07<br/>0:08<br/>0:01<br/>0:42<br/></td> <td>M) (H:MM)<br/>1:34<br/>rapy Details<br/>Dwell Time<br/>(H:MM)<br/><br/>1:33<br/>1:34<br/>1:04<br/>1:15<br/>0:29<br/><br/>5:57<br/>wre. It's recommend</td> <td>(H:MM) Drain Time (H:MM) 0:04 0:14 0:13 0:13 0:13 0:13 0:13 1:21 led to refer to Eve</td> <td>Volume (mL)<br/><br/>Drain Volume (mL)<br/>212<br/>2,353<br/>2,180<br/>2,046<br/>2,252<br/>2,069<br/><br/>10,941<br/>mts table above for</td> <td>UF/Cycle<br/>(mL)<br/><br/>362<br/>182<br/>52<br/>255<br/>72<br/><br/>925<br/>specific details</td>                                                                                                    | (1.14)<br>Actual The<br>Fill Time<br>(14.MM)<br><br>0:08<br>0:08<br>0:08<br>0:08<br>0:08<br>0:07<br>0:08<br>0:07<br>0:08<br>0:01<br>0:42<br>                                                                                                    | M) (H:MM)<br>1:34<br>rapy Details<br>Dwell Time<br>(H:MM)<br><br>1:33<br>1:34<br>1:04<br>1:15<br>0:29<br><br>5:57<br>wre. It's recommend                                                                                                    | (H:MM) Drain Time (H:MM) 0:04 0:14 0:13 0:13 0:13 0:13 0:13 1:21 led to refer to Eve                                                                                                    | Volume (mL)<br><br>Drain Volume (mL)<br>212<br>2,353<br>2,180<br>2,046<br>2,252<br>2,069<br><br>10,941<br>mts table above for               | UF/Cycle<br>(mL)<br><br>362<br>182<br>52<br>255<br>72<br><br>925<br>specific details                                                                                                    |
|                     | Mode/ Lime(H           Standard Mode/           Time Stamp<br>(HH:LMM:SS)           20:56:56           21:00:45           22:57:48           00:059:00           02:25:27           04:02:01           04:02:01           Od:02:01           Od:01:01            Od:01:01 </td <td>Cycle Initial Drain Night Cycle 1 Night Cycle 1 Night Cycle 2 Night Cycle 2 Night Cycle 4 Night Cycle 5 Last Fill IIII IIIIIIIIIIIIIIIIIIIIIIIIIIIIII</td> <td>Cluss         (III)           5         2,000           Fill Volume         (III)            1.999           2,000         1.999           2,000         2,000           2,000         2,000           2,000         2,000           2,000         2,000           2,000         2,000           2,000         2,000           2,000         2,000           2,000         2,000           2,000         2,000           2,000         2,000           2,000         2,000           2,000         2,000           2,000         2,000           2,000         2,000           2,000         2,000           2,000         2,000           2,000         2,000           2,000         2,000           2,000         2,000           2,000         2,000           2,000         2,000           2,000         2,000           2,000         2,000           2,000         2,000           2,000         2,000           2,000         2,000           2,000<td>(1.14)<br/>Actual The<br/>Fill Time<br/>(14.MM)<br/><br/>0:08<br/>0:08<br/>0:08<br/>0:08<br/>0:07<br/>0:08<br/>0:07<br/>0:08<br/>0:01<br/>0:42<br/></td><td>M) (H3MM)<br/>1:34<br/>rapy Details<br/>Dwell Time<br/>(H3MM)<br/><br/>1:33<br/>1:34<br/>1:04<br/>1:15<br/>0:29<br/><br/>5:57<br/>He. It's recommend</td><td>(H:MM) Drain Time (H:MM) 0:04 0:14 0:13 0:13 0:13 0:13 0:17 1:21 led to refer to Eve</td><td>Volume (mL)<br/><br/>Drain Volume (mL)<br/>212<br/>2,353<br/>2,180<br/>2,046<br/>2,252<br/>2,069<br/><br/>10,941<br/>mts table above for</td><td>UF/Cycle<br/>(mL)<br/><br/>362<br/>182<br/>52<br/>255<br/>72<br/><br/>925<br/>specific details</td></td>                                                                                                    | Cycle Initial Drain Night Cycle 1 Night Cycle 1 Night Cycle 2 Night Cycle 2 Night Cycle 4 Night Cycle 5 Last Fill IIII IIIIIIIIIIIIIIIIIIIIIIIIIIIIII                                                                                                    | Cluss         (III)           5         2,000           Fill Volume         (III)            1.999           2,000         1.999           2,000         2,000           2,000         2,000           2,000         2,000           2,000         2,000           2,000         2,000           2,000         2,000           2,000         2,000           2,000         2,000           2,000         2,000           2,000         2,000           2,000         2,000           2,000         2,000           2,000         2,000           2,000         2,000           2,000         2,000           2,000         2,000           2,000         2,000           2,000         2,000           2,000         2,000           2,000         2,000           2,000         2,000           2,000         2,000           2,000         2,000           2,000         2,000           2,000         2,000           2,000         2,000           2,000 <td>(1.14)<br/>Actual The<br/>Fill Time<br/>(14.MM)<br/><br/>0:08<br/>0:08<br/>0:08<br/>0:08<br/>0:07<br/>0:08<br/>0:07<br/>0:08<br/>0:01<br/>0:42<br/></td> <td>M) (H3MM)<br/>1:34<br/>rapy Details<br/>Dwell Time<br/>(H3MM)<br/><br/>1:33<br/>1:34<br/>1:04<br/>1:15<br/>0:29<br/><br/>5:57<br/>He. It's recommend</td> <td>(H:MM) Drain Time (H:MM) 0:04 0:14 0:13 0:13 0:13 0:13 0:17 1:21 led to refer to Eve</td> <td>Volume (mL)<br/><br/>Drain Volume (mL)<br/>212<br/>2,353<br/>2,180<br/>2,046<br/>2,252<br/>2,069<br/><br/>10,941<br/>mts table above for</td> <td>UF/Cycle<br/>(mL)<br/><br/>362<br/>182<br/>52<br/>255<br/>72<br/><br/>925<br/>specific details</td>                                                                                                    | (1.14)<br>Actual The<br>Fill Time<br>(14.MM)<br><br>0:08<br>0:08<br>0:08<br>0:08<br>0:07<br>0:08<br>0:07<br>0:08<br>0:01<br>0:42<br>                                                                                                    | M) (H3MM)<br>1:34<br>rapy Details<br>Dwell Time<br>(H3MM)<br><br>1:33<br>1:34<br>1:04<br>1:15<br>0:29<br><br>5:57<br>He. It's recommend                                                                                                    | (H:MM) Drain Time (H:MM) 0:04 0:14 0:13 0:13 0:13 0:13 0:17 1:21 led to refer to Eve                                                                                                    | Volume (mL)<br><br>Drain Volume (mL)<br>212<br>2,353<br>2,180<br>2,046<br>2,252<br>2,069<br><br>10,941<br>mts table above for               | UF/Cycle<br>(mL)<br><br>362<br>182<br>52<br>255<br>72<br><br>925<br>specific details                                                                                                    |
|                     | Mode/ Lime(H           Standard Mode/           Time Stamp<br>(HH:LMM:SS)           20:56:56           21:56:56           21:56:56           21:56:56           2:57:48           04:02:01           04:02:01           04:02:01           Od:57:29           Cycler Total           0           Cycler Total           0           0           0           0           0           0                                                                                                    | Cycle Initial Drain Night Cycle 1 Night Cycle 2 Night Cycle 2 Night Cycle 4 Night Cycle 5 Last Fill                                                                                                    | Close         (III)           5         2,000           Fill Volume         (III)            1,999           2,000         2,000           2,000         2,000           2,000         2,000           2,000         2,000           2,000         2,000           2,000         2,000           2,000         2,000           2,000         2,000           2,000         2,000           2,000         2,000           2,000         2,000           2,000         2,000           2,000         2,000           2,000         2,000           2,000         2,000           2,000         2,000           2,000         2,000           2,000         2,000           2,000         2,000           2,000         2,000           2,000         2,000           2,000         2,000           2,000         2,000           2,000         2,000           2,000         2,000           2,000         2,000           2,000         2,000           2,000 </td <td>(1.14)<br/>Actual The<br/>Fill Time<br/>(14.MM)<br/><br/>0:08<br/>0:08<br/>0:08<br/>0:07<br/>0:08<br/>0:07<br/>0:08<br/>0:01<br/>0:42<br/></td> <td>M) (H:MM)<br/>1:34<br/>rapy Details<br/>Dwell Time<br/>(H:MM)<br/><br/>1:33<br/>1:34<br/>1:04<br/>1:15<br/>0:29<br/><br/>5:57<br/>se. It's recommend</td> <td>(H:MM) Drain Time (H:MM) 0:04 0:14 0:13 0:13 0:13 0:13 0:17 1:21 led to refer to Eve</td> <td>Volume (mL)<br/><br/>Drain Volume (mL)<br/>212<br/>2,363<br/>2,180<br/>2,046<br/>2,252<br/>2,069<br/><br/>10,941<br/>above for<br/>must table above for</td> <td>UF/Cycle<br/>(mL)<br/><br/>362<br/>182<br/>52<br/>255<br/>72<br/><br/>925<br/>specific details</td>                                                                                                    | (1.14)<br>Actual The<br>Fill Time<br>(14.MM)<br><br>0:08<br>0:08<br>0:08<br>0:07<br>0:08<br>0:07<br>0:08<br>0:01<br>0:42<br>                                                                                                    | M) (H:MM)<br>1:34<br>rapy Details<br>Dwell Time<br>(H:MM)<br><br>1:33<br>1:34<br>1:04<br>1:15<br>0:29<br><br>5:57<br>se. It's recommend                                                                                                    | (H:MM) Drain Time (H:MM) 0:04 0:14 0:13 0:13 0:13 0:13 0:17 1:21 led to refer to Eve                                                                                                    | Volume (mL)<br><br>Drain Volume (mL)<br>212<br>2,363<br>2,180<br>2,046<br>2,252<br>2,069<br><br>10,941<br>above for<br>must table above for | UF/Cycle<br>(mL)<br><br>362<br>182<br>52<br>255<br>72<br><br>925<br>specific details                                                                                                    |
|                     | Mode/ Lime(H         Standard Mode/         Time Stamp (HH:MM:SS)         20:56:56         21:56:56         21:56:56         21:00:00         Od:02:25:27         Od:02:01         Od:57:29         Cycler Total         0         Cycler Total         O for the Ex on time and         2         (1) aum 1         I         O         O         O         O         O         O         O         O         O         O         O         O         O         O         O         O         O         O         O         O         O         O                                                                                                    | 10:00 Cycle Cycle  | Close         (ml)           5         2,000           Fill Volume         (ml)            1,999           2,000         2,000           2,000         2,000           2,000         2,000           2,000         2,000           2,000         2,000           2,000         2,000           2,000         2,000           2,000         2,000           2,000         2,000           2,000         2,000           2,000         2,000           2,000         2,000           2,000         2,000           2,000         2,000           2,000         2,000           2,000         2,000           2,000         2,000           2,000         2,000           2,000         2,000           2,000         2,000           2,000         2,000           2,000         2,000           2,000         2,000           2,000         2,000           2,000         2,000           2,000         2,000           2,000         2,000           2,000 <td>(1.33<br/></td> <td>M) (1:34<br/>1:34<br/>rapy Details<br/>Dwell Time<br/>(1:4MM)<br/><br/>1:33<br/>1:34<br/>1:04<br/>1:15<br/>0:29<br/><br/>5:57<br/>re. It's recommend</td> <td>(H:MM)<br/><br/>Drain Time<br/>(H:MM)<br/>0:04<br/>0:14<br/>0:13<br/>0:13<br/>0:13<br/>0:13<br/>0:17<br/><br/>Tel to refer to Eve</td> <td>Volume (mL)<br/>212<br/>2,353<br/>2,180<br/>2,046<br/>2,252<br/>2,069<br/><br/>10,941<br/>mts table above for<br/>400</td> <td>UF/Cycle<br/>(mL)<br/><br/>362<br/>182<br/>52<br/>255<br/>72<br/><br/>925<br/>specific details</td>                                                                                                    | (1.33<br>                                                                                                    | M) (1:34<br>1:34<br>rapy Details<br>Dwell Time<br>(1:4MM)<br><br>1:33<br>1:34<br>1:04<br>1:15<br>0:29<br><br>5:57<br>re. It's recommend                                                                                                    | (H:MM)<br><br>Drain Time<br>(H:MM)<br>0:04<br>0:14<br>0:13<br>0:13<br>0:13<br>0:13<br>0:17<br><br>Tel to refer to Eve                                                                                                    | Volume (mL)<br>212<br>2,353<br>2,180<br>2,046<br>2,252<br>2,069<br><br>10,941<br>mts table above for<br>400                                 | UF/Cycle<br>(mL)<br><br>362<br>182<br>52<br>255<br>72<br><br>925<br>specific details                                                                                                    |
|                     | Mode/ Lime(H         Standard Mode/         Time Stamp (HH:MM:SS)         20:56:56         21:56:56         21:56:56         21:56:56         21:56:56         04:02:01         04:02:01         04:02:01         Od:57:29         Cycler Total         0         Cycler Profi         O for the Exe on time and         2         (1) aum 1         1         0                                                                                                    | 10:00  Cycle  Initial Drain  Night Cycle 1  Night Cycle 2  Night Cycle 4  Night Cycle 5  Last Fill                                                                                                    | Close         (ml)           5         2,000           Fill Volume         (ml)            1,999           2,000         1,999           2,000         2,000           2,000         2,000           2,000         2,000           2,000         2,000           2,000         2,000           2,000         2,000           2,000         2,000           2,000         2,000           2,000         2,000           2,000         2,000           2,000         2,000           2,000         2,000           2,000         2,000           2,000         2,000           2,000         2,000           2,000         2,000           2,000         2,000           2,000         2,000           2,000         2,000           2,000         2,000           2,000         2,000           2,000         2,000           2,000         2,000           2,000         2,000           2,000         2,000           2,000         2,000           2,000 <td>(1.33<br/></td> <td>M) (1:34<br/>1:34<br/>rapy Details<br/>Dwell Time<br/>(1:4MM)<br/><br/>1:33<br/>1:34<br/>1:04<br/>1:15<br/>0:29<br/><br/>5:57<br/>re. It's recommend<br/>(1:4MM)<br/>(1:5)<br/>0:29<br/><br/>(1:4)<br/>(1:4MM)<br/>(1:4MM</td> <td>(H:MM)<br/><br/>Drain Time<br/>(H:MM)<br/>0:04<br/>0:14<br/>0:13<br/>0:13<br/>0:13<br/>0:13<br/>0:13<br/>0:17<br/><br/>led to refer to Eve<br/>1:21<br/>led to refer to Eve<br/>0<br/>1:21<br/>1:21<br/>1</td> <td>Volume (mL)<br/>212<br/>2,353<br/>2,180<br/>2,046<br/>2,252<br/>2,069<br/><br/>10,941<br/>ants table above for<br/>400</td> <td>UF/Cycle<br/>(mL)<br/><br/>362<br/>182<br/>52<br/>255<br/>72<br/><br/>925<br/>specific details</td> | (1.33<br>                                                                                                    | M) (1:34<br>1:34<br>rapy Details<br>Dwell Time<br>(1:4MM)<br><br>1:33<br>1:34<br>1:04<br>1:15<br>0:29<br><br>5:57<br>re. It's recommend<br>(1:4MM)<br>(1:5)<br>0:29<br><br>(1:4)<br>(1:4MM)<br>(1:4MM | (H:MM)<br><br>Drain Time<br>(H:MM)<br>0:04<br>0:14<br>0:13<br>0:13<br>0:13<br>0:13<br>0:13<br>0:17<br><br>led to refer to Eve<br>1:21<br>led to refer to Eve<br>0<br>1:21<br>1:21<br>1 | Volume (mL)<br>212<br>2,353<br>2,180<br>2,046<br>2,252<br>2,069<br><br>10,941<br>ants table above for<br>400                                | UF/Cycle<br>(mL)<br><br>362<br>182<br>52<br>255<br>72<br><br>925<br>specific details                                                                                                    |
|                     | Mode/ Lime(H         Standard Mode/         Time Stamp (HH:MM:SS)         20:56:56         21:00-65         Colspan="2">Colspan="2">Colspan="2"         Colspan="2">Colspan="2"         Colspan="2"         Colspan="2"         Colspan="2"         Colspan="2"         Colspan="2"         Colspan="2"         Colspan="2"         Colspan="2"         Colspan="2"         Colspan="2"         Import to the Ew         Import to the Ew         Import to the Ew         Import to the Ew         Import to the Ew         Import to the Ew         Import to the Ew         Import to the Ew </td <td>10:00 Cycle Cycle Initial Drain Might Cycle 1 Night Cycle 1 Night Cycle 2 Night Cycle 3 Night Cycle 4 Night Cycle 5 Lest Fill III</td> <td>Close         (III)           5         2,000           Fill Volume         (III)            1,999           2,000         2,000           2,000         2,000           2,000         2,000           2,000         2,000           2,000         2,000           2,000         2,000           2,000         2,000           2,000         2,000           2,000         2,000           2,000         2,000           2,000         2,000           10,016         1           100         150           User Actions         1</td> <td>(1.53<br/></td> <td>M) (1:34<br/>1:34<br/>rapy Details<br/>Dwell Time<br/>(1:4MM)<br/><br/>1:33<br/>1:34<br/>1:04<br/>1:15<br/>0:29<br/><br/>5:57<br/>re. It's recommend<br/>(1:4MM)<br/>(1:5<br/>0:29<br/><br/>5:57<br/>re. It's recommend<br/>(1:4MM)<br/>(1:4MM)<br/>(1:33<br/>(1:34<br/>(1:4MM)<br/>(1:4MM)<br/>(</td> <td>(H3MM) Drain Time (H3MM) 0:04 0:14 0:17 1:21 ed to refer to Eve 1:21</td> <td>Volume (mL)<br/>212<br/>2,353<br/>2,180<br/>2,046<br/>2,252<br/>2,069<br/><br/>10,941<br/>mts table above for<br/>400</td> <td>UF/Cycle<br/>(mL)<br/><br/>362<br/>182<br/>52<br/>255<br/>72<br/><br/>925<br/>specific details</td>                                                                                                    | 10:00 Cycle Cycle Initial Drain Might Cycle 1 Night Cycle 1 Night Cycle 2 Night Cycle 3 Night Cycle 4 Night Cycle 5 Lest Fill III                                                                                                    | Close         (III)           5         2,000           Fill Volume         (III)            1,999           2,000         2,000           2,000         2,000           2,000         2,000           2,000         2,000           2,000         2,000           2,000         2,000           2,000         2,000           2,000         2,000           2,000         2,000           2,000         2,000           2,000         2,000           10,016         1           100         150           User Actions         1                                                                                                    | (1.53<br>                                                                                                    | M) (1:34<br>1:34<br>rapy Details<br>Dwell Time<br>(1:4MM)<br><br>1:33<br>1:34<br>1:04<br>1:15<br>0:29<br><br>5:57<br>re. It's recommend<br>(1:4MM)<br>(1:5<br>0:29<br><br>5:57<br>re. It's recommend<br>(1:4MM)<br>(1:4MM)<br>(1:33<br>(1:34<br>(1:4MM)<br>(1:4MM)<br>( | (H3MM) Drain Time (H3MM) 0:04 0:14 0:17 1:21 ed to refer to Eve 1:21                                                                                                    | Volume (mL)<br>212<br>2,353<br>2,180<br>2,046<br>2,252<br>2,069<br><br>10,941<br>mts table above for<br>400                                 | UF/Cycle<br>(mL)<br><br>362<br>182<br>52<br>255<br>72<br><br>925<br>specific details                                                                                                    |
|                     | Mode/Line(H         Standard Mode/         Time Stamp<br>(HH.MM:SS)         20:56:56         21:0045         22:57:48         00:59:00         02:25:27         04:02:01         04:57:29         Cycler Total         08:02         Cycler Profi         Image: Comparison of the Exponent on time and the profile of the exponent on time and the profile of the exponent on time and the profile of the exponent on time and the profile of the exponent of the exponent on time and the profile of the exponent on time and the profile of the exponent of the exponent of the exponen of the exponent of the exponent of the exponen of the                                                                                                    | Initial Drain Night Cycle 1 Night Cycle 1 Night Cycle 2 Night Cycle 3 Night Cycle 4 Night Cycle 5 Last Fill IIIIIIIIIIIIIIIIIIIIIIIIIIIIIIIIIII                                                                                                    | Close         (IIIc)           5         2,000           FIII Volume<br>(mL)            1.999         2,000           2,000         2,000           2,000         2,000           2,000         2,000           2,000         2,000           2,000         2,000           2,000         2,000           2,000         2,000           2,000         2,000           2,000         2,000           2,000         2,000           2,000         2,000           2,000         2,000           2,000         2,000           2,000         2,000           2,000         2,000           2,000         2,000           10,016         1           100         130           ♦         User Actions           nanual exchanges,         1                                                                                                    | (1.53<br><br>Actual The<br>Fill Time<br>(1:MM)<br><br>0.08<br>0:08<br>0:07<br>0:08<br>0:07<br>0:08<br>0:08<br>0:0      | M) (H:MM)<br>1:34<br>rapy Details<br>Dwell Time<br>(H:MM)<br><br><br><br><br>5:57<br>re. It's recommend<br><br>se (minutes)<br>m Errors •                                                                                                    | (H:MM) Drain Time (H:MM) 0:04 0:14 0:13 0:17 0:13 0:17 1:21 1:21 1:21 1:21 0:0 0 0 330 5ystem Events                                                                                                    | Volume (mL)           212           2,353           2,180           2,046           2,252           2,069              10,941               | UF/Cycle<br>(mL)<br><br>362<br>182<br>52<br>255<br>72<br><br>925<br>specific details                                                                                                    |
|                     | Mode/Lime(F)         Standard Mode/         Time Stamp<br>(HH:MM:SS)         20:56:56         21:00:45         22:57:48         00:59:00         02:25:27         04:02:01         04:57:29         Cycler Total         08:02         Cycler Profi         (1)         01:59:00         02:25:27         04:02:01         04:57:29         Cycler Total         08:02         City on time an         2         (1)         1         0         1         0         1         0         0         0         1         0         0         0         0         0         0         0         0         1         0         0         1         0         0         0         0         0         0         0 <td< td=""><td>10:00 Cycle Cycle</td><td>Close         (mil)           5         2,000           FIII Volume<br/>(mL)        </td><td>(1.33<br/><br/>Actual The<br/>Fill Time<br/>(1:MM)<br/>0:08<br/>0:08<br/>0:07<br/>0:08<br/>0:07<br/>0:08<br/>0:08<br/>0:08</td><td>M) (1:3MM)<br/>1:34<br/>rapy Details<br/>Dwell Time<br/>(1:3MM)<br/><br/>1:33<br/>1:34<br/>1:33<br/>1:34<br/>1:34<br/>1:34<br/>1:33<br/>1:34<br/>1:34<br/>1:33<br/>1:34<br/>1:35<br/>0:29<br/><br/>5:57<br/>re. It's recommend<br/>2:50<br/>3<br/>re (minutes)<br/>re Errors •</td><td>(H3MM) Drain Time (H3MM) 0:04 0:14 0:13 0:17 0:13 0:17 1:21 ed to refer to Eve 1:21</td><td>Volume (mL)           212           2,353           2,180           2,046           2,252           2,069              10,941</td><td>UF/Cycle<br/>(mL)<br/>362<br/>182<br/>52<br/>255<br/>72<br/><br/>925<br/>specific details</td></td<> | 10:00 Cycle Cycle  | Close         (mil)           5         2,000           FIII Volume<br>(mL)                                                                                                    | (1.33<br><br>Actual The<br>Fill Time<br>(1:MM)<br>0:08<br>0:08<br>0:07<br>0:08<br>0:07<br>0:08<br>0:08<br>0:08 | M) (1:3MM)<br>1:34<br>rapy Details<br>Dwell Time<br>(1:3MM)<br><br>1:33<br>1:34<br>1:33<br>1:34<br>1:34<br>1:34<br>1:33<br>1:34<br>1:34<br>1:33<br>1:34<br>1:35<br>0:29<br><br>5:57<br>re. It's recommend<br>2:50<br>3<br>re (minutes)<br>re Errors •                                                                                                    | (H3MM) Drain Time (H3MM) 0:04 0:14 0:13 0:17 0:13 0:17 1:21 ed to refer to Eve 1:21                                                                                                    | Volume (mL)           212           2,353           2,180           2,046           2,252           2,069              10,941               | UF/Cycle<br>(mL)<br>362<br>182<br>52<br>255<br>72<br><br>925<br>specific details                                                                                                    |
|                     | Mode/ Lime(H         Standard Mode/         Time Stamp<br>(HH:MM:SS)         0.010         22:57:48         00:59:00         02:25:27         04:02:01         04:57:29         Cycler Total         08:02         Cycler Total         0         1         0         This treatment do         Device Prog         Device Prog                                                                                                    | 10:00 Cycle Cycle  | Fill Volume<br>(mL)         Z.000           Fill Volume<br>(mL)                                                                                                    | (1.33<br><br>Actual The<br>Fill Time<br>(1:MM)<br>0:08<br>0:08<br>0:08<br>0:07<br>0:08<br>0:07<br>0:08<br>0:08 | M) (1:3MM)<br>1:34<br>rapy Details<br>Dwell Time<br>(1:3MM)<br><br>1:33<br>1:34<br>1:33<br>1:34<br>1:04<br>1:15<br>0:29<br><br>5:57<br>re. It's recommend<br>2:50<br>3<br>e (minutes)<br>m Errors •                                                                                                    | (H3MM) Drain Time (H3MM) 0:04 0:14 0:13 0:17 0:13 0:17 1:21 1:21 1:21 1:21 0:00 00 350 System Events                                                                                                    | Volume (mL)           212           2,353           2,180           2,046           2,252           2,069              10,941               | UF/Cycle<br>(ml)<br>362<br>182<br>52<br>255<br>72<br><br>925<br>specific details                                                                                                    |

#### **Patient Search** 6.6

Only patients who have been treated on a cycler connected to the Sharesource connectivity platform will appear on the Treatment Dashboard.

New patients who do not have a cycler programmed via the **Sharesource** platform or other patients that your dialysis center manages will not show up.

#### To search for patients not listed on the Treatment Dashboard:

Click the Patient Search button on the Treatment Dashboard. 1.

Γ

| Clinical                           | Reports       | Clinic Settings | Patient Administration | Users |  |  |  |  |  |
|------------------------------------|---------------|-----------------|------------------------|-------|--|--|--|--|--|
| Patient Search     Filter Patients |               |                 |                        |       |  |  |  |  |  |
| Attending Physician<br>All         | Treatr<br>All | nent Progress   | Filter By Date         |       |  |  |  |  |  |
| All Patients My Patients List      |               |                 |                        |       |  |  |  |  |  |
| Logond                             |               | 00 1 2040 4     | E 1 2040               |       |  |  |  |  |  |

2. A list of patients registered at the dialysis center who have been or are currently connected to the **Sharesource** platform will appear.

| Clinical  | Reports              | Clinic Settings        | Patient Administra  | tion Users                 | L ? Help                  |
|-----------|----------------------|------------------------|---------------------|----------------------------|---------------------------|
| Clinical  |                      |                        |                     |                            |                           |
| Return to | Search Criteria      |                        |                     |                            |                           |
| Dashouard | Patient Name         | Pat                    | ient Status<br>tive | ×                          | Search                    |
|           | Page 3 🖌 / 19        |                        |                     | Showing 21 – 30 of         | 187 10 💌 records per page |
|           | Patient Name         | Date of Birth          | Baxter Patient ID   | Attending Physician        | Actions                   |
|           | CAMPBELL, NOAH O.    | 1999 28 February 1999  | ST123-10010015      | Mr. WONG, EILLIAM          | Program New Device        |
|           | CAMPBELL, NOAH O.    | + 18 February 1980     | ST123-10010187      | Dr. RIHAN, EMMA            | o 🏛                       |
|           | CAMPBELL, NOAH O.    | + 18 September<br>1976 | ST123-10010230      | Mr. MARTIN, QARL           | Program New Device        |
|           | CAMPBELL, OLIVIA M.  | 10 February 2009       | ST123-10010111      | Dr. RIHAN, EMMA            | Program New Device        |
|           | CAMPBELL, RICH O.    | + 18 September<br>1976 | ST123-10010305      | Mr. WONG, EILLIAM          | o 🗄                       |
|           | Campbell, William    | 1960 25 January 1960   | ST123-O-08503       | Dr. Smith, Chloe           | 0                         |
|           | CAMPBELL, WILLIAM O. | + 18 February 1975     | ST123-10010312      | Mr. WILLIAMS,<br>ALEXANDER | o 🗄                       |
|           | Carter, EMMA         | 4 23 October 1990      | 1001-67097          | Dr. RIHAN, EMMA            | Program New Device        |
|           | Carter, Glen         | + 26 October 1990      | 1001-67106          | Dr. RIHAN, EMMA            | Program New Device        |
|           | Carter, Mario        | 12 August 1986         | ST123-10017038      | Dr. RIHAN, EMMA            | Program New Device        |
|           | Page 3 💌 / 19        |                        |                     | Showing 21 - 30 of         | 187 10 💌 records per page |

3. If the patient you are searching for does not appear, type all or part of the patient name into the Patient Name field, select the other search criteria, and click the **Search** button.

A list of all patients that match the criteria will appear.

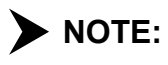

**TE:** All possible patient matches are listed from the search criteria entered into the Patient Name field.

4. Click Program New Device in the Actions column to set up a new device for a patient.

## 7.1 Overview

This section describes how the clinician creates, edits, and deletes Device Programs, Patient Settings, and System Settings. In addition, information on applying a device template and deleting a Device Program is provided.

## 7.2 Device Programs, Patient Settings, and System Settings for the *Homechoice Claria* APD System

Through the **Sharesource** platform, clinicians can program and set parameters on the **Homechoice Claria** APD system for the following group settings:

- Device Program Settings
- Patient Settings
- System Settings

These settings determine how the patient's treatment is delivered by the **Homechoice Claria** APD system.

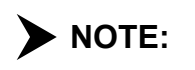

Clinicians must carefully review the confirmation screens that display the device parameters.

Clinicians can configure program settings to allow or prevent user adjustment. If user adjustment is allowed, clinicians can either allow adjustment of the setting within the device default limits or restrict user adjustment to within a small range. For more details, see Section 7.2.2, Locking or Unlocking Settings.

## 7.2.1 Device Program, Patient, and System Settings Parameters

The tables in Section 7.3, Therapy Types, provide a list of Device Program Settings, Patient Settings, and System Settings, their descriptions, and allowable ranges. The Device Settings screen can be accessed by clicking the Device Settings icon 🛱 on the Dashboard. The Device Settings screen can also be accessed via the **Homechoice Claria** Device Settings link in the secondary navigation menu on the left side of the Patient Snapshot screen or the Treatment Summary screen. Instructions for creating and adjusting treatment settings are provided in the following sections:

- Section 7.7.1, Creating or Editing a Device Program
- Section 7.7.2, Viewing or Editing Patient Settings
- Section 7.7.3, Viewing or Editing System Settings

#### WARNING

Ensure that the values you enter match the patient's prescription to avoid adverse events such as incorrect therapy, an IIPV situation, fluid build-up, or dehydration.

## 7.2.2 Locking or Unlocking Settings

The clinician can grant or deny permission to patients to modify a Device Program on their **Homechoice Claria** APD system by selecting Yes or No from the Program Locked drop-down list. The Program Locked drop-down list is located on the **Settings** tab on the Device Programs Settings screen.

## 7.2.3 Designating an Active Device Program

There can be up to four different treatments (Device Program Settings) programmed and stored in the **Sharesource** Clinical Portal but the **Homechoice Claria** APD system allows only one Device Program to be active at a time.

This Active Device Program setting will be the only treatment presented to the user when initiating setup. The user can only use the Active Device Program even though alternate programs can be set up by clinicians. Until this active device program is updated again, the device will continue using the existing active device program or its own last manually programmed therapy. Program changes entered manually on the device will not update the Sharesource active device program. The active device program on the Sharesource portal remains unchanged until the clinician updates it.

## • **NOTE:** If the only program displayed is the Active Device Program, it cannot be deleted. If there is more than one Device Program present, the Active Device Program cannot be deleted, only edited.

<u>/!</u>\

## 7.3 Therapy Types

Device Programs consist of different settings that make up therapy types. For instructions on how to create or edit a Device Program, see Section 7.7.1, Creating or Editing a Device Program. The sections below describe the therapy types available with the **Homechoice Claria** APD system. The therapy type is specified by selecting Yes or No from the Day Therapy and Tidal drop-down lists found in the Volume and Tidal tabs of the Device Program Settings screen. For example, if a Tidal therapy is required, at the **Volume** tab, select No from the Day Therapy drop-down list and at the **Tidal** tab, select Yes from the Tidal drop-down list. For a summary of these setting combinations, refer to Table 7-1 below.

|                | DAY THERAPY<br>(VOLUME TAB) |     | TIDAL<br>(TIDAL TAB) |     |
|----------------|-----------------------------|-----|----------------------|-----|
| THERAPY TYPE   | NO                          | YES | NO                   | YES |
| CCPD/IPD       | Х                           |     | Х                    |     |
| Hi-Dose* CCPD  |                             | Х   | Х                    |     |
| Tidal APD      | Х                           |     |                      | Х   |
| Hi-Dose* Tidal |                             | Х   |                      | Х   |

#### Table 7-1. Therapy Type Setting Combinations

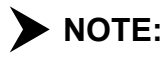

**E:** \*Depending on your location, the term **OptiChoice** (OCPD) may be used as an alternate to the term Hi-Dose. "Hi-Dose" is used throughout this guide to represent this type of 24-hour therapy.

For more information on these setting combinations, refer to the following sections:

- Section 7.3.1, Continuous Cycling Peritoneal Dialysis/Intermittent Peritoneal Dialysis
- Section 7.3.2, Hi-Dose\* CCPD
- Section 7.3.3, Tidal APD
- Section 7.3.4, Hi-Dose\* Tidal

## 7.3.1 Continuous Cycling Peritoneal Dialysis/Intermittent Peritoneal Dialysis

Continuous Cycling Peritoneal Dialysis (CCPD) is a continuous therapy in which a cycler performs night exchanges. The dialysis solution is left in the peritoneal cavity during the daytime, or can be completely drained sometime during the day before initiating the next day's cycler therapy.

Intermittent Peritoneal Dialysis (IPD) is a form of peritoneal dialysis in which dialysis sessions take place two to four times a week, 12 to 20 hours per session. The dialysis solution is drained completely at the end of the session and the peritoneal cavity remains empty between the sessions.

#### To set the Homechoice Claria APD system for CCPD/IPD therapy:

1. At the **Volume** tab, select No from the Day Therapy drop-down list.

You must specify a value in the Night Fill Volume (mL) field.

2. At the **Tidal** tab, select No from the Tidal drop-down list.

## 7.3.2 Hi-Dose\* CCPD

Hi-Dose CCPD is intended to provide a 24-hour therapy that combines conventional CCPD therapy with with more than one daytime exchange. This may help improve the adequacy of the dialysis treatment.

#### To set the Homechoice Claria APD system for Hi-Dose CCPD:

1. At the **Volume** tab, select Yes from the Day Therapy drop-down list.

You must specify a value in the Day Fill Volume (mL) field.

You must specify a value in the Number of Day Cycles field.

You must specify a value in the Night Fill Volume (mL) field.

2. At the **Tidal** tab, select No from the Tidal drop-down list.

• NOTE: \*Depending on your location, the term **OptiChoice** (OCPD) may be used as an alternate to the term Hi-Dose. "Hi-Dose" is used throughout this guide to represent this type of 24-hour therapy.

## 7.3.3 Tidal APD

Tidal Peritoneal Dialysis (TPD), more commonly referred to as "Tidal," is a form of APD where only a portion of the solution in a patient's peritoneal cavity is drained and filled each cycle.

► NOTE: The patient may not receive all of their Night Therapy Volume if the sum of the Night Fill Volume for the first Night Fill and the subsequent Tidal Fill Volumes (percentage of Night Fill Volume) do not add up to the Night Therapy Volume.

#### To set the Homechoice Claria APD system for Tidal APD:

- At the Volume tab, select No from the Day Therapy drop-down list. You must specify a value in the Night Fill Volume field.
- 2. At the **Tidal** tab, select Yes from the Tidal drop-down list.

You must select a value from the Tidal Volume Percent (%) drop-down list.

You must specify a value in the Total Night UF (mL) field.

You must enter a value in the Full Drains Frequency field.

## 7.3.4 Hi-Dose\* Tidal

Hi-Dose Tidal is intended to provide a 24-hour therapy that combines conventional Tidal therapy with more than one daytime exchange. This may help improve the adequacy of the dialysis treatment.

#### To set the Homechoice Claria APD system for Hi-Dose Tidal:

- At the Volume tab, select Yes from the Day Therapy drop-down list. You must specify a value in the Day Fill Volume (mL) field. You must specify a value in the Number of Day Cycles field. You must specify a value in the Night Fill Volume (mL) field.
- At the Tidal tab, select Yes from the Tidal drop-down list.
   You must select a value from the Tidal Volume Percent (%) drop-down list.

You must specify a value in the Total Night UF (mL) field.

You must edit or confirm a value in the Full Drains Frequency field.

► NOTE: \*Depending on your location, the term **OptiChoice** (OCPD) may be used as an alternate to the term Hi-Dose. "Hi-Dose" is used throughout this guide to represent this type of 24-hour therapy.

## 7.4 Device Program Settings

| Table 7-2. | Device Program Settings - Time Tak | כ |
|------------|------------------------------------|---|
|            |                                    | • |

| SETTING                | DESCRIPTION                                                                                                    | RANGE                                                                                                    |
|------------------------|----------------------------------------------------------------------------------------------------|----------------------------------------------------------------------------------------------------|
| Device Program<br>Name | The name assigned by the dialysis center for the program.                                                                                                    | 10 characters                                                                                                    |
| Therapy Mode           | Determines which Fill Mode is used in<br>the therapy. Standard Fill Mode<br>(Standard Mode) is for patients with Fill<br>volumes over 1,000 mL. Low-Fill Mode<br>is used only for patients with Fill<br>volumes ranging from 60 mL to<br>1,000 mL. | <ul><li>Low-Fill</li><li>Standard</li></ul>                                                                                             |
| Night Therapy Time     | Length of prescribed treatment in hours and minutes.                                                                                                    | <ul> <li>10 minutes (0:10) to<br/>48 hours (48:00) in<br/>10 minute increments</li> </ul>                                               |
| Adjust Dwells          | Automatically adjusts the Dwell times<br>to complete the treatment in the<br>prescribed therapy time. If this is set to<br>None, therapy Dwell times are not<br>changed.                                                                           | <ul> <li>Adjust Dwells Up and<br/>Down</li> <li>Adjust Dwells Up<br/>Only</li> <li>Adjust Dwells Down<br/>Only</li> <li>None</li> </ul> |

#### Table 7-3. Device Program Settings - Volume Tab

| SETTING              | DESCRIPTION                                                                                                    | RANGE                                                                       |
|----------------------|----------------------------------------------------------------------------------------------------|-----------------------------------------------------------------------------|
| Total Volume (mL)    | Total amount of solution used for the<br>therapy. Includes the total Fill Volume<br>for all cycles and the Last Fill Volume. | 200 mL to 80,000 mL                                                         |
| Day Therapy          | Specifies if a Hi-Dose therapy will be used during the day.                                                                  | <ul><li>Yes</li><li>No</li></ul>                                            |
| Day Fill Volume (mL) | Amount of solution for each daytime<br>exchange, based on the prescription.<br>Appears only if Day Therapy is set to<br>Yes. | Low-Fill Mode:<br>60 mL to 1,000 mL<br>Standard Mode:<br>100 mL to 3,000 mL |
| Night Therapy        | This indicates that treatment will occur during the night.                                                                   | Yes                                                                         |

| SETTING                      | DESCRIPTION                                                                                                    | RANGE                                                                                                    |
|------------------------------|----------------------------------------------------------------------------------------------------|----------------------------------------------------------------------------------------------------|
| Number of Day Cycles         | Used to specify the number of cycles per day.                                                                                                    | <ul> <li>1 - 9 in increments of</li> <li>1</li> </ul>                                                                             |
|                              | Appears only if Day Therapy is set to Yes.                                                                                                    |                                                                                                    |
| Day Therapy Volume<br>(mL)   | This displays the total amount of<br>solution in milliliters to be used for the<br>day portion of the treatment in Hi-Dose<br>therapies.<br>Appears only if Day Therapy is set to                        | Determined by<br>multiplying the Day<br>Fill Volume and the<br>Number of Day Cycles                                               |
|                              | Yes.                                                                                                    |                                                                                                    |
| Night Therapy                | This indicates that treatment will occur during the night.                                                                                                    | ■ Yes                                                                                                    |
| Night Fill Volume            | Amount of solution for each nighttime                                                                                                    | Low-Fill Mode:                                                                                                    |
| (mL)                         | cycle based on the prescription.                                                                                                    | ■ 60 mL to 1,000 mL                                                                                                    |
|                              |                                                                                                    | Standard Mode:                                                                                                    |
|                              |                                                                                                    | 100 mL to 3,000 mL                                                                                                    |
| Number of Night<br>Cycles    | This displays the number of calculated night cycles.                                                                                                    | <ul> <li>This is a calculated<br/>value: Night Therapy<br/>Volume / Night Fill<br/>Volume = Number of<br/>Night Cycles</li> </ul> |
| Night Therapy<br>Volume (mL) | Total amount of all the solution to be<br>used for the night portion of the<br>treatment, not including the volume<br>required for priming and for the Last<br>Fill if the patient requires a "wet day." | <ul> <li>This value is the<br/>difference of Total<br/>Volume - Day<br/>Therapy Volume -<br/>Last Fill Volume</li> </ul>          |
| Last Fill                    | The last Fill phase before the end of<br>treatment. The last Fill dialysis solution<br>stays in the peritoneal cavity during the<br>day.                                                                 | <ul><li>Yes</li><li>No</li></ul>                                                                                                  |
| Same Dextrose                | Indicates to the device when the Last<br>Fill solution bag is the same or different<br>from the night therapy solution bags.                                                                             | <ul><li>Same</li><li>Different</li></ul>                                                                                          |
|                              | Appears only if Last Fill is set to Yes.                                                                                                    |                                                                                                    |

 Table 7-3.
 Device Program Settings - Volume Tab (continued)

| SETTING               | DESCRIPTION                                                                                                    | RANGE                                                 |
|-----------------------|----------------------------------------------------------------------------------------------------|-------------------------------------------------------|
| Last Fill Volume (mL) | Amount of solution delivered at the end<br>of the therapy and left in the peritoneal<br>cavity during the day. This setting is<br>used for a "wet day." | Low-Fill Mode:<br>60 mL to 1,000 mL<br>Standard Mode: |
|                       | Appears only if Last Fill is set to Yes.                                                                                                    | 100 mL to 3,000 mL                                    |

#### Table 7-3. Device Program Settings - Volume Tab (continued)

#### Table 7-4. Device Program Settings - Tidal Tab

| SETTING                     | DESCRIPTION                                                                                                    | RANGE                                                  |
|-----------------------------|----------------------------------------------------------------------------------------------------|--------------------------------------------------------|
| Tidal                       | Used to specify if Tidal Therapy is to be used.                                                                                                    | <ul><li>Yes</li><li>No</li></ul>                       |
| Tidal Volume Percent<br>(%) | Portion of solution drained and<br>replaced with new solution during each<br>therapy cycle. This is expressed as a<br>percentage of the Night Fill Volume.<br>Appears only if Tidal is set to Yes.                                                             | 40% to 95% in<br>increments of 5%                      |
| Total Night UF (mL)         | Total Night UF expected for the<br>nighttime portion of therapy. The<br>system calculates the UF Per Cycle. The<br>UF Per Cycle plus the Tidal Volume is<br>the amount of solution drained during<br>each Tidal Drain.<br>Appears only if Tidal is set to Yes. | 10 mL to 10,000 mL                                     |
| Full Drains Frequency       | The frequency of full Drains during Tidal therapy.                                                                                                    | <ul> <li>1 - 10 in increments of</li> <li>1</li> </ul> |
|                             | Appears only if Tidal is set to Yes.                                                                                                    |                                                        |

#### Table 7-5. Device Program Settings - Settings Tab

| SETTING       | DESCRIPTION                                                                                                    | RANGE          |
|---------------|----------------------------------------------------------------------------------------------------|----------------|
| Target Weight | The Target Weight is used to verify that<br>the programmed Fill volumes do not<br>exceed the maximum allowable settings<br>for the patient's weight. | 2 kg to 990 kg |

| SETTING                           | DESCRIPTION                                                                                                    | RANGE                                                                                                    |
|-----------------------------------|----------------------------------------------------------------------------------------------------|----------------------------------------------------------------------------------------------------|
| Min Drain Volume(%)               | Determines what minimum percent of<br>the Fill Volume is expected to be<br>drained.                                                                                                    | Low-Fill Mode:<br>50% - 125%<br>Standard Mode:<br>60% - 125%                                               |
| Min Night Drain Time<br>(minutes) | A Minimum Drain Time must be met<br>before the system can move on to the<br>next Fill.<br>The Min Night Drain Time setting is<br>only available when Low-Fill is selected<br>as the Therapy Mode on the <b>Time</b> tab.                            | 1 - 30 minutes                                                                                             |
| Initial Drain Volume<br>(mL)      | In this field, enter the minimum initial<br>amount of fluid removed from the<br>peritoneal cavity during the Initial<br>Drain phase.                                                                                                    | Low-Fill Mode:<br><ul> <li>0 mL to 1,500 mL</li> </ul> Standard Mode: <ul> <li>0 mL to 3,500 mL</li> </ul> |
| Initial Drain Bypass              | Used to specify if Initial Drain Bypass is<br>enabled for this patient.<br>Default selected value is Disabled.<br>This option will be available only for<br>supported devices in the standard<br>therapy mode.                                      | <ul><li>Enabled</li><li>Disabled</li></ul>                                                                 |
| Initial Drain Time<br>(minutes)   | In this field, enter the length of time<br>required to be in the initial drain.<br>The Initial Drain Time setting is not<br>available when Standard is selected as<br>the Therapy Mode on the <b>Time</b> tab.                                      | 1 - 30 minutes                                                                                             |
| Negative UF Limit (%)             | The Negative UF Limit triggers an alarm<br>on the cycler if the patient retains an<br>excessive amount of fluid.<br>The Negative UF Limit (%) setting is<br>only available when Low-Fill is selected<br>as the Therapy Mode on the <b>Time</b> tab. | 20% to 60% in<br>increments of 5%                                                                          |

 Table 7-5.
 Device Program Settings - Settings Tab (continued)

| SETTING                                  | DESCRIPTION                                                                                                    | RANGE                                                                                                    |
|------------------------------------------|----------------------------------------------------------------------------------------------------|----------------------------------------------------------------------------------------------------|
| Positive UF Limit                        | When the Positive UF Limit is set to On,<br>it triggers an alarm on the cycler if there<br>is excessive ultrafiltration. This could<br>result in dehydration, especially for<br>smaller patients. | <ul><li>On</li><li>Off</li></ul>                                                                                                |
|                                          | The Positive UF Limit setting is only<br>available when Low-Fill is selected as<br>the Therapy Mode on the <b>Time</b> tab.                                                                       |                                                                                                    |
| Positive UF Limit<br>Volume (mL)         | This sets the volume limit by which the<br>cumulative Drain volumes can exceed<br>the cumulative Fill volumes and an<br>alarm goes off on the cycler.                                             | <ul> <li>0 mL to 100 mL in increments of 1</li> <li>100 mL to 500 mL in increments of 10</li> <li>500 mL to 1,000 mL</li> </ul> |
|                                          | Limit is set to On.                                                                                                    | <ul> <li>in increments of 50</li> <li>1,000 mL to 5,000 mL in increments of 100</li> </ul>                                      |
| Last Fill Manual Drain                   | Allows another opportunity to drain<br>more fully in the event that insufficient<br>UF volume has been achieved.                                                                                  | <ul><li>Yes</li><li>No</li></ul>                                                                                                |
| Last Fill Manual Drain<br>Alarm          | This setting determines whether a patient's cycler beeps continuously if the Last Fill Manual Drain UF Target is not met.                                                                         | <ul><li>Yes</li><li>No</li></ul>                                                                                                |
|                                          | Only appears if Last Fill Manual Drain is set to Yes.                                                                                                    |                                                                                                    |
| Last Fill Manual Drain<br>UF Target (mL) | The programmed minimum amount of UF that will be drained.                                                                                                    | 0 mL to 3,000 mL in<br>increments of 50                                                                                         |
|                                          | Only appears if Last Fill Manual Drain is set to Yes.                                                                                                    |                                                                                                    |
| Heater Bag Empty                         | Determines whether a patient's therapy<br>starts with an empty heater bag (Yes)<br>or with solution in the heater bag (No).                                                                       | <ul><li>Yes</li><li>No</li></ul>                                                                                                |
| Program Locked                           | Determines if the patient can modify<br>therapy settings prior to the start of<br>therapy.                                                                                                    | <ul><li>Yes</li><li>No</li></ul>                                                                                                |

 Table 7-5.
 Device Program Settings - Settings Tab (continued)

## 7.5 Patient Settings

Use Patient Settings to enter specific information you want the patient to enter before beginning a treatment and at the end of a treatment.

The parameters to be programmed for Patient Settings as well as the allowable range for each setting are described in Table 7-6 below.

| SETTING                         | DESCRIPTION                                                                                                    | RANGE                              |
|---------------------------------|----------------------------------------------------------------------------------------------------|------------------------------------|
| Weight                          | This indicates when you would like a<br>patient to enter his or her current weight.<br>Select "Pre" if you would like the patient to<br>enter his or her weight during pre-<br>treatment and select "None" if you do not<br>want the patient to enter his or her weight.                           | <ul><li>None</li><li>Pre</li></ul> |
| Weight Displayed in<br>Tenths   | Specifies if you want tenths of a weight unit<br>to be displayed.<br>Appears only if Pre is selected from the<br>Weight dropdown list.                                                                                                    | <ul><li>No</li><li>Yes</li></ul>   |
| Blood Pressure                  | This indicates when you would like a<br>patient to enter his or her current blood<br>pressure. Select "Pre" if you would like the<br>patient to enter his or her blood pressure<br>during pre-treatment and select "None" if<br>you do not want the patient to enter his or<br>her blood pressure. | <ul><li>None</li><li>Pre</li></ul> |
| Manual Exchange<br>Drain Volume | This indicates if you would like the patient<br>to enter the volume of solution that the<br>patient drained during manual exchange.<br>This volume must be measured and<br>entered in mL.                                                                                                    | <ul><li>None</li><li>Pre</li></ul> |
| Manual Exchange<br>Time         | This indicates if you would like the patient<br>to enter the time of day that the manual<br>exchange was performed.                                                                                                    | <ul><li>None</li><li>Pre</li></ul> |
| Manual Exchange Fill<br>Volume  | This indicates if you would like the patient<br>to enter the Fill volume used for manual<br>exchanges.                                                                                                    | <ul><li>None</li><li>Pre</li></ul> |

Table 7-6.Patient Settings

| SETTING                          | DESCRIPTION                                                                                                    | RANGE                              |  |
|----------------------------------|----------------------------------------------------------------------------------------------------|------------------------------------|--|
| Manual Exchange<br>Concentration | This indicates the solution concentration<br>type used for manual exchanges. When this<br>setting is set to Pre on the device, it will<br>initiate a patient survey question at the<br>start of therapy to ask the patient to choose<br>the solution concentration or solution type<br>used during therapy. The selection option<br>that the patient will have available is based<br>on the following settings:                                  | <ul><li>None</li><li>Pre</li></ul> |  |
|                                  | <ul> <li>Solution Type (Dianeal and/or<br/>Physioneal)</li> <li>Extraneal</li> <li>Nutrineal</li> </ul>                                                                                                    |                                    |  |
| Night Concentration              | This indicates the solution concentration<br>type used during the night exchanges<br>performed on the cycler. When this setting<br>is set to Pre on the device, it will initiate a<br>patient survey question at the start of<br>therapy to ask the patient to choose the<br>solution concentration or solution type<br>used during therapy. The selection option<br>that the patient will have available is based<br>on the following settings: | <ul><li>None</li><li>Pre</li></ul> |  |
|                                  | <ul> <li>Solution Type (Dianeal and/or<br/>Physioneal)</li> <li>Extraneal</li> <li>Nutrineal</li> </ul>                                                                                                    |                                    |  |

#### Table 7-6. Patient Settings (continued)

| SETTING                                                         | DESCRIPTION                                                                                                    | RANGE                                                                                   |
|-----------------------------------------------------------------|----------------------------------------------------------------------------------------------------|-----------------------------------------------------------------------------------------|
| Last Fill<br>Concentration                                      | The Last Fill Concentration is for the<br>strength or type of dialysis solution used<br>for the last Fill. The Last Fill Concentration<br>may be different from other supply bag<br>concentrations used for night therapy. The<br>strength or type of dialysis solution is<br>prescribed by your nephrologist.                                                                                                    | <ul><li>None</li><li>Pre</li></ul>                                                      |
|                                                                 | When this setting is set to Pre on the<br>device, it will initiate a patient survey<br>question at the start of therapy to ask the<br>patient to choose the solution<br>concentration or solution type used during<br>therapy. The selection option that the<br>patient will have available is based on the<br>following settings:                                                                                                    |                                                                                         |
|                                                                 | <ul> <li>Solution Type (Dianeal and/or<br/>Physioneal)</li> <li>Extraneal</li> <li>Nutrineal</li> </ul>                                                                                                    |                                                                                         |
| Solution Type<br>( <i>Dianeal</i> and/or<br><i>Physioneal</i> ) | This allows the clinician to select if glucose<br>or dextrose solutions will be used in the<br>patient's treatment.                                                                                                    | <ul> <li>Dextrose (1.5%, 2.5%, 4.25%)</li> <li>Glucose (1.36%, 2.27%, 3.86%)</li> </ul> |
| Extraneal                                                       | This allows the clinician to determine if an<br><b>Extraneal</b> solution is used during a<br>patient's therapy.Image: No<br>Image: No<br> |                                                                                         |
| Nutrineal                                                       | This allows the clinician to determine if a <b>Nutrineal</b> solution is used during a patient's therapy.                                                                                                    | <ul><li>No</li><li>Yes</li></ul>                                                        |

 Table 7-6.
 Patient Settings (continued)

## 7.6 System Settings

System Settings include the sound level, display screen brightness, and other settings.

The parameters to be programmed for System Settings as well as the allowable range for each setting are described in Table 7-7 below.

| SETTING                        | DESCRIPTION                                                                                                    | RANGE                                                                  |
|--------------------------------|----------------------------------------------------------------------------------------------------|------------------------------------------------------------------------|
| Flush Before Fill              | Determines whether the patient's cycler<br>flushes solution in the cycler's heater line,<br>supply line(s), and last Fill line (if used).           | <ul><li>Yes</li><li>No</li></ul>                                       |
| Fluid Temperature<br>(Celsius) | Use this drop-down list to select the temperature of the heater bag fluid.                                                                          | <ul> <li>35</li> <li>36</li> <li>37</li> </ul>                         |
| Two Chamber Bag                | Use this drop-down list to tell the system if a two chamber bag is used.                                                                            | <ul><li>No</li><li>Yes</li></ul>                                       |
| Reset Patient<br>Weight        | Use this drop-down list to tell the system if<br>the patient's weight should be reset to the<br>default value at the beginning of every<br>therapy. | <ul><li>No</li><li>Yes</li></ul>                                       |
| Weight Units                   | Use this drop-down list to select the unit of measure for weight.                                                                                   | ■ kg<br>■ lb                                                           |
| Adjust Loudness                | Use this drop-down list to set the volume<br>level.                                                                                                 | <ul> <li>Low</li> <li>Medium</li> <li>High</li> <li>Maximum</li> </ul> |
| Adjust Brightness              | Use this drop-down list to set the brightness of the display screen.                                                                                | <ul><li>Low</li><li>Medium</li><li>High</li><li>Maximum</li></ul>      |
| Language                       | Use this drop-down list to select a language for text displayed on the screen.                                                                      | List of languages                                                      |
| Auto-Dimming of<br>Display     | Use this drop-down list to have the display automatically dim after treatment begins.                                                               | <ul><li>Yes</li><li>■ No</li></ul>                                     |

Table 7-7. System Settings

## 7.7 Creating and Editing Device Programs, Patient Settings, and System Settings

This section describes how the clinician creates, edits, and views Device Program Settings, Patient Settings, and System Settings.

Authorized clinicians can access the following group settings:

- Device Program Settings
- Patient Settings
- System Settings

These settings determine how the patient's treatment is delivered by the **Homechoice Claria** APD system.

#### WARNING

Ensure that the values you enter match the patient's prescription to avoid adverse events such as incorrect therapy, an IIPV situation, fluid build-up or dehydration.

## 7.7.1 Creating or Editing a Device Program

The first time a clinician sets up a patient's Device Program, the clinician should first review the Patient Settings and System Settings through the **Sharesource** portal. These are set to the default values and can be modified based on the clinician's region and preference. Generally, most System Settings will not need to be modified after the initial setup.

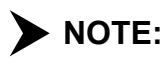

**E:** The Clinic Administrator determines whether a user has permission to create and edit settings in the Device Settings screen. Without this permission, the Add Program and Edit links will not be available.

Up to four Device Programs can be stored in the **Sharesource** portal, but the **Homechoice Claria** APD system allows only one Device Program to be active at a time. If a patient wants to run another program, the clinician must decide which Device Program to make active by clicking its Make Active link.

Once a Device Program is set as the Active Device Program, the patient will need to make sure that the **Homechoice Claria** APD system communicates with the **Sharesource** web portal in order to download the Active Device Program. This is usually done by turning the **Homechoice Claria** APD system OFF and then ON again.

The only time that a Device Program will automatically become active is when it is the first Device Program entered. All other new Device Programs will need to be selected as active after it is created.

# **NOTE:** One Device Program from the **Sharesource** portal must be designated as active. This Active Device Program will be communicated to the patient's device. Until this active device program is updated again, the device will continue using the existing active device program or its own last manually programmed therapy.

If there are already four Device Programs on a device, the **Sharesource** portal will not allow you to save another new Device Program. You must delete one of the four Device Programs before a new Device Program can be added. For information on deleting a Device Program, see Section 7.9, Deleting a Device Program.

**NOTE:** Once a Device Program is deleted, it cannot be retrieved.

When entering Device Program values for the first time, begin with the **Time** tab, and continue to populate the fields in the order they appear on each tab before moving to the next. As you create or edit a Device Program, the **Sharesource** portal guides you through each step. The values you enter may auto-populate other values or they may be required for calculations before you will be allowed to select the **Next** button and proceed to the next tab.

#### To create or edit a Device Program:

- 1. Click the **Clinical** tab.
- 2. Click the Device Settings icon 🔤 in the Actions column for that patient.

The Device Settings screen will appear.

The Device Settings screen has a function that guides you through steps for creating or editing a Device Program once data is entered.

**NOTE:** Only patients that have received treatment within the past 28 days will display in the Treatment Dashboard.

| Clinical                          | Reports                                                           | Clinic Settings                                                                                                    | Patient Administration                                                      | Users                       | 🚺 🍘 Help                     |  |  |  |  |  |
|-----------------------------------|-------------------------------------------------------------------|----------------------------------------------------------------------------------------------------|-----------------------------------------------------------------------------|-----------------------------|------------------------------|--|--|--|--|--|
| Actions<br>Return to<br>Dashboard | <- Previous Patient                                               |                                                                                                    |                                                                             |                             | Next Patient >>              |  |  |  |  |  |
| Claria Patient<br>Snapshot        | Campbell, William Date of Birth: 25 January 196                   | Attending Physic<br>Baxter Patient                                                                                                    | Attending Physician: Dr. Smith, Chloe<br>Baxter Patient ID: O-08503-1000035 |                             |                              |  |  |  |  |  |
| Claria Treatment<br>Summary       | Homechoice Claria                                                 |                                                                                                    |                                                                             |                             |                              |  |  |  |  |  |
| Clana Device<br>Settings          | The settings below apply to th<br>create a new setting for this p | The settings below apply to the patient's at-home device. Click to View / Edit the corresponding setting, or click on the Add Program link to create a new setting for this patient. |                                                                             |                             |                              |  |  |  |  |  |
|                                   | Patient Activation Code: 100-0035-000                             |                                                                                                    |                                                                             |                             |                              |  |  |  |  |  |
|                                   | Name                                                              | Modified B                                                                                                    | y Modified                                                                  | On Action                   |                              |  |  |  |  |  |
|                                   | Device Programs                                                   |                                                                                                    |                                                                             |                             |                              |  |  |  |  |  |
|                                   | Add Program                                                       |                                                                                                    |                                                                             | View / Ed<br>Active         | iit / Make                   |  |  |  |  |  |
|                                   | EveryDay                                                          | Patel, Abig                                                                                                    | ail 04 Februa                                                               | ary 2019 View / Ed          | dit / Active                 |  |  |  |  |  |
|                                   | Essai ALE                                                         | Patel, Abigai                                                                                                    | I 04 Februar                                                                | ry 2019 View / Ed<br>Active | iit / Make                   |  |  |  |  |  |
|                                   | Add Program                                                       |                                                                                                    |                                                                             |                             | View / Edit / Make<br>Active |  |  |  |  |  |
|                                   | Patient Settings                                                  |                                                                                                    |                                                                             |                             |                              |  |  |  |  |  |
|                                   | Patient Setting                                                   | s 131638                                                                                                    | 27 June 20                                                                  | 27 June 2017 View / Edit    |                              |  |  |  |  |  |
|                                   | System Settings                                                   |                                                                                                    |                                                                             |                             |                              |  |  |  |  |  |
|                                   | System Settin                                                     | g <b>s</b> 131638                                                                                                    | 15 May 20                                                                   | 17 View / Ed                | lit                          |  |  |  |  |  |

3. Click **Add Program** in the Name column to create a new Device Program or **Edit** in the Action column to modify an existing program.

The Device Program screen will appear.

4. If you are creating a new Device Program, enter a Device Program Name. The Device Program name is only seen by the dialysis center. The name is used to help clinicians more easily differentiate among the other Device Programs.

#### – OR –

Select an existing template name from the Apply Clinic Template drop-down list. Click **Apply Template** to edit and type a new name for this edited program.

**NOTE:** Once a Device Program is deleted, it cannot be retrieved.
- 5. Enter the values for the new or modified program in the fields, beginning with the **Time** tab. Refer to Section 7.3, Therapy Types for information on entering values for specific therapy types. Refer to the tables in Section 7.4, Device Program Settings for information on entering values for the fields on each tab:
  - Table 7-2 Time Tab
  - Table 7-3 Volume Tab
  - Table 7-4 Tidal Tab
  - Table 7-5 Settings Tab

| Clinical                                      | Reports                                                                                                    | Clinic Settings                                | Patient Administration           | Users                                | 🔲 🍘 Help                                    |
|-----------------------------------------------|----------------------------------------------------------------------------------------------------|------------------------------------------------|----------------------------------|--------------------------------------|---------------------------------------------|
| Actions<br>Return to Dashboard                | Campbell, William<br>Date of Birth: 25 January 196                                                                                                    | 0 Clinic P                                     | atient ID: 1223456789            | Attending Physicia<br>Baxter Patient | an: Dr. Smith, Chloe<br>ID: O-08503-1000035 |
| Claria Patient<br>Snapshot                    | Homechoice Claria                                                                                                    | - P                                            |                                  |                                      |                                             |
| Claria Treatment<br>Summary                   | These settings apply to a patie                                                                                                    | re Program.<br>nt's device. Please enter all o | f the settings and select Review | v to continue to the settings c      | onfirmation page.                           |
| <ul> <li>Claria Device<br/>Program</li> </ul> | Select Apply<br>Select Apply<br>Time Volume Tidal<br>Device Program Name<br>EveryDay<br>Therapy Mode<br>Standard<br>Night Therapy Time<br>8 Hours 0<br>Range: 0:10 - 48:00, in<br>Smart Dwells<br>None | Template Settings Minutes Increments of 0:10   |                                  |                                      |                                             |
|                                               | Cancel                                                                                                    |                                                |                                  |                                      | Next                                        |

**NOTE:** Upon entering program values, a pop-up window may be displayed for entering device-specific Device Program values.

6. Click **Next**, located at the lower right side of the screen, to move from tab to tab.

You can delete the added Device Program or cancel changes made to an edited Device Program. Confirm the deletion or cancellation. This will take you back to the Device Settings screen. Changes can be made before you submit the Device Program.

- 7. Continue with each tab until you have entered the desired values in all fields.
  - ► NOTE: When the value of the Initial Drain Bypass dropdown is set to Enabled, a warning screen appears asking if you want to continue with the current settings.

Similar warning messages are displayed when the Initial Drain Bypass dropdown is set to Enabled and

- the Initial Drain Volume (IDV) is less than 70% of the Last Fill Volume
- manual exchange survey is enabled in Patient Settings

**NOTE:** When a patient moves from a device that supports Initial Drain Bypass to one that does not, the following message is displayed in the Settings tab when you try to edit the Device Program: "Current device program is not supported by this version of the device. Contact Customer Service."

For a standard mode device program, the Initial Drain Bypass dropdown will be non-editable and the last selected value will be displayed.

This device program will be rejected by the device as it is not compatible.

| Clinical                                               | Adequest                                                                                                    | Reports                                     | Clinic Settings                                            | More                                                           | Fi @ Heln                                |
|--------------------------------------------------------|----------------------------------------------------------------------------------------------------|---------------------------------------------|------------------------------------------------------------|----------------------------------------------------------------|------------------------------------------|
| Actions                                                | , laoquoot                                                                                                    | ropono                                      | omino cottango                                             |                                                                |                                          |
| Return to Dashboard                                    | BELLA, OLIVIA<br>Date of Birth: 14 January 19                                                                                                    | 985                                         | Clinic Patient ID:                                         | Attending Physicia<br>Baxter Patient                           | n: Dr. RIHAN, EMMA<br>D: O-ST123-1003508 |
| Claria Patient<br>Snapshot                             | Homechoice Claria                                                                                                    |                                             |                                                            |                                                                |                                          |
| Claria<br>Treatment<br>Summary                         | This is the Active Dev<br>These settings apply to a pa<br>page.                                                                                                    | ice Program.<br>tient's device. Please ente | r all of the settings and select R                         | eview to continue to the settin                                | ngs confirmation                         |
| Claria Device<br>Settings<br>>Claria Device<br>Program | Apply Clinic Template                                                                                                    | ply Template                                |                                                            |                                                                |                                          |
|                                                        | Time Volume Tidal                                                                                                    | Settings                                    |                                                            |                                                                |                                          |
|                                                        | Please enter values for th<br>Target Weight<br>45<br>Range: 2 - 990 kg<br>Min Drain Volume (%)<br>85% ~ ~<br>Initial Drain Volume (mi)<br>0<br>Range: 0 - 3,500 mL<br>Last Fill Manual Drain<br>No ~ ~<br>Heater Bag Empty | -)                                          | nitial Drain Bypass<br>Enabled <u>Current</u><br>version o | device program is not support<br>of the device. Contact Custom | ted by this<br>er Service.               |
|                                                        | No v<br>Program Locked<br>No v                                                                                                    |                                             |                                                            |                                                                |                                          |
|                                                        | Previous                                                                                                    |                                             |                                                            |                                                                | Review                                   |

8. If a red X \* appears on the top of the screen, then there is either incorrect or missing data on one of the tabs. The tab that needs to be fixed is marked with a red X \* and the field(s) that needs to be fixed is identified with a red field.

The error on the tab must be corrected before you can move to the next tab. Correct the value(s) and, once all values are correctly entered, you can proceed to the next tab.

If a red X \* does not appear, the values are correct and a screen will appear where you can verify the Device Program Settings.

**NOTE:** Before the confirmation screen appears, a notification screen may appear asking if you want to continue with the current settings.

| _        | Clining                     | Desete                                                                                                    |                                 |                                                                                                    | lines.                                             |                     |
|----------|-----------------------------|----------------------------------------------------------------------------------------------------|---------------------------------|----------------------------------------------------------------------------------------------------|----------------------------------------------------|---------------------|
|          | Clinical                    | керопз                                                                                                    | Clinic Settings                 | Patient Administration                                                                                           | Users                                              | 🛛 🚺 🕐 Help          |
| Ac       | tions                       | Campbell William                                                                                                    |                                 |                                                                                                    | Attending Physics                                  | an: Dr. Smith Chlog |
| •        | Return to<br>Dashboard      | Date of Birth: 25 January 196                                                                                                    | 0 Clinic P                      | atient ID: 1223456789                                                                                            | Baxter Patient                                     | ID: O-08503-1000035 |
| 0        | Claria Patient<br>Snapshot  | Homechoice Claria                                                                                                    |                                 |                                                                                                    |                                                    |                     |
| <u> </u> | Claria Treatment<br>Summary | You have not entered all re                                                                                                    | equired information. Please try | again.                                                                                                    |                                                    |                     |
|          | Claria Device<br>Settings   | These settings apply to a patie                                                                                                    | nt's device. Please enter all o | f the settings and select Review                                                                                 | v to continue to the settings co                   | onfirmation page.   |
| :        | >Claria Device<br>Program   | Select Apply                                                                                                    | Template                        |                                                                                                    |                                                    |                     |
|          |                             | Time XVolume Tida                                                                                                    | I Settings                      |                                                                                                    |                                                    |                     |
|          |                             | Select if treatment includes<br>Total Volume (mL)<br>Ranae: 200 - 80 000 mL<br>The Total Volume is the<br>from the fill volumes and | the following options:          | Note that text displays t<br>allowable range to er<br>delivered to the patient. The Es<br>qual the Total Volume. | he valid<br>tter.<br>timated Therapy Volume will I | be calculated       |

9. After all fields have been entered, click **Review** on the **Settings** tab.

► NOTE: An orange asterisk will appear in front of all settings in a new Device Program and all changes made to an existing Device Program.

10. Review the Device Program Settings. If you need to change a setting, click the **Back** button.

11. At the verification screen, click the **Submit** button.

A Password Confirmation screen will appear.

| confirm settings before submitting to the patient's device: |        |
|-------------------------------------------------------------|--------|
| Indicates the setting value was modified                    |        |
| Password Confirmation                                       |        |
|                                                             |        |
| Please confirm your password to proceed with the changes.   |        |
| Account Email Address                                       |        |
| clinicuser01@gmail.com                                      |        |
| Password                                                    |        |
|                                                             |        |
|                                                             |        |
|                                                             |        |
| Submit                                                      | Cancel |

12. Enter your password at the Password Confirmation screen and click **Submit**.

The **Sharesource** portal saves the new or updated Device Program Settings.

A Success Message icon and a confirmation message telling you the Device Program was successfully submitted will appear at the top of the Device Settings screen.

# 7. Device Settings and Templates

| Clinica                    | R                         | eports                                             | Clinic Settings                   | Patient Administration         | n Users                           | 🕕 🍘 Help                                         |
|----------------------------|---------------------------|----------------------------------------------------|-----------------------------------|--------------------------------|-----------------------------------|--------------------------------------------------|
| Actions                    |                           |                                                    |                                   |                                |                                   |                                                  |
| Return to Dashboard        | << Previou                | us Patient                                         |                                   |                                |                                   | Next Patient >>                                  |
| Claria Patient<br>Snapshot | Campbe<br>Date of Birth   | II, William<br>n: 25 January 1960                  | Clinic F                          | Patient ID: 1223456789         | Attending Physic<br>Baxter Patien | cian: Dr. Smith, Chloe<br>1t ID: O-08503-1000035 |
| Claria Treatm<br>Summary   | Homech                    | noice Claria                                       |                                   |                                |                                   |                                                  |
| Claria Device              | 🧼 The set                 | ting information has be                            | een successfully submitte         | d.                             |                                   |                                                  |
|                            | The settings create a new | below apply to the pa<br>w setting for this patier | tient's at-home device. Cl<br>nt. | ick to View / Edit the corresp | onding setting, or click on the A | Add Program link to                              |
|                            | Patient Act               | ivation Code: 100-00                               | 35-000                            |                                |                                   |                                                  |
|                            |                           |                                                    |                                   |                                |                                   |                                                  |
|                            |                           | Name                                               | Modified B                        | y Modifie                      | d On Action                       |                                                  |
|                            | Device Pr                 | rograms                                            |                                   |                                |                                   |                                                  |
|                            |                           | Add Program                                        |                                   |                                | View / E<br>Active                | dit / Make                                       |
|                            |                           | EveryDay                                           | Patel, Abig                       | ail 04 Febr                    | uary 2019 View / E                | dit / Active                                     |
|                            |                           | Essai ALE                                          | Patel, Abiga                      | il 04 Febru                    | uary 2019 View / Ev<br>Active     | dit / Make                                       |
|                            |                           | Add Program                                        |                                   |                                | View / E<br>Active                | dit / Make                                       |
|                            | Patient Se                | ettings                                            |                                   |                                |                                   |                                                  |
|                            |                           | Patient Settings                                   | 131638                            | 27 June                        | 2017 View / E                     | dit                                              |
|                            | System S                  | ettings                                            |                                   |                                |                                   |                                                  |
|                            |                           | System Settings                                    | 131638                            | 15 May 3                       | 2017 View / E                     | dit                                              |

13. When the patient begins setup for a new treatment, the **Sharesource** portal transfers the new or updated Device Program Settings to the patient's device.

The patient's device displays a notice stating that it received new settings and that the patient must review and accept them before beginning treatment.

## 7.7.2 Viewing or Editing Patient Settings

The first time a clinician sets up a patient's program, the clinician should review the Patient Settings through the **Sharesource** portal. These are set to the default values and can be modified based on your region or preference.

#### To view or edit Patient Settings:

- 1. Click the **Clinical** tab.
- 2. Click the Device Settings icon 🔤 in the Actions column for that patient.

The Device Settings screen will appear.

The Device Settings screen has a function that guides you through steps for creating or editing Patient Settings once data is entered.

NOTE:

: Only patients that have received treatment within the past 28 days will display in the Treatment Dashboard.

|          | Clinical                    | Reports                                                         | Clinic Settings                             | Patient Administration           | Users                              | 🕕 🤉 Help                                     |
|----------|-----------------------------|-----------------------------------------------------------------|---------------------------------------------|----------------------------------|------------------------------------|----------------------------------------------|
| Acti     | ons                         | CC Previous Datient                                             |                                             |                                  | Г                                  | Navt Patiant >>                              |
| •        | Return to<br>Dashboard      | << rievious ratient                                             |                                             |                                  | L                                  | Next Palent 22                               |
| <b>O</b> | Claria Patient<br>Snapshot  | Campbell, William Date of Birth: 25 January 19                  | 60 Clinic F                                 | Patient ID: 1223456789           | Attending Physic<br>Baxter Patient | ian: Dr. Smith, Chloe<br>ID: 0-08503-1000035 |
| Ë        | Claria Treatment<br>Summary | Homechoice Claria                                               | 1                                           |                                  |                                    |                                              |
|          | Claria Device<br>Settings   | The settings below apply to the create a new setting for this p | ne patient's at-home device. Cl<br>patient. | ick to View / Edit the correspon | iding setting, or click on the A   | dd Program link to                           |
|          |                             | Patient Activation Code: 10                                     | 00-0035-000                                 |                                  |                                    | പ്പ                                          |
|          |                             |                                                                 |                                             | Madified                         | O- Asti-                           | POF                                          |
|          |                             | Name                                                            | Modified B                                  | y Modified                       | On Action                          |                                              |
|          |                             | Device Programs                                                 |                                             |                                  |                                    |                                              |
|          |                             | Add Program                                                     |                                             |                                  | View / Ed<br>Active                | it / Make                                    |
|          |                             | EveryDay                                                        | Patel, Abig                                 | ail 04 Februa                    | ary 2019 View / Ec                 | lit / Active                                 |
|          |                             | Essai ALE                                                       | Patel, Abiga                                | il 04 Februa                     | ry 2019 View / Ed<br>Active        | it / Make                                    |
|          |                             | Add Program                                                     |                                             |                                  | View / Ed<br>Active                | it / Make                                    |
|          |                             | Patient Settings                                                |                                             |                                  |                                    |                                              |
|          |                             | Patient Settin                                                  | gs 131638                                   | 27 June 20                       | 017 View / Ed                      | it                                           |
|          |                             | System Settings                                                 |                                             |                                  |                                    |                                              |
|          |                             | System Settin                                                   | ngs 131638                                  | 15 May 20                        | 17 View / Ed                       | it                                           |

3. Click **View** or **Edit** in the Patient Settings row.

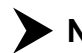

NOTE: The **Sharesource** portal does not allow clinicians to add a new setting.

The Patient Settings screen will appear with the following editable information:

- Weight (If Pre is selected, the following drop-down list appears)
  - Weight Displayed in Tenths
- Blood Pressure
- Manual Exchange Drain Volume
- Manual Exchange Time
- Manual Exchange Fill Volume
- Manual Exchange Concentration
- Night Concentration
- Last Fill Concentration

If Pre is selected for Manual Exchange Concentration, Night Concentration, or Last NOTE: Fill Concentration, the following drop-down lists appear:

- Solution Type (Dianeal and/or Physioneal)
- Extraneal
- Nutrineal

| _  |                             |                                                                                                    |                                                      |                                  |                                 | 1                                           |
|----|-----------------------------|----------------------------------------------------------------------------------------------------|------------------------------------------------------|----------------------------------|---------------------------------|---------------------------------------------|
|    | Clinical                    | Reports                                                                                                    | Clinic Settings                                      | Patient Administration           | Users                           | 🚺 👰 Help                                    |
| Ac | tions                       |                                                                                                    |                                                      |                                  |                                 |                                             |
| •  | Return to<br>Dashboard      | Campbell, William         Attending           Date of Birth: 25 January 1960         Clinic Patient ID: 1223456789         Baxte |                                                      |                                  |                                 | an: Dr. Smith, Chloe<br>ID: O-08503-1000035 |
| 0  | Claria Patient<br>Snapshot  | Homechoice Claria                                                                                                    |                                                      |                                  |                                 |                                             |
| Ê  | Claria Treatment<br>Summary | These settings apply to a patie                                                                                                  | nt's device. Please enter all o                      | f the settings and select Review | v to continue to the settings c | onfirmation page.                           |
| -1 | Claria Device<br>Settings   | Select                                                                                                    | Apply Template                                       | ]                                |                                 |                                             |
|    | >Claria Patient<br>Settings | Weight<br>Pre                                                                                                    | We<br>No                                             | ight Displayed in Tenths         |                                 |                                             |
|    |                             | Blood Pressure Pre                                                                                                    |                                                      |                                  |                                 |                                             |
|    |                             | Manual Exchange Drain Volu<br>Pre                                                                                                | r e                                                  |                                  |                                 |                                             |
|    |                             | Manual Exchange Time None                                                                                                    | r                                                    |                                  |                                 |                                             |
|    |                             | Manual Exchange Fill Volume<br>Pre                                                                                               | r                                                    |                                  |                                 |                                             |
|    |                             | Manual Exchange Concentra<br>Pre                                                                                                 | ation<br>r                                           |                                  |                                 |                                             |
|    |                             | Night Concentration Pre                                                                                                    | e                                                    |                                  |                                 |                                             |
|    |                             | Last Fill Concentration None                                                                                                    | e                                                    |                                  |                                 |                                             |
|    |                             | Choose ordered solutions w<br>will determine the solution o                                                                      | when one or more solution comptions for the patient. | ncentrations are selected above  | e (Manual Exchange, Night, or   | Last). This                                 |
|    |                             | Solution Type (Dianeal and/o<br>Glucose (1.36%, 2.27%, 3                                                                         | nr Physioneal)<br>86%)                               |                                  |                                 |                                             |
|    |                             | Extraneal<br>Yes                                                                                                    | r                                                    |                                  |                                 |                                             |
|    |                             | Nutrineal No                                                                                                    | r                                                    |                                  |                                 |                                             |
|    |                             | Cancel                                                                                                    |                                                      |                                  |                                 | Review                                      |

4. Select the value for each parameter shown.

Refer to Table 7-6 for complete information on entering the values for each field.

5. Click **Review**.

A screen will appear where you can verify the Patient Settings.

► NOTE: If you changed an existing Patient Setting, an orange asterisk will appear in front of the changes made to the edited Patient Setting.

# 7. Device Settings and Templates

| Clinical                                  | Reports                        | Clinic Settings                | Patient Administration        | Users                                 | []і 🖓 Н                                   |  |
|-------------------------------------------|--------------------------------|--------------------------------|-------------------------------|---------------------------------------|-------------------------------------------|--|
| Actions<br>Return to                      | Campbell, William              |                                |                               | Timestamp: 05 F<br>Attending Physicia | ebruary 2019, 05:5<br>an: Dr. Smith, Chlo |  |
| Claria Patient                            | Date of Birth: 25 January 1960 | D Clinic                       | Patient ID: 1223456789        | Baxter Patient                        | ID: O-08503-100003                        |  |
| Claria Treatment<br>Summary               | Confirm settings before sut    | bmitting to the patient's devi | ce:                           |                                       |                                           |  |
| Claria Device<br>Settings                 |                                | Setting                        |                               | Setting Value                         |                                           |  |
| >Claria Patient<br>Settings               | Weight                         |                                | Pre                           |                                       |                                           |  |
|                                           | 🔆 Weight Displayed in          | ☆ Weight Displayed in Tenths   |                               | Yes                                   |                                           |  |
|                                           | Blood Pressure                 |                                | Pre                           | Pre                                   |                                           |  |
|                                           | Manual Exchange D              | Prain Volume                   | Pre                           | Pre                                   |                                           |  |
|                                           | Manual Exchange T              | ïme                            | None                          | None                                  |                                           |  |
|                                           | Manual Exchange F              | ill Volume                     | Pre                           | Pre                                   |                                           |  |
|                                           | Manual Exchange C              | Concentration                  | Pre                           | Pre                                   |                                           |  |
|                                           | Night Concentration            |                                | Pre                           | Pre                                   |                                           |  |
|                                           | Last Fill Concentration        | ion                            | None                          | None                                  |                                           |  |
| Solution Type (Dianeal and/or Physioneal) |                                | Glucose (1.3                   | Glucose (1.36%, 2.27%, 3.86%) |                                       |                                           |  |
| Extraneal                                 |                                |                                | Yes                           | Yes                                   |                                           |  |
|                                           | Nutrineal                      |                                | No                            |                                       |                                           |  |
|                                           | Back                           |                                |                               |                                       | Submit                                    |  |

- 6. Review the Patient Settings. If you need to change a setting, click the **Back** button.
- 7. If all Patient Settings are correct, click **Submit**.

A Password Confirmation screen will appear.

| Н | omechoice Claria                                            |   |
|---|-------------------------------------------------------------|---|
|   | Confirm settings before submitting to the patient's device: | ł |
|   | Hendicates the setting value was modified                   |   |
|   | Password Confirmation ×                                     | Ż |
|   | Please confirm your password to proceed with the changes.   |   |
|   | Account Email Address                                       |   |
|   | clinicuser01@gmail.com                                      |   |
|   | Password                                                    |   |
|   |                                                             |   |
|   |                                                             |   |
|   | Submit                                                      |   |
|   | Submit                                                      |   |

8. Enter your password at the Password Confirmation screen and click **Submit**.

The **Sharesource** portal saves the new or updated Patient Settings.

A Success Message icon and a confirmation message telling you the updated Patient Settings were successfully submitted will appear at the top of the Device Settings screen.

When the patient begins setup for a new treatment, the **Sharesource** portal transfers the updated Patient Settings to the patient's device.

The patient's device displays a notice stating that it received new settings and that the patient must review and accept them before beginning treatment.

| Clinical                                                                                                    | Reports                                            | Clinic Settings | Patient Administration | Users                             | 📑 📀 Help                                         |  |  |
|----------------------------------------------------------------------------------------------------|----------------------------------------------------|-----------------|------------------------|-----------------------------------|--------------------------------------------------|--|--|
| Actions<br>Return to<br>Dashboard                                                                                                    | Previous Patient                                   |                 |                        | [                                 | Next Patient >>                                  |  |  |
| Claria Patient<br>Snapshot                                                                                                    | Campbell, William<br>Date of Birth: 25 January 196 | 0 Clinic        | Patient ID: 1223456789 | Attending Physic<br>Baxter Patier | cian: Dr. Smith, Chloe<br>nt ID: O-08503-1000035 |  |  |
| Claria Treatment<br>Summary                                                                                                    | Homechoice Claria                                  |                 |                        |                                   |                                                  |  |  |
| The settings information has been successfully submitted.<br>The settings below apply to the patient's at-home device. Click to View / Edit the corresponding setting, or click on the Add Program link to create a new setting for this patient. |                                                    |                 |                        |                                   |                                                  |  |  |
|                                                                                                    | Patient Activation Code: 10                        | 0-0035-000      |                        |                                   |                                                  |  |  |
|                                                                                                    | Name<br>Device Programs                            | Modified        | 3y Modified            | On Action                         |                                                  |  |  |
|                                                                                                    | Add Program                                        |                 |                        | View / E<br>Active                | dit / Make                                       |  |  |
|                                                                                                    | EveryDay                                           | Patel, Abi      | gail 04 Februa         | ary 2019 View / E                 | dit / Active                                     |  |  |
|                                                                                                    | Essai ALE                                          | Patel, Abig     | ail 04 Februa          | ry 2019 View / E<br>Active        | dit / Make                                       |  |  |
|                                                                                                    | Add Program                                        |                 |                        | View / E<br>Active                | dit / Make                                       |  |  |
|                                                                                                    | Patient Settings                                   |                 |                        |                                   |                                                  |  |  |
|                                                                                                    | Patient Setting                                    | s 131638        | 27 June 20             | 017 View / E                      | dit                                              |  |  |
|                                                                                                    | System Settings                                    |                 |                        |                                   |                                                  |  |  |
|                                                                                                    | System Setting                                     | js 131638       | 15 May 20              | 17 View / E                       | dit                                              |  |  |

## 7.7.3 Viewing or Editing System Settings

System Settings regulate the look and feel of the cycler. Some of the preferences are weight units, language, and brightness of the display screen. Users can modify the preferences prior to or during treatment.

The first time a clinician sets up a patient's program, the clinician should review the System Settings through the **Sharesource** portal. These are set to the default values and can be modified based on your region or preference. Generally, most System Settings will not need to be modified after the initial setup.

#### To view or edit System Settings:

- 1. Click the **Clinical** tab.
- 1. Click the Device Settings icon 🔤 in the Actions column for that patient.

The Device Settings screen will appear.

The Device Settings screen has a function that guides you through steps for editing System Settings once data is entered.

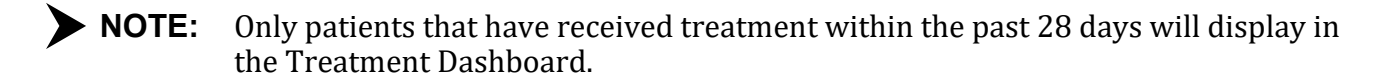

| _         |                             |                                                                                                    |                 |                        |                                   |                       |  |  |
|-----------|-----------------------------|----------------------------------------------------------------------------------------------------|-----------------|------------------------|-----------------------------------|-----------------------|--|--|
|           | Clinical                    | Reports                                                                                                    | Clinic Settings | Patient Administration | Users                             | 🚺 🍘 Help              |  |  |
| Act       | tions                       |                                                                                                    |                 |                        |                                   |                       |  |  |
| •         | Return to<br>Dashboard      | << Previous Patient                                                                                                    |                 |                        |                                   | Next Patient >>       |  |  |
| 0         | Claria Patient<br>Snapshot  | Campbell, William Date of Birth: 25 January 196                                                                                                    | 0 Clinic F      | atient ID: 1223456789  | Attending Physic<br>Baxter Patien | t ID: 0-08503-1000035 |  |  |
| <b>**</b> | Claria Treatment<br>Summary | Homechoice Claria                                                                                                    |                 |                        |                                   |                       |  |  |
|           | Claria Device<br>Settings   | The settings below apply to the patient's at-home device. Click to View / Edit the corresponding setting, or click on the Add Program link to create a new setting for this patient. |                 |                        |                                   |                       |  |  |
|           |                             | Patient Activation Code: 10                                                                                                    | 0-0035-000      |                        |                                   |                       |  |  |
|           |                             |                                                                                                    |                 |                        |                                   |                       |  |  |
|           |                             | Name                                                                                                    | Modified B      | y Modified             | On Action                         |                       |  |  |
|           |                             | Device Programs                                                                                                    |                 |                        |                                   |                       |  |  |
|           |                             | Add Program                                                                                                    |                 |                        | View / Ed<br>Active               | dit / Make            |  |  |
|           |                             | EveryDay                                                                                                    | Patel, Abig     | ail 04 Februa          | rry 2019 View / E                 | dit / Active          |  |  |
|           |                             | Essai ALE                                                                                                    | Patel, Abiga    | il 04 Februar          | ry 2019 View / Ed<br>Active       | dit / Make            |  |  |
|           |                             | Add Program                                                                                                    |                 |                        | View / Ed<br>Active               | dit / Make            |  |  |
|           |                             | Patient Settings                                                                                                    |                 |                        |                                   |                       |  |  |
|           |                             | Patient Setting                                                                                                    | s 131638        | 27 June 20             | 117 View / Ed                     | lit                   |  |  |
|           |                             | System Settings                                                                                                    |                 |                        |                                   |                       |  |  |
|           |                             | System Settin                                                                                                    | gs 131638       | 15 May 20              | 17 View / Ed                      | jit                   |  |  |

2. Click **View** or **Edit** in the System Settings row.

**NOTE:** The **Sharesource** portal does not allow clinicians to add a new setting.

The System Settings screen will appear with the following editable information:

- Flush Before Fill
- Fluid Temperature (Celsius)
- Two Chamber Bag
- Reset Patient Weight
- Weight Units
- Adjust Loudness
- Adjust Brightness
- Language
- Auto-Dimming of Display

# 7. Device Settings and Templates

| Clinical                          | Reports                                            | Clinic Settings                 | Patient Administration            | Users                               | 📑 🕐 Help                                    |
|-----------------------------------|----------------------------------------------------|---------------------------------|-----------------------------------|-------------------------------------|---------------------------------------------|
| Actions<br>Return to<br>Dashboard | Campbell, William<br>Date of Birth: 25 January 196 | 0 Clinic I                      | Patient ID: 1223456789            | Attending Physici<br>Baxter Patient | an: Dr. Smith, Chloe<br>ID: O-08503-1000035 |
| Claria Patient<br>Snapshot        | Homechoice Claria                                  |                                 |                                   |                                     |                                             |
| Claria Treatment<br>Summary       | These settings apply to a patie                    | nt's device. Please enter all o | of the settings and select Review | w to continue to the settings c     | onfirmation page.                           |
| Claria Device<br>Settings         | Select                                             | Apply Template                  |                                   |                                     |                                             |
| >Claria System<br>Settings        | Flush Before Fill<br>Yes                           |                                 |                                   |                                     |                                             |
|                                   | Fluid Temperature (Celsius)<br>37                  |                                 |                                   |                                     | Review                                      |

3. Select the value for each parameter shown.

See Table 7-7 for complete information on entering the values for each field.

4. Click **Review**.

A screen will appear where you can verify the System Settings.

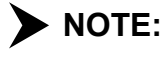

If you changed an existing System Setting, an orange asterisk will appear in front of the changes made to the edited System Setting.

- Review the System Settings. If you need to change a setting, click the **Back** button. 5.
- If all System Settings are correct, click Submit. 6.

A Password Confirmation screen will appear.

| Homechoice Claria                                                                                                    |   |
|----------------------------------------------------------------------------------------------------|---|
| Confirm settings before submitting to the patient's device:<br>Indicates the setting value was modified<br>Password Confirmation | × |
| Please confirm your password to proceed with the changes.<br>Account Email Address<br>clinicuser01@gmail.com                     |   |
| Password                                                                                                    |   |
| Submit                                                                                                    |   |

7. Enter your password at the Password Confirmation screen and click **Submit**.

The **Sharesource** portal saves the new or updated System Settings.

A Success Message icon and a confirmation message telling you the updated System Settings were successfully submitted will appear at the top of the Device Settings screen.

# 7. Device Settings and Templates

|                             |                                                                     |                                          |                                  |                                     | 1                                           |
|-----------------------------|---------------------------------------------------------------------|------------------------------------------|----------------------------------|-------------------------------------|---------------------------------------------|
| Clinical                    | Reports                                                             | Clinic Settings                          | Patient Administration           | Users                               | 📑 📀 Help                                    |
| Actions                     |                                                                     |                                          |                                  |                                     |                                             |
| Return to Dashboard         | << Previous Patient                                                 |                                          |                                  |                                     | Next Patient >>                             |
| Claria Patient<br>Snapshot  | Campbell, William<br>Date of Birth: 25 January 196                  | ) Clinic                                 | Patient ID: 1223456789           | Attending Physici<br>Baxter Patient | ian: Dr. Smith, Chloe<br>D: O-08503-1000035 |
| Claria Treatment<br>Summary | Homechoice Claria                                                   |                                          |                                  |                                     |                                             |
| Claria Device<br>Settings   | ✓ The setting information has                                       | s been successfully submit               | ed.                              |                                     |                                             |
|                             | The settings below apply to the<br>create a new setting for this pa | e patient's at-home device. C<br>atient. | lick to View / Edit the correspo | nding setting, or click on the A    | dd Program link to                          |
|                             | Patient Activation Code: 100                                        | -0035-000                                |                                  |                                     |                                             |
|                             |                                                                     |                                          |                                  |                                     |                                             |
|                             | Name                                                                | Modified                                 | By Modified                      | On Action                           |                                             |
|                             | Device Programs                                                     |                                          |                                  |                                     |                                             |
|                             | Add Program                                                         |                                          |                                  | View / Edi<br>Active                | it / Make                                   |
|                             | EveryDay                                                            | Patel, Abi                               | gail 04 Febru                    | ary 2019 View / Ed                  | lit / Active                                |
|                             | Essai ALE                                                           | Patel, Abig                              | ail 04 Februa                    | ary 2019 View / Ed<br>Active        | it / Make                                   |
|                             | Add Program                                                         |                                          |                                  | View / Ed<br>Active                 | it / Make                                   |
|                             | Patient Settings                                                    |                                          |                                  |                                     |                                             |
|                             | Patient Setting                                                     | s 131638                                 | 27 June 2                        | 017 View / Ed                       | it                                          |
|                             | System Settings                                                     |                                          |                                  |                                     |                                             |
|                             | System Setting                                                      | ıs 131638                                | 15 May 20                        | 017 View / Ed                       | it                                          |

When the patient begins setup for a new treatment, the **Sharesource** portal transfers the updated System Settings to the patient's device.

A notice appears on the device screen stating that new settings have been received and must be reviewed and accepted before beginning the next treatment.

## 7.8 Applying a Clinic Template

The **Sharesource** portal allows users to create or edit an existing Device Program through the use of templates. The templates are applied to Device Program Settings, Patient Settings, and System Settings.

## 7.8.1 Applying a Template to a Device Program

For information on how to create a template, please refer to Section 9.2, Using Templates.

To create or edit an existing Device Program using a template:

- 1. Click the **Clinical** tab.
- 2. Click the Device Settings icon 🔤 in the Actions column for that patient.

The Device Settings screen will appear.

3. Select a Device Program and click **Add Program** or **Edit** to enter a new or updated Device Program.

The Device Program screen will appear.

**NOTE:** If there are already four Device Programs on a device, the **Sharesource** portal will not allow you to add another new Device Program. See Section 7.9, Deleting a Device Program, for information on how to delete a Device Program.

- 4. Select a template from the Apply Clinic Template drop-down list.
- 5. Click Apply Template.
- 6. Click **Yes** on the pop-up window that appears to apply the template.

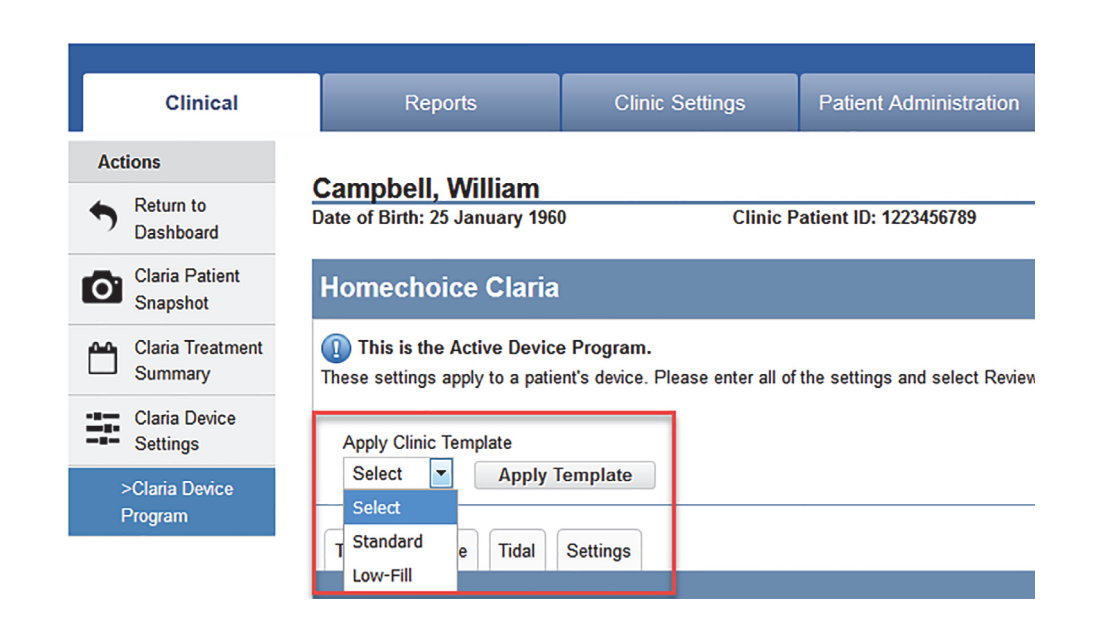

► NOTE: If a template is applied after values are entered, the entered values will be lost. Be sure to apply a template before entering any values. Remember to review the settings after applying the template.

Click **Yes** on the pop-up window that appears to apply the template.

The template settings will be applied to the current Device Program Settings.

7. Click **Next** to proceed through all of the tabs and ensure that every template parameter has been entered correctly for the patient. See Table 7-2, Table 7-3, Table 7-4, and Table 7-5 for information on Device Program Settings.

**NOTE:** A Device Program Settings template may not have values for every field.

8. Click **Review** after you have verified the information. The list of Device Program Settings will appear.

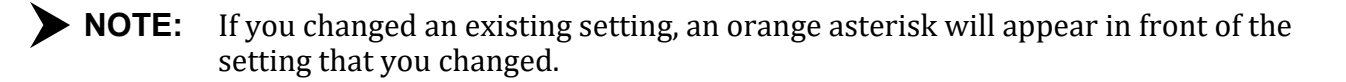

#### 9. Click Submit.

A Password Confirmation screen will appear.

10. Enter your password at the Password Confirmation screen and click **Submit**.

The template is now applied to the Device Program in the **Sharesource** portal. A Success Message icon and a confirmation message telling you the Device Program was successfully submitted will appear at the top of the Device Settings screen.

When the patient begins setup for a new treatment, the **Sharesource** portal transfers the new or updated Device Program Settings to the patient's device.

The patient's device screen displays a notice stating that it received new settings and that the patient must review and accept them before beginning treatment.

## 7.8.2 Applying a Template to Patient Settings

#### To edit Patient Settings using a template:

- 1. Click the **Clinical** tab.
- Click the Device Settings icon 
  in the Actions column for that patient.
  The Device Settings screen will appear.
- 3. Click **Edit** in the Patient Settings row.

The Patient Settings screen will appear.

- 4. Select a template from the Apply Clinic Template drop-down list.
- 5. Click Apply Template.
- 6. Click **Yes** on the pop-up window that appears to apply the template.

| -                           |                                            |                                   |                                |
|-----------------------------|--------------------------------------------|-----------------------------------|--------------------------------|
| Clinical                    | Reports                                    | Clinic Settings                   | Patient Administration         |
| Actions                     | Comphell Million                           |                                   |                                |
| Return to Dashboard         | Date of Birth: 25 January 196              | 0 Clinic P                        | Patient ID: 1223456789         |
| Claria Patient<br>Snapshot  | Homechoice Claria                          |                                   |                                |
| Claria Treatment<br>Summary | These settings apply to a patie            | ent's device. Please enter all of | the settings and select Review |
| Claria Device<br>Settings   | Apply Clinic Template<br>Select  Apply Ter | nplate                            |                                |
| >Claria Patient<br>Settings | Weight<br>Pre                              | Ve<br>No                          | ight Displayed in Tenths       |

**NOTE:** If a template is applied after values are entered, the entered values will be lost. Be sure to apply a template before entering any values. Remember to review the settings after applying the template.

Template settings will be applied to the current Patient Settings.

See Table 7-6 for information on Patient Settings.

7. Click **Review** after you have verified the information. The list of Patient Settings will appear.

► NOTE: If you changed an existing setting, an orange asterisk will appear in front of the setting that you changed.

#### 8. Click Submit.

A Password Confirmation screen will appear.

9. Enter your password at the Password Confirmation screen and click **Submit**.

The template is now applied to the Patient Settings in the **Sharesource** portal. A Success Message icon and a confirmation message telling you the Patient Settings were successfully submitted will appear at the top of the Device Settings screen.

When the patient begins setup for a new treatment, the **Sharesource** portal transfers the updated Patient Settings to the patient's device.

The patient's device screen displays a notice stating that it received new settings and that the patient must review and accept them before beginning treatment.

## 7.8.3 Applying a Template to System Settings

#### To edit System Settings using a template:

- 1. Click the **Clinical** tab.
- Click the Device Settings icon \Implies in the Actions column for that patient. The Device Settings screen will appear.
- Click Edit in the System Settings row.
   The System Settings screen will appear.
- 4. Select a template from the Apply Clinic Template drop-down list.
- 5. Click **Apply Template**.
- 6. Click **Yes** on the pop-up window that appears to apply the template

|    | Clinical                    | Reports                                 | Clinic S          | Settings          | Patient Administration         |
|----|-----------------------------|-----------------------------------------|-------------------|-------------------|--------------------------------|
| Ac | tions                       |                                         |                   |                   |                                |
| 4  | Poturn to                   | Campbell, William                       |                   |                   |                                |
| 7  | Dashboard                   | Date of Birth: 25 January 196           | 0                 | Clinic P          | atient ID: 1223456789          |
| 0  | Claria Patient<br>Snapshot  | Homechoice Claria                       |                   |                   |                                |
|    | Claria Treatment<br>Summary | These settings apply to a patie         | ent's device. Ple | ease enter all of | the settings and select Review |
|    | Claria Device<br>Settings   | Apply Clinic Template Select  Apply Ter | nplate            |                   |                                |
|    | >Claria System<br>Settings  | Flush Before Fill<br>Yes                |                   |                   |                                |

► NOTE: If a template is applied after values are entered, the entered values will be lost. Be sure to apply a template before entering any values. Remember to review the settings after applying the template.

Click **Yes** on the pop-up window that appears to apply the template.

Template settings will be applied to the current System Settings.

See Table 7-7 for information on System Settings.

7. Click **Review** after you have verified the information.

The list of System Settings will appear.

**NOTE:** If you changed an existing System Setting, an orange asterisk will appear in front of the setting that you changed.

8. Click Submit.

A Password Confirmation screen will appear.

9. Enter your password at the Password Confirmation screen and click **Submit**.

The template is now applied to the System Settings in the **Sharesource** portal. A Success Message icon and a confirmation message telling you the System Settings were successfully submitted will appear at the top of the Device Settings screen.

When the patient begins setup for a new treatment, the **Sharesource** portal transfers the updated System Settings to the patient's device.

The patient's device screen displays a notice stating that it received new settings and that the patient must review and accept them before beginning treatment.

# 7.9 Deleting a Device Program

The **Sharesource** portal can save up to four Device Programs for each patient. To add additional Device Programs, you must delete obsolete Device Programs.

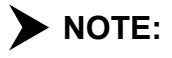

**OTE:** Once a Device Program is deleted, it cannot be retrieved.

**NOTE:** 

: An Active Device Program cannot be deleted. You must either edit the Active Device Program or select another program to be the Active Device Program before you can delete an Active Device Program.

#### To delete a Device Program:

- 1. Click the **Clinical** tab.
- 2. Click the Device Settings icon 🔤 in the Actions column for that patient.
- 3. From the Device Settings screen, click **Edit** for the Device Program you want to delete.
- 4. Click **Delete**.

A message will appear stating that the Device Program will be deleted.

5. Click Delete.

A Password Confirmation screen will appear.

6. Enter your password at the Password Confirmation screen and click **Submit**.

The Device Program is removed from the patient's list of available Device Programs.

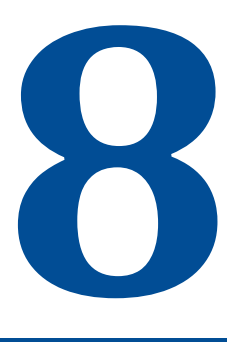

# Reports

# 8.1 Overview

The **Homechoice Claria** APD system transmits treatment information at the end of each treatment to the **Sharesource** portal. This information is used to generate different types of reports that you can view and print.

This section describes how to generate reports and provides a description of each report available in the **Sharesource** portal.

# 8.2 Generating Reports

Users can generate and view different types of patient reports from the **Sharesource** portal. This functionality lets clinicians update patient files and provide records as needed.

#### To generate a report:

1. Click the **Reports** tab.

| Clinical                       | Reports                                                                                                    | Clinic Settings                                         | Patient Administration | Users | 🕐 Help |
|--------------------------------|----------------------------------------------------------------------------------------------------|---------------------------------------------------------|------------------------|-------|--------|
| Reports<br>Report<br>Dashboard | Please select the Report C<br>* Indicates required field.<br>* Report Category<br>Clinical Reports - Homech | ategory and Report Name.<br>* Re<br>noice Claria 💌 Sele | port Name<br>ect       |       |        |

- 2. From the Report Category drop-down list, select Clinical Reports Homechoice Claria.
- 3. From the Report Name drop-down list, select the name of report you want to generate.
- 4. Enter the required report criteria for the report.

The report criteria controls that appear will vary depending on the report you select. For example, a Patient Treatment History report requires at least the patient's first or last name and a range of dates to be included in the report. Depending on the report selected, you can choose to generate the report as a PDF file or export it to an Excel spreadsheet.

## 8. Reports

Refer to Table 8-1 to see the report criteria and format options for each report type.

**NOTE:** Multiple reports may be needed when covering a wide time span. Error messages indicate that the date range selected is not within the allowable date range and you must edit the date range.

5. Search for a patient's first or last name.

If you select a patient-centric report, you will be required to select a patient. Click the Select Patient link, and a Patient Search pop-up window will appear where you can search for a patient.

|                     | Reports                                                                                                    |                                                      | Patient Administration                                             |                         | 🕐 Help       |
|---------------------|----------------------------------------------------------------------------------------------------|------------------------------------------------------|--------------------------------------------------------------------|-------------------------|--------------|
| Reports             |                                                                                                    |                                                      |                                                                    |                         |              |
| Report<br>Dashboard | Please select the Report C<br>* Indicates required field.<br>* Report Category<br>Clinical Reports - Homech                                                                                                    | ategory and Report Name.<br>* R<br>Ioice Claria 💌 Pa | eport Name<br>tient Clinical Data                                  |                         |              |
|                     | Please populate the followi<br>* Indicates required field.<br>Report Criteria:<br>* Patient Name (Baxter Pa<br>Select Patient<br>* Report Start Date<br>* Report End Date<br>* Report Format<br>(© Display as PDF | atient ID)                                           | enerate to complete the report re<br>Search<br>Irch Criteria<br>Se | equest.<br>lame<br>arch | ×<br>enerate |

6. In the Patient Search pop-up window, enter the patient's last or first name. You do not have to enter an entire name, just a fragment.

7. Click **Search** and the search results will appear.

|                     | Reports                                                                                                    |                                                          | Patient Administratio                               | on Users        | 🕐 Help         |
|---------------------|----------------------------------------------------------------------------------------------------|----------------------------------------------------------|-----------------------------------------------------|-----------------|----------------|
| Reports             |                                                                                                    |                                                          |                                                     |                 |                |
| Report<br>Dashboard | Please select the Report Cate<br>* Indicates required field.<br>* Report Category<br>Clinical Reports - Homechoi | egory and Report Name.<br>* Re<br>ce Claria 💌 Pat        | eport Name<br>ent Clinical Data                     | ]               |                |
|                     | Please populate the following<br>* Indicates required field.<br>Report Criteria:                                 | report criteria and click Ge<br>Patient S<br>Patient Sea | nerate to complete the rep<br>earch<br>rch Criteria | ort request.    | ×              |
|                     | * Patient Name (Baxter Pati<br><u>Select Patient</u><br>* Report Start Date                                      | ent ID) Last Name<br>cam                                 | Fi                                                  | rst Name        |                |
|                     | * Report End Date                                                                                                | Search Res                                               | ults                                                | Search          | Colort Dations |
|                     | * Report Format<br>ⓒ Display as PDF                                                                              | Campbell,<br>Record 1-                                   | ne                                                  | O-08503-1000029 | Select Select  |
|                     |                                                                                                    |                                                          |                                                     |                 |                |

- 8. In the Search Results table, click the Select link for the patient. That patient's name and ID are now part of the search criteria.
- 9. Specify the rest of the criteria and click **Generate**.

A report generates according to the criteria you specified. After you generate the report, you can print it by clicking the Print button on your screen.

#### Table 8-1. Reports

|                           | REF             | PORT CRITE    | RIA         | FORMAT | OPTIONS         |
|---------------------------|-----------------|---------------|-------------|--------|-----------------|
| REPORT NAME               | PATIENT<br>NAME | START<br>DATE | END<br>DATE | PDF    | SPREAD<br>SHEET |
| Patient Clinical Data     | Х               | X             | Х           | Х      |                 |
| Patient Treatment History | Х               | X             | X           |        | Х               |
| Prescribed Versus Actual  | Х               | X             | X           | Х      |                 |
| Treatment Flag and Events | Х               | X             | X           | Х      |                 |
| Treatment Summary         | Х               | X             | X           | Х      |                 |
| Clinic Treatment History  |                 | X             | X           | Х      | Х               |

## 8.3 Report Names

The following six report names are available with the **Sharesource** portal:

- Patient Clinical Data
- Patient Treatment History
- Prescribed Versus Actual
- Treatment Flag and Events
- Treatment Summary
- Clinic Treatment History

## 8.3.1 Patient Clinical Data Report

The Patient Clinical Data report lists the following patient characteristics:

- Treatment Date
- Device Program Name
- Night Cycle UF
- Total UF
- Pre-Weight
- Pre-Treatment Blood Pressure
- Night Concentrations
- Last Fill Concentration
- Manual Exchanges
- Flags

| Campbell, William              |                    | Attending Physician: Dr. Patel, Abigail |
|--------------------------------|--------------------|-----------------------------------------|
| Date of Birth: 25 January 1960 | Clinic Patient ID: | Baxter Patient ID: O-08503-1000029      |

#### Northwest Dialysis Centers United: Homechoice Claria Patient Clinical Data Report

| Treatment<br>Date | Device<br>Program<br>Name | Night Cycle<br>UF (mL) | Total UF<br>(mL) | Pre-Weight<br>(kg) | Pre-Blood<br>Pressure<br>(mmHg) | Night Conc.<br>1 | Night Conc.<br>2 | Last Fill<br>Conc. | Manual<br>Exchanges | Flags |
|-------------------|---------------------------|------------------------|------------------|--------------------|---------------------------------|------------------|------------------|--------------------|---------------------|-------|
| 22 Jun 2014       | Daily                     | 807                    | 951              | 103                | 125/72                          | 1.5%             | 1.5%             | 1.5%               | 0                   | 1     |
| 23 Jun 2014       | Daily                     | 809                    | 954              | 102                | 130/83                          | 1.5%             | 1.5%             | 1.5%               | 0                   | 1     |
| 24 Jun 2014       | Daily                     | 812                    | 955              | 102                | 131/88                          | 1.5%             | 1.5%             | 1.5%               | 0                   | 1     |
| 26 Jun 2014       | Daily                     | 814                    | 956              | 103                | 119/88                          | 1.5%             | 1.5%             | 1.5%               | 0                   | 0     |
| 27 Jun 2014       | Daily                     | 812                    | 956              | 103                | 132/88                          | 1.5%             | 1.5%             | 1.5%               | 0                   | 1     |
| 28 Jun 2014       | Daily                     | 809                    | 954              | 103                | 127/77                          | 1.5%             | 1.5%             | 1.5%               | 0                   | 0     |
| 29 Jun 2014       | Daily                     | 807                    | 950              | 102                | 119/81                          | 1.5%             | 1.5%             | 1.5%               | 0                   | 1     |

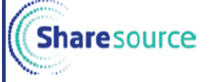

Patient Confidential Information

Report Start Date: 22 June 2014 Report Timestamp: 02 July 2014, 15:40 Exported By: Mulowski, Eva Report End Date: 29 June 2014 Page 1 of 1

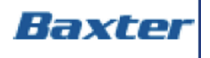

## 8.3.2 Patient Treatment History Report

The Patient Treatment History report provides detailed information about the patient's treatments. The Patient Treatment History report lets users perform comparisons and pinpoint anomalies. The report includes information about:

- Treatment Date
- Device Program Name
- Night Therapy Time
- Total Therapy Volume
- Day, Night, and Last Fill Volumes
- Number of Night Cycles
- Night Dwell Time
- Initial Drain Volume
- Initial Drain Bypassed indicates if the patient chose to bypass initial drain.
- Day, Night Cycle, and Total UF
- Number of Manual Exchanges
- Night and Last Fill Concentrations
- Pre-Treatment data on
  - Blood Pressure
  - Weight

## 8.3.3 Prescribed Versus Actual Report

Patients have flexibility with performing treatments. Patients can deviate from their prescribed plans. The Prescribed Versus Actual report displays the difference between the program prescribed by a physician and what program the patient chose to follow. The report notes information regarding the:

- Treatment Date
- Night Therapy Time
- Number of Night Cycles
- Avg Dwell Time
- Total Therapy Volume
- Avg Fill Volume
- Device Program Name
- Night UF/Total UF
- Pre-Treatment data on Blood Pressure and Weight
- Initial Drain Volume

Initial Drain Bypass

## 8.3.4 Treatment Flag and Events Report

During treatment, if an event occurs to trigger a treatment flag, a priority or high priority flag displays in the **Sharesource** portal on the patient's Treatment Dashboard. Clinicians can generate a report of the events and flags that occurred during specified treatments. The Treatment Flag and Events report includes:

- Number of priority and high priority flag events
- Type of flags the events triggered
- A description of the priority and high priority flag events

## 8.3.5 Treatment Summary Report

The Treatment Summary report contains information about individual treatment sessions. At the end of each treatment, the device transmits information to the **Sharesource** portal. The treatment information includes:

- Flag Symbols and their descriptions (if any)
- Prescribed Device Program
- Actual treatment time
- Solution concentrations
- Patient survey data (such as pre-treatment weigh and pre-treatment blood pressure)
- Device data
- Total therapy UF
- Therapy details in a run sheet format
- Manual drain information
- Cycle profiles
- Manual Exchange Information (if any)
- Device Program Settings
- Device Program Tidal Settings (if any)
- Treatment Events (if any)

## 8.3.6 Clinic Treatment History Report

The Clinic Treatment History report provides a list of patients at specific dialysis centers. The report contains general information about each patient's treatment and whether or not they are still actively undergoing treatment. Information includes:

- Patient Name
- Patient Date of Birth
- Baxter Patient ID and Clinic Patient ID
- Patient Status
- Therapy Start Date
- Number of Treatments
- Average Length of Treatment (hours)

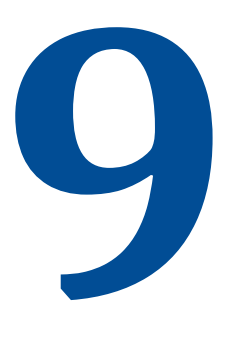

# **Clinic Settings**

## 9.1 Overview

This section describes how to manage Device Program, Patient, and System Settings templates and explains flags, flag rules, how flags relate to certain parts of the portal, and how to configure settings for them.

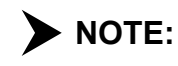

E: Only users with **Homechoice Claria** Clinical Settings Manager access will see the **Clinic Settings** tab and be able to create and modify templates.

## 9.2 Using Templates

When using templates, the following apply:

- Templates enable users to create or update Device Program, Patient, and System Settings
- Templates can be applied to any patient within that center
- Templates can be created or updated for multiple devices from the Device Template screen if multiple dialysis systems are available in your country

All Device Program Settings, Patient Settings, and System Settings template fields must have values entered.

Entering values that apply to all or most patients can reduce editing

#### Table 9-1. Maximum Number of Templates That Can Be Created

| TEMPLATE TYPE    | MAXIMUM TEMPLATES |
|------------------|-------------------|
| Device Programs  | 4                 |
| Patient Settings | 1                 |
| System Settings  | 1                 |

## 9.2.1 Creating a Template for a Device Program

**NOTE:** A template name must be specified in order for the template to be submitted.

#### To create a Device Program template:

- 1. Click the **Clinic Settings** tab.
- 2. In the Clinic Settings secondary navigation menu, click **Device Templates** and select **Homechoice Claria**.

| Clinical         | Reports                                               | Clinic S                                          | ettings                               | Patient Administration                                         | Users                                              | Help |
|------------------|-------------------------------------------------------|---------------------------------------------------|---------------------------------------|----------------------------------------------------------------|----------------------------------------------------|------|
| linic Settings   |                                                       |                                                   |                                       |                                                                |                                                    |      |
| Device Templates | The templates below ap<br>Click "View / Edit" for the | oply to this clinic and r<br>corresponding clinic | may be applied t<br>template, or clic | o patient's device settings w<br>:k "Create New" to create a r | ithin this clinic.<br>New template for the clinic. |      |
| Flag Rules       | <ul> <li>Homechoice Claria</li> </ul>                 | 1                                                 |                                       |                                                                |                                                    |      |
|                  | N                                                     | lame                                              | Modified By                           | Modified On                                                    | Action                                             |      |
|                  | Device Programs                                       |                                                   |                                       |                                                                |                                                    |      |
|                  | S                                                     | standard                                          | Mulowski, E                           | va 21 March 201                                                | .7 View / Edit                                     |      |
|                  | L                                                     | owFill                                            | Mulowski, E                           | va 21 March 201                                                | .7 View / Edit                                     |      |
|                  | C                                                     | Create New                                        |                                       |                                                                | View / Edit                                        |      |
|                  | c                                                     | Create New                                        |                                       |                                                                | View / Edit                                        |      |
|                  | Patient Settings                                      |                                                   |                                       |                                                                |                                                    |      |
|                  | Р                                                     | atient Settings<br>emplate                        | Mulowski, E                           | va 21 March 201                                                | .7 View / Edit                                     |      |
|                  | System Settings                                       |                                                   |                                       |                                                                |                                                    |      |
|                  | S                                                     | ystem Settings<br>emplate                         | Mulowski, E                           | va 21 March 201                                                | .7 View / Edit                                     |      |

**NOTE:** When creating, viewing, or editing templates, patient information does not appear at the top of the screen.

In the Name column of the Device Programs section, click Create New.
 The Device Program Template screen will appear.

| Clinical                                         | Reports                                                                                    | Clinic Settings | Patient Administration | Users | 🅐 Help |  |
|--------------------------------------------------|--------------------------------------------------------------------------------------------|-----------------|------------------------|-------|--------|--|
| Clinic Settings                                  |                                                                                            |                 |                        |       |        |  |
| Device Templates                                 |                                                                                            |                 |                        |       |        |  |
| >Homechoice                                      | Homechoice Claria                                                                          |                 |                        |       |        |  |
| Program<br>Template                              | To create the device program template, please enter all of the settings and select Submit. |                 |                        |       |        |  |
| Flag Rules                                       | Time Volume Tidal                                                                          | Settings        |                        |       |        |  |
|                                                  |                                                                                            |                 |                        |       |        |  |
| Device Program Template Name Therapy Mode Select |                                                                                            |                 |                        |       |        |  |
|                                                  |                                                                                            |                 |                        |       |        |  |
|                                                  | Night Therapy Time<br>Hours Minutes                                                        |                 |                        |       |        |  |
| Smart Dwells                                     |                                                                                            |                 |                        |       |        |  |
|                                                  | Smart Dwells Up and I                                                                      | Down            |                        |       |        |  |
|                                                  |                                                                                            |                 |                        |       | Next   |  |
|                                                  | Cancel                                                                                     |                 |                        |       |        |  |

- 4. In the Device Program Template Name field, enter a name for the new template.
- 5. Enter values for the Device Program in the following tabs:
  - Time
  - Volume
  - Tidal
  - Settings

# **NOTE:** When creating a Device Program Template, the Target Weight fill and Initial Drain Bypass will not appear. You need to enter values for these fields when using a device program template.

6. Click **Next** to proceed to the next tab and continue entering values.

#### 7. Click Submit.

A Password Confirmation screen will appear.

| Homecl                 | noice Claria                                                                                                    |       |   |
|------------------------|----------------------------------------------------------------------------------------------------|-------|---|
| To create the          | e device program template, please enter all of the settings and select Submit<br>Password Confirmation                   | ×     | 4 |
| Time<br>Please<br>Targ | Please confirm your password to proceed with the changes.<br>Account Email Address<br>clinicuser01@gmail.com<br>Password |       |   |
| Min (<br>85%           | Submit                                                                                                    | ancel |   |
|                        |                                                                                                    |       |   |

8. Enter your password and click **Submit**.

The Device Program template is saved to the **Sharesource** portal.

## 9.2.2 Viewing a Template for a Device Program

#### To view an existing Device Program template:

- 1. Click the **Clinic Settings** tab.
- 2. In the Clinic Settings secondary navigation menu, click **Device Templates** and select **Homechoice Claria**.
- 3. In the Action column, click **View** in the row of the Device Program template you want to view.

The selected template will appear. Users can view settings for the following tabs:

- Time
- Volume
- Tidal
- Settings

**NOTE:** No changes are allowed in View mode. If you wish to modify a template, click **Edit** in the Action column.

#### 9.2.3 Modifying a Template for a Device Program

#### To modify an existing Device Program template:

- 1. Click the **Clinic Settings** tab.
- 2. In the Clinic Settings secondary navigation menu, click **Device Templates** and select **Homechoice Claria**.
- 3. In the Action column, click **Edit** in the row containing the name of the Device Program template you want to modify.

The selected template will appear with the following tabs:

- Time
- Volume
- Tidal
- Settings
- 4. Enter the new values for the Device Program template as needed and click **Next** at the bottom of the screen until you have entered the desired values in all fields.
- 5. Click Submit.

A Password Confirmation screen will appear.

| lomech       | noice Claria                                                              |        |
|--------------|---------------------------------------------------------------------------|--------|
| o create the | e device program template, please enter all of the settings and select Su | bmit   |
|              | Password Confirmation                                                     | ×      |
| Time         |                                                                           |        |
|              |                                                                           | -      |
|              | Please confirm your password to proceed with the changes.                 |        |
| Please       | Account Email Address                                                     |        |
|              | clinicuser01@gmail.com                                                    |        |
| larg         | Password                                                                  |        |
|              |                                                                           |        |
|              |                                                                           |        |
| Min (        |                                                                           |        |
| 85%          | Submit                                                                    | Cancel |
| 1 14         |                                                                           |        |

6. Enter your password and click **Submit**.

The modified Device Program template is saved to the **Sharesource** portal.

## 9.2.4 Viewing or Modifying a Template for Patient Settings

#### To view or modify a Patient Settings template:

- 1. Click the **Clinic Settings** tab.
- 2. In the Clinic Settings secondary navigation menu, click **Device Templates** and select **Homechoice Claria**.

| Clinical         | Reports                                                                                                    | Clinic Settings             | Patient Administration | Users              | Help |  |  |
|------------------|----------------------------------------------------------------------------------------------------|-----------------------------|------------------------|--------------------|------|--|--|
| linic Settings   |                                                                                                    |                             |                        |                    |      |  |  |
| Device Templates | The templates below apply to this clinic and may be applied to patient's device settings within this clinic.<br>Click "View / Edit" for the corresponding clinic template, or click "Create New" to create a new template for the clinic. |                             |                        |                    |      |  |  |
| Flag Rules       | <ul> <li>Homechoice Claria</li> </ul>                                                                                                    | ✓ Homechoice Claria         |                        |                    |      |  |  |
|                  | Name                                                                                                    | Modified By                 | Modified On            | Action             |      |  |  |
|                  | Device Programs                                                                                                    |                             |                        |                    |      |  |  |
|                  | Standa                                                                                                    | ard Mulowski,               | Eva 21 March 20        | 17 View / Edit     |      |  |  |
|                  | LowFil                                                                                                    | l Mulowski,                 | Eva 21 March 203       | 17 View / Edit     |      |  |  |
|                  | Create                                                                                                    | e New                       |                        | View <b>/</b> Edit |      |  |  |
|                  | Create                                                                                                    | e New                       |                        | View <b>/</b> Edit |      |  |  |
|                  | Patient Settings                                                                                                    |                             |                        |                    |      |  |  |
|                  | Patien<br>Templa                                                                                                    | t Settings Mulowski,<br>ate | Eva 21 March 20        | 17 View / Edit     |      |  |  |
|                  | System Settings                                                                                                    |                             |                        |                    |      |  |  |
|                  | Syster<br>Templa                                                                                                    | n Settings Mulowski,<br>ate | Eva 21 March 20        | 17 View / Edit     |      |  |  |

3. To view or edit an existing Patient Settings template, click **View** or **Edit** in the Action column in the Patient Settings section of the Device Templates screen.

| Т | 'he Patient Settings Ten | ıplate screen will | appear. |
|---|--------------------------|--------------------|---------|
|   |                          |                    |         |

| Clinical          | Reports                                                                                      | Clinic Settings | Patient Administration | Users | 🅐 Help |  |  |
|-------------------|----------------------------------------------------------------------------------------------|-----------------|------------------------|-------|--------|--|--|
| Clinic Settings   |                                                                                              | _               |                        |       |        |  |  |
| Device Templates  |                                                                                              |                 |                        |       |        |  |  |
| >Homechoice       | Homechoice Claria                                                                            |                 |                        |       |        |  |  |
| Settings Template | To create the patient settings template, please enter all of the settings and select Submit. |                 |                        |       |        |  |  |
| Flag Rules        | Weight                                                                                       |                 |                        |       |        |  |  |
|                   | None                                                                                         | •               |                        |       |        |  |  |
|                   | Blood Pressure                                                                               |                 |                        |       |        |  |  |
|                   | None                                                                                         |                 |                        |       |        |  |  |
|                   | Manual Exchange Drain Vo                                                                     | lume            |                        |       |        |  |  |
|                   | Manual Factor and Time                                                                       |                 |                        |       |        |  |  |
|                   | Manual Exchange Time None                                                                    |                 |                        |       |        |  |  |
|                   | Manual Exchange Fill Volume                                                                  |                 |                        |       |        |  |  |
|                   | None                                                                                         | •               |                        |       |        |  |  |
|                   | Manual Exchange Concentration                                                                |                 |                        |       |        |  |  |
|                   | None                                                                                         |                 |                        |       |        |  |  |
|                   | Night Concentration                                                                          |                 |                        |       |        |  |  |
|                   | None                                                                                         | •               |                        |       |        |  |  |
|                   | Last Fill Concentration                                                                      | _               |                        |       |        |  |  |
|                   |                                                                                              | ·               |                        |       |        |  |  |
|                   | Cancel                                                                                       |                 |                        |       | Submit |  |  |

4. Enter the new values for the Patient Settings template as needed.
#### 5. Click Submit.

A Password Confirmation screen will appear.

| Home      | choice Claria                                                                      |   |
|-----------|------------------------------------------------------------------------------------|---|
| To create | the patient settings template, please enter all of the settings and select Submit. |   |
| Weigh     | Password Confirmation                                                              | × |
| Pre       |                                                                                    |   |
| Blood     | Please confirm your password to proceed with the changes.                          |   |
| Pre       | Account Email Address                                                              |   |
| Manua     | clinicusero1@gmail.com                                                             |   |
| None      | Password                                                                           |   |
| Manua     |                                                                                    |   |
| None      | Submit Cancel                                                                      | 1 |
| Manual    | al Exchange Fill Volume                                                            | 7 |

6. Enter your password and click **Submit**.

The Patient Settings template is saved to the **Sharesource** portal.

# 9.2.5 Viewing or Modifying a Template for System Settings

#### To view or modify a System Settings template:

- 1. Click the **Clinic Settings** tab.
- 2. In the Clinic Settings secondary navigation menu, click **Device Templates** and select **Homechoice Claria**.

| Clinical                            | Reports                                                                                                    | Clinic Settings             | Patient Administration | Users          | ? Help |  |  |  |  |
|-------------------------------------|----------------------------------------------------------------------------------------------------|-----------------------------|------------------------|----------------|--------|--|--|--|--|
| Clinic Settings<br>Device Templates | The templates below apply to this clinic and may be applied to patient's device settings within this clinic.<br>Click "View / Edit" for the corresponding clinic template, or click "Create New" to create a new template for the clinic. |                             |                        |                |        |  |  |  |  |
| Flag Rules                          | Homechoice Claria                                                                                                    |                             |                        |                |        |  |  |  |  |
|                                     | Name                                                                                                    | Modified By                 | Modified On            | Action         |        |  |  |  |  |
|                                     | Device Programs                                                                                                    |                             |                        |                |        |  |  |  |  |
|                                     | Stand                                                                                                    | ard Mulowski,               | Eva 21 March 201       | 17 View / Edit |        |  |  |  |  |
|                                     | LowFi                                                                                                    | l Mulowski,                 | Eva 21 March 201       | 17 View / Edit |        |  |  |  |  |
|                                     | Creat                                                                                                    | e New                       |                        | View / Edit    |        |  |  |  |  |
|                                     | Creat                                                                                                    | e New                       |                        | View / Edit    |        |  |  |  |  |
|                                     | Patient Settings                                                                                                    |                             |                        |                |        |  |  |  |  |
|                                     | Patier<br>Templ                                                                                                    | t Settings Mulowski,<br>ate | Eva 21 March 201       | 17 View / Edit |        |  |  |  |  |
|                                     | System Settings                                                                                                    |                             |                        |                |        |  |  |  |  |
|                                     | Syster<br>Templ                                                                                                    | m Settings Mulowski,<br>ate | Eva 21 March 201       | 17 View / Edit |        |  |  |  |  |

3. To view or edit an existing System Settings template, click **View** or **Edit** in the Action column in the System Settings section of the Device Templates screen.

The System Settings Template screen will appear.

| Clinical                     | Reports                       | Clinic Settings                 | Patient Administration         | Users | 🕐 Help |
|------------------------------|-------------------------------|---------------------------------|--------------------------------|-------|--------|
| Clinic Settings              |                               |                                 |                                |       |        |
| Device Templates             | Homechoice Claria             |                                 |                                |       |        |
| >Homechoice<br>Claria System |                               |                                 |                                |       |        |
| Settings Template            | To create the system settings | template, please enter all of t | he settings and select Submit. |       |        |
| Flag Rules                   | Flush Before Fill<br>Yes      |                                 |                                |       |        |
|                              | Fluid Temperature (Celsius    | 5)                              |                                |       |        |
|                              | Two Chamber Bag<br>No         |                                 |                                |       |        |
|                              | Reset Patient Weight          |                                 |                                |       |        |
|                              | Weight Units<br>kg            |                                 |                                |       |        |
|                              | Adjust Loudness<br>Maximum    |                                 |                                |       |        |
|                              | Adjust Brightness<br>Maximum  |                                 |                                |       |        |
|                              | Language<br>English (US)      |                                 |                                |       |        |
|                              | Auto-Dimming of Display       |                                 |                                |       |        |
|                              | Cancel                        |                                 |                                |       | Submit |

4. Enter the new values for the System Settings template as needed.

You do not need to make a selection in every field. If you do not enter a value, the system automatically populates the field with the default value set by the manufacturer.

#### 5. Click Submit.

A Password Confirmation screen will appear.

| om   | echoice Claria                                               |                           |
|------|--------------------------------------------------------------|---------------------------|
| crea | ite the system settings template, please enter all of the se | ttings and select Submit. |
| -11  | Password Confirmation                                        |                           |
| Y    |                                                              |                           |
| Flu  | Please confirm your password to proceed with the change      | ges.                      |
| 3    | Account Email Address                                        |                           |
|      | clinicuser01@gmail.com                                       |                           |
| N    | Password                                                     |                           |
|      |                                                              |                           |
| 26   |                                                              |                           |
| Ν    | Submit                                                       | Cancel                    |
|      |                                                              |                           |

6. Enter your password and click **Submit**.

The System Settings template is saved to the **Sharesource** portal.

# 9.2.6 Deleting a Device Program Template

#### To delete a Device Program template:

- 1. Click the **Clinic Settings** tab.
- 2. In the Clinic Settings secondary navigation menu, click **Device Templates** and select **Homechoice Claria**.
- 3. In the Action column, click **Edit** in the Device Program row containing the name of the template you want to delete.

The selected template will appear.

4. At the bottom of the page, click **Delete**.

**NOTE:** Once a Device Program template is deleted, it cannot be retrieved.

A confirmation message will appear.

| lomechoice            | Claria                                            |                               |               |
|-----------------------|---------------------------------------------------|-------------------------------|---------------|
| o create the device p | program template, please en                       | ter all of the settings and s | elect Submit. |
| Time Volume           | Tidal Settings                                    |                               |               |
|                       | Delete                                            |                               | ×             |
| Device Progra         |                                                   |                               |               |
| Standard              | Are you sure you want to d<br>Template: Standard? | lelete the following Device I | Program       |
| Therapy Mode          | Delete                                            |                               | Cancel        |
| Stondard              |                                                   |                               |               |

#### 5. Click **Delete**.

The Password Confirmation screen will appear.

| vice program template, please enter all of the settings and select S | ubmit                                                                                                    |
|----------------------------------------------------------------------|----------------------------------------------------------------------------------------------------|
|                                                                      | ×                                                                                                    |
| lease confirm your password to proceed with the changes.             |                                                                                                    |
| ccount Email Address<br>linicuser01@gmail.com                        |                                                                                                    |
| assword                                                              |                                                                                                    |
| Submit                                                               | Cancel                                                                                                    |
|                                                                      | lease confirm your password to proceed with the changes.<br>ccount Email Address<br>linicuser01@gmail.com<br>assword |

Enter your password at the Password Confirmation screen and click Submit.
 The template is permanently removed from the Sharesource portal.

# 9.3 Flag Rule Settings

Event flags appear on the Patient Snapshot, Treatment Summary, and the Dashboard for your dialysis center. Flag rules determine what criteria should be met to display flags on the Dashboard, Patient Snapshot, and Treatment Summary screens. They also assist with finding patients that match criteria defined in the flag rule settings.

Flags are dynamic. This means that the flags can change. The current flags on the Dashboard, Patient Snapshot, and Treatment Summary are immediately updated when the flag rule settings are updated and submitted. Changes depend on when you view these screens and when you view past treatments that may not have had a flag rule previously active or set.

Flag rules are calculated and will not have a time stamp applied. This is because triggers may not be known until the end of a treatment.

Privileges for setting flag rules are controlled by your dialysis center administrator.

Flags on the Dashboard identify and prioritize potential issues. When an event meets the set of criteria, the flag will display and the reason for the flag will display when you hover over it.

Each flag rule has a description, instructions, and can be active (when selected) or inactive (when not selected) for your dialysis center. This is achieved by checking or unchecking the check box to the left of the flag rule. Once you click the check box in the Flag Rule column, you can choose trigger values to further assist in identifying dialysis center-specific information.

# **NOTE:** Only users with **Homechoice Claria** Clinical Settings Manager access will see the **Clinic Settings** tab and be able to modify, activate, or deactivate flag rule settings.

For example, you can set a rule to display a priority flag if a patient shortens a treatment by 15 minutes and a high priority if the treatment is shortened by 30 minutes. Your dialysis center's flag rule settings are applied to all patients within your center for processing treatment data.

# **NOTE:**

After setting a value for a priority (yellow) flag, you will not be able to use the same or lower value for a high priority (red) flag.

All flags, regardless of how they are calculated, let you classify them as either priority or high priority. When an event occurs that triggers the flag, the flag (either priority or high priority) and the reason for the flag display on the patient's Dashboard.

#### Table 9-2.Flag Rules

| FLAG RULE                   | DESCRIPTION                                                                                                    |
|-----------------------------|----------------------------------------------------------------------------------------------------|
| Treatment Duration Section  |                                                                                                    |
| Lost Treatment Time         | This flag rule is used to trigger an alert when a night treatment time is less than the programmed time.                                                                                                    |
| Treatment Variances Section |                                                                                                    |
| Lost Dwell Time             | This flag rule is used to trigger an alert when an actual treatment Dwell Time is less than the programmed total Dwell Time.                                                                                                    |
| Lost Therapy Volume         | This flag rule is used to trigger an alert when an actual<br>therapy volume is less than the programmed total<br>therapy volume.                                                                                                    |
| Drain Ended Early           | This flag rule is used to trigger an alert when any Drain is bypassed.                                                                                                    |
| Initial Drain Variance      | This flag rule is used to trigger an alert if the actual Initial<br>Drain Volume is different than the programmed Initial<br>Drain Volume.                                                                                                    |
| Initial Drain Bypass        | This flag rule is used to trigger an alert if the actual initial drain bypass value is different than the programmed initial drain bypass value.                                                                                                    |
| Device Program Variance     | This flag rule is used to trigger an alert if the cycler device program does not match the <b>Sharesource</b> device program.                                                                                                    |
| Fluid Control Section       |                                                                                                    |
| High Drain                  | This flag rule is used to trigger an alert if the Drain<br>volume is more than 200% of the Day, Night, or Last Fill<br>Volume for Standard Fill Mode and if the Drain volume is<br>more than 190% of the Day, Night, or Last Fill volume for<br>Low-Fill Mode. |

This flag rule is used to trigger an alert when the number of events that occurred during the treatment is equal to

or greater than the selected value.

|                              | icaj                                                                                                    |
|------------------------------|----------------------------------------------------------------------------------------------------|
| FLAG RULE                    | DESCRIPTION                                                                                                    |
| Patient Intervention Section |                                                                                                    |
| Fill/Dwell Bypass Count      | This flag rule is used to trigger an alert when the number<br>of bypass events that occurred during the Dwell or Fill<br>phases in the treatment is equal to or greater than the<br>selected value. |
| System Alerts Section        |                                                                                                    |
|                              |                                                                                                    |

#### Table 9-2.Flag Rules (continued)

# 9.3.1 Viewing or Modifying Flag Rule Settings

#### To view or modify flag rule settings:

1. Click the **Clinic Settings** tab.

**Events During Treatment** 

2. In the Clinic Settings secondary navigation menu, click **Flag Rules** and select **Homechoice Claria**.

The Flag Rules screen will appear.

| Clinical                                          | Reports                                                                     | Clinic S                                        | ettings                          | Patient Administration        | Users                 | 🥐 Help |
|---------------------------------------------------|-----------------------------------------------------------------------------|-------------------------------------------------|----------------------------------|-------------------------------|-----------------------|--------|
| Clinic Settings<br>Device Templates<br>Flag Rules | The flag rules below ap<br>Click "View / Edit" for the<br>Homechoice Claria | pply to this clinic and<br>e corresponding clin | may be applied<br>ic flag rules. | to device settings of patient | s within this clinic. |        |
|                                                   | Nar<br>Flag Rules                                                           | ne                                              | Modified By                      | Modified On                   | Action                |        |
|                                                   | Hor<br>Fla <u>i</u>                                                         | nechoice Claria<br>g Rules                      | Mulowski, Eva                    | 21 March 2017                 | View / Edit           |        |

3. Click **View** or **Edit** in the Action column.

The Flag Rules settings screen will appear.

| Clinical                                          | Reports                                                                                                    | Clinic Settings                                                                                                    | Patient Administration                                                                                                    | Users                                                                                                    | L 👔 📀 He                                                                  |
|---------------------------------------------------|----------------------------------------------------------------------------------------------------|----------------------------------------------------------------------------------------------------|----------------------------------------------------------------------------------------------------|----------------------------------------------------------------------------------------------------|---------------------------------------------------------------------------|
| inic Settings                                     |                                                                                                    |                                                                                                    |                                                                                                    |                                                                                                    |                                                                           |
| Device<br>Templates                               | Homechoice Clari                                                                                                    | a                                                                                                    |                                                                                                    |                                                                                                    |                                                                           |
| Flag Rules<br>>Homechoice<br>Claria Flag<br>Rules | Please select which fla<br>Treatment Dashboard<br>Step 1: Tick the box to<br>Step 2: Using the desc<br>(high priority) flag<br>Note: The use and se<br>dynamic and will apply | g rules you would like to set for<br>instead of a S if the selected<br>the left of the flag rule to activa<br>ription of the rule as guidance,<br>to appear on the dashboard.<br>lection of flag rules is optional a<br>to historical treatments as well | r your clinic. The selected flag<br>criteria for the flag rule is met<br>ate that rule.<br>select the value for which you<br>and will apply to all patients at<br>as future treatments. | g rules will appear as II<br>t during a treatment. To se<br>u would like to see a II (<br>the clinic. Changes to th | or III on the<br>et a flag rule:<br>priority) and/or<br>he flag rules are |
|                                                   | Flag Rule                                                                                                    | Instructio                                                                                                    | ons                                                                                                    | Trigge                                                                                                    | r                                                                         |
|                                                   | Treatment Duration                                                                                                    |                                                                                                    |                                                                                                    | 1                                                                                                    |                                                                           |
|                                                   | Lost Treatment<br>Time                                                                                                    | Set a flag to be triggered if act<br>time is less than the programm<br>selected flag trigger value.                                                                                                    | ual night treatment<br>ned time by the                                                                                                    | minutes                                                                                                    | minutes                                                                   |
|                                                   | Treatment Variances                                                                                                    |                                                                                                    |                                                                                                    |                                                                                                    |                                                                           |
|                                                   | Lost Dwell Time                                                                                                    | Set a flag to be triggered if act<br>time is less than the programm<br>the selected flag trigger value                                                                                                    | ual treatment dwell<br>ned total dwell time by                                                                                                    | minutes                                                                                                    | minutes                                                                   |
|                                                   | Lost Therapy<br>Volume                                                                                                    | Set a flag to be triggered if act<br>less than the programmed tota<br>the selected flag trigger value                                                                                                    | ual therapy volume is<br>al therapy volume by                                                                                                    | 5 ~%                                                                                                    | 10 🗸 %                                                                    |
|                                                   | Drain Ended Early                                                                                                    | Set a flag to be triggered when<br>bypassed. The flag will appear<br>bypassed drains is equal to, o<br>selected flag trigger value.                                                                                                    | n any drain is<br>r when the number of<br>r greater than, the                                                                                                    | ~                                                                                                    | V                                                                         |
|                                                   | Initial Drain<br>Variance                                                                                                    | Set a flag to be triggered if act<br>is different than the programm<br>by the selected flag trigger val                                                                                                    | ual initial drain volume<br>ed initial drain volume<br>ue.                                                                                                    | ~ %                                                                                                    | × %                                                                       |
|                                                   | ☑ Initial Drain Bypass                                                                                                    | Set a flag to be triggered if an value is different than the probypass value.                                                                                                    | ctual initial drain bypass<br>grammed initial drain                                                                                                    | ۲                                                                                                    | 0                                                                         |
|                                                   | Device Program<br>Variance                                                                                                    | Set a flag to be triggered if th<br>does not match Sharesource                                                                                                    | e cycler device program<br>device program.                                                                                                    | 0                                                                                                    | 0                                                                         |
|                                                   | Fluid Control                                                                                                    |                                                                                                    |                                                                                                    | 1                                                                                                    |                                                                           |
|                                                   | High Drain                                                                                                    | Set a flag to be triggered if the<br>than 200% of the Day, Night o<br>standard Fill mode and if the o<br>than 190% of the Day, Night o<br>Low Fill mode.                                                                                                 | e drain volume is more<br>r Last Fill volume for<br>Irain volume is more<br>r Last fill volume for                                                                                      | 0                                                                                                    | 0                                                                         |
|                                                   | Patient Intervention                                                                                                    |                                                                                                    |                                                                                                    | -                                                                                                    |                                                                           |
|                                                   | Adjusted Peritoneal Volume                                                                                                    | Set a flag to be triggered if the device operator selected stop fill is equal to, or greater than, trigger value.                                                                                                    | e number of times the<br>or drain during dwell or<br>the selected flag                                                                                                    | ~                                                                                                    | V.                                                                        |
|                                                   | System Alerts                                                                                                    |                                                                                                    |                                                                                                    | 1                                                                                                    |                                                                           |
|                                                   | Events During<br>Treatment                                                                                                    | Set a flag to be triggered if the occurred during treatment is e than, the selected flag trigger                                                                                                    | e number of events that<br>qual to, or greater<br>value.                                                                                                    | ~                                                                                                    | ~                                                                         |
|                                                   | Cancel                                                                                                    |                                                                                                    |                                                                                                    |                                                                                                    | Submit                                                                    |

4. Configure any of the available flag rule settings by first clicking the associated check box and then selecting a value from the drop-down lists or clicking the appropriate radio button.

The dialysis center can decide the priority of the triggers by selecting values listed in the drop-down lists.

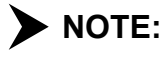

**E:** If you use a value for a priority (yellow) flag, you cannot use the same or lower value for a high priority (red) flag.

► NOTE: Some flag rules only have radio buttons for priority and high priority flags. You cannot enter values. If the radio button is selected, you will see a flag (either priority or high priority) if the condition is met.

5. Click **Submit**. Any changes that were made will be saved.

The flag rule settings are saved in the **Sharesource** portal and applied immediately to every patient in your center.

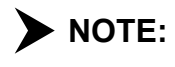

**E:** Any changes in flag rules will apply to all treatments from the date submitted and all past treatments.

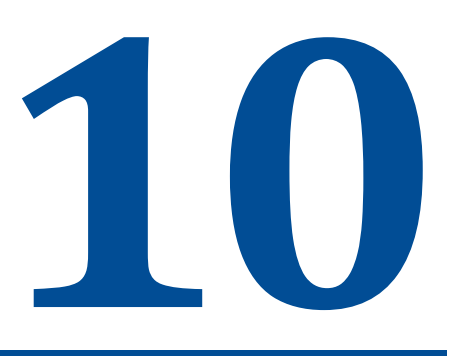

# **Patient Administration**

# 10.1 Overview

This section describes how to search for a patient in the portal, how to add patients to the dialysis center, and how to edit a patient's information in the portal.

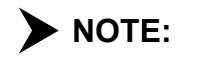

Depending on the functionality available at your dialysis center, you will see one of these two tabs:

- Customer Service
- Patient Administration

If you have the **Customer Service** tab, the rest of Section 10 does not apply to you. Click the **Help** icon to display a screen listing available user manuals for your particular region.

# 10.2 Searching for a Patient

#### To search for a patient in the Sharesource portal:

1. Click the **Patient Administration** tab.

The Patient Search screen will appear.

| Clinical       | Reports                                                                                     | Clinic Settings | Patient Administration | Users    | 🕐 Help |
|----------------|---------------------------------------------------------------------------------------------|-----------------|------------------------|----------|--------|
| Patients       | Caarab Critaria                                                                             |                 |                        |          |        |
| Patient Search | Search Chiena                                                                               |                 |                        |          |        |
| Add Patient    | First Name                                                                                  | Last Name       |                        |          |        |
|                | Attending Physician<br>All<br>Clear                                                         | Status<br>Ali   |                        |          | Search |
|                | Patient Information                                                                         |                 | Attending Physician    | ♦ Status | Action |
|                | Andersson, Benny<br>09 May 1963<br>Clinic Patient ID:<br>Baxter Patient ID: O-08503-10      | 00032           | Dr. Patel, Abigail     | Active   | Edit   |
|                | Campbell, William<br>25 January 1960<br>Clinic Patient ID:<br>Baxter Patient ID: O-08503-10 | 00029           | Dr. Patel, Abigail     | Active   | Edit   |
|                | Lyngstad, Frida<br>12 June 1964<br>Clinic Patient ID:<br>Baxter Patient ID: O-08503-10      | 00033           | Dr. Patel, Abigail     | Active   | Edit   |
|                | Taylor, Drake<br>28 February 1961<br>Clinic Patient ID:<br>Baxter Patient ID: O-08503-10    | 00030           | Dr. Patel, Abigail     | Active   | Edit   |
|                | Wang, Carrie<br>04 April 1962<br>Clinic Patient ID:<br>Baxter Patient ID: O-08503-10        | 00031           | Dr. Patel, Abigail     | Active   | Edit   |
|                | Records 1-5 of 5                                                                            |                 |                        |          |        |

2. In the Search Criteria section of the screen, fill in the fields with the user's information. You do not have to enter information in every field.

#### 3. Click Search.

All patients at your center that match the criteria you entered will appear in the Patient Information section of the screen.

# 10.3 Adding a Patient

#### To add a patient in the Sharesource portal:

- 1. Click the **Patient Administration** tab.
- 2. In the Patients secondary navigation menu, click **Add Patient**.

The screen where you can add a patient will appear.

|                |                                                                                               |                           |                       |                                                          | A Help                   |
|----------------|-----------------------------------------------------------------------------------------------|---------------------------|-----------------------|----------------------------------------------------------|--------------------------|
| Clinical       | Reports C                                                                                     | linic Settings            | Patient Administratio | n Users                                                  |                          |
| atients        |                                                                                               |                           |                       |                                                          |                          |
| Patient Search | Detiont Information                                                                           |                           |                       |                                                          |                          |
| Add Patient    |                                                                                               | ess                       |                       |                                                          |                          |
|                | Please enter the following required<br>* Indicates required field.<br>Salutation * First Name | information.<br>* Last Na | ime Midd              | le Name                                                  |                          |
|                | * Date of Birth (DD Month YYYY)<br>Select Select                                              | Clinic Pa                 | ient ID Baxte         | er Patient ID                                            |                          |
|                |                                                                                               |                           | This                  | is the Baxter ERP number                                 | r used for               |
|                |                                                                                               |                           | supp<br>will a        | ly ordering. If unavailable<br>enerate a number for this | , Sharesource<br>patient |
|                | Scheduled Start Date (DD Month YY<br>Select Select                                            | YY) * Status<br>Select    |                       |                                                          |                          |
|                | *Attending Physician<br>Select                                                                |                           |                       |                                                          |                          |
|                |                                                                                               |                           |                       |                                                          | Next                     |
|                | Cancel                                                                                        |                           |                       |                                                          | Review                   |

3. In the **Patient Information** tab, enter the patient's information.

Required fields are:

- First Name
- Last Name
- Date of Birth (DD Month YYYY)
- Status
- Attending Physician

If Other is selected from the Attending Physician drop-down list, you must supply a first and last name for that attending physician.

Click Next.

4. In the **Primary Address** tab, enter the patient's contact information.

| Clinical       | Reports                                                                                          | Clinic Settings      | Patient Administration | Users | 🕐 Help |
|----------------|--------------------------------------------------------------------------------------------------|----------------------|------------------------|-------|--------|
| Patients       |                                                                                                  |                      |                        |       |        |
| Patient Search | Patient Information Prima                                                                        | arv Address          |                        |       |        |
| Add Patient    |                                                                                                  |                      |                        |       |        |
|                | Please enter the following r * Indicates required field.  * Address Line 1 Address Line 2 * City | equired information. | n * Country<br>Select  |       |        |
|                | Postal Code  * Phone Number (Note: Include Area Code) Previous                                   |                      |                        |       |        |
|                | Cancel                                                                                           |                      |                        |       | Review |

#### Required fields are:

- Address Line 1
- City
- State/Province Region
- Country
- Phone Number (Digits only for example 1112223333)

5. After entering information in both tabs, click **Review**, and a screen where you can review the patient's information will appear.

| Clinical       | Reports                                                    | Clinic Settings  | Patient Administration | Users              | 🕐 Help |  |  |  |  |
|----------------|------------------------------------------------------------|------------------|------------------------|--------------------|--------|--|--|--|--|
| Patients       |                                                            |                  |                        |                    |        |  |  |  |  |
| Patient Search | Please review the following information before submitting. |                  |                        |                    |        |  |  |  |  |
| Add Patient    | Patient Information                                        |                  |                        |                    |        |  |  |  |  |
|                | Patient Name:                                              | Jenkins, John    | Baxter Patient ID:     |                    |        |  |  |  |  |
|                | Date of Birth:                                             | 30 November 1986 | Status:                | Active             |        |  |  |  |  |
|                | Clinic Patient ID:                                         |                  | Attending Physician:   | Dr. Patel, Abigail |        |  |  |  |  |
|                | Scheduled Start Date:                                      |                  |                        |                    |        |  |  |  |  |
|                | Primary Address                                            |                  |                        |                    |        |  |  |  |  |
|                | Patient Address:                                           | 1234 Main St.    | Country:               | United States      |        |  |  |  |  |
|                | City:                                                      | Chicago          | Postal Code:           | 60625              |        |  |  |  |  |
|                | State/Province Region:                                     | IL               | Phone Number:          | 7735551212         |        |  |  |  |  |
|                | Back                                                       |                  |                        |                    | Submit |  |  |  |  |

- 6. If you need to change any of the information, click **Back**.
- 7. If the information is correct, click **Submit** and a green check mark and a confirmation message will appear at the top of the screen telling you that the patient's information has been successfully submitted.

# **10.4 Editing a Patient's Information**

To edit a patient's information in the Sharesource portal:

1. Click the **Patient Administration** tab.

The Patient Search screen will appear.

- 2. In the Search Criteria section of the screen, fill in the fields with the user's information. You do not have to enter information in every field.
- 3. Click Search.

All patients at your center that match the criteria you entered will appear in the Patient Information section of the screen.

4. Click **Edit** in the Action column of the patient's record you want to edit.

The Patient Details screen for the selected patient will appear.

5. There, perform your edits, click **Review**, and, if the information is correct, click **Submit**.

A green check mark and a confirmation message will appear at the top of the screen telling you that the patient's information has been successfully submitted.

# User Management – Setting Up the Dialysis Center

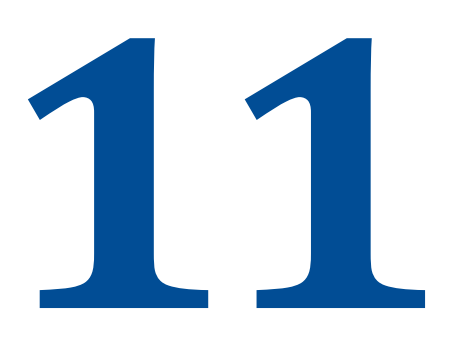

# 11.1 Overview

This section describes how to add users to the **Sharesource** portal, assign roles and responsibilities to them, and manage user accounts.

# 11.2 Assigning Users

A Baxter administrator will set up the dialysis center in the **Sharesource** platform and create at least one Clinic Administrator account. Clinic Administrators have the Clinic User Manager role. They can add additional users at the dialysis center and decide what type of roles to assign them. Roles are divided into five categories: Clinic User Manager, Basic Clinical Access, **Homechoice Claria** Device Manager, Patient Manager, and **Homechoice Claria** Clinical Settings Manager. Users who have Basic Clinical Access permissions have the ability to view patient information, including treatment information, device settings, and reports.

**NOTE:** The **Users** tab is displayed only for those who have Clinic Administrator access.

The device-specific permissions available in the **Sharesource** portal are:

- Homechoice Claria Device Manager
- Homechoice Claria Clinical Settings Manager

See Table 11-1 for a complete explanation of the privileges allowed for those roles.

# 11.2.1 Adding a New User

Only those with the Clinic User Manager role can add new users to the **Sharesource** portal for your dialysis center.

| To add a new user to the Sharesource portal: |
|----------------------------------------------|
|                                              |

- 1. Click the **Users** tab.
- From the Clinic Users secondary navigation menu, click Add User.
   The User Information tab will appear.

| Clinical     | Reports                     | Clinic Settings       | Users                  |   | 📑 🍘 Help |
|--------------|-----------------------------|-----------------------|------------------------|---|----------|
| Clinic Users | User Information            | Site Access Patient A | ccess                  |   |          |
| User Search  | Please enter the following  | required information: |                        |   |          |
| Add User     | * Indicates required field. | •                     |                        |   |          |
|              | * Email Address             | * Confirm Email Addre | Verify                 |   |          |
|              | * First Name                | * Last Name           | Middle Name            |   |          |
|              | Salutation                  |                       |                        |   |          |
|              | * Phone Number              | Alternate Phone Numbe | r * Language<br>Select | ~ |          |
|              | Cancel                      |                       |                        |   | Next     |

3. Type in the Email Address and enter the same information in Confirm Email Address

#### 4. Click Verify

The **Sharesource** portal searches the database for the email address provided.

If the email address does not exist, other user information fields are enabled.

Type in the user information.

Required:

- First Name
- Last Name
- Phone Number
- Language

Optional:

- Middle Name
- Alternate Phone Number
- OR –

11-2

If the email address exists, the following fields are populated with the information available in the data base.

- First Name
- Last Name
- Phone Number
- Language

Type in the User information.

Optional:

- Middle Name
- Alternate Phone Number
- 5. Click Next.

If it is an existing user, a pop up window will appear asking if you want to edit the information for that user.

The **Site Access** tab screen will appear.

| Clinical                                                         | Reports                                                                                                    | Clinic Se                                                                                                    | ettings                                                                                                    | Patient           | Administration | Users                                                         | 🍘 Help |
|------------------------------------------------------------------|----------------------------------------------------------------------------------------------------|----------------------------------------------------------------------------------------------------|----------------------------------------------------------------------------------------------------|-------------------|----------------|---------------------------------------------------------------|--------|
| Clinical<br>Clinic Users<br>User List<br>User Search<br>Add User | Reports         User Information         You are editing the user Jo         Select at least one of the formation         Device Specific Role         Basic Clinical Access         Ability to view patien         Note: Basic Clinical Access         Ability to view patien         Note: Basic Clinical Access         Ability to view patien         Homechoice Claria D         Ability to create and         Homechoice Claria C         Ability to create and         Clinic User Manager         Ability to create and         Patient Manager         Ability to create and | Clinic Set<br>Site Access<br>hn Jenkins:<br>Illowing roles:<br>s<br>nt information, in<br>Access may not<br>Device Manager<br>d edit Homechoid<br>Clinical Settings I<br>d edit clinic Home<br>d edit clinic user<br>d edit clinic user<br>d edit clinic user | ettings<br>Patient A<br>Including treatm<br>to be removed<br>the claria device<br>Manager<br>echoice Claria<br>accounts.<br>ords. | Patient<br>access | Administration | Users<br>gs, and reports.<br><i>iffic roles.</i><br>ag rules. | Help   |
|                                                                  | Cancel                                                                                                    |                                                                                                    |                                                                                                    |                   |                |                                                               | NGAL   |

6. Select the permissions to assign to the new user for your center. Users can have multiple roles and access to different dialysis centers.

The roles that can be assigned are as follows:

- Basic Clinical Access
- Homechoice Claria Device Manager
- Homechoice Claria Clinical Settings Manager
- Clinic User Manager
- Patient Manager
- 7. Click Next.
- 8. Enter your password at the Password Confirmation screen and click **Submit**.

The system assigns the permissions to the new user.

#### The Patient Access tab will appear.

- 9. Select the patient access type. You can change this setting at any time if you want to authorize the user to view more patients or completely remove access. The types available are:
  - No Patient Access
  - All Patients
  - Limited Patients
- 10. If Limited Patients is selected, an Add Patients link will appear.

| Clinical     | Reports                                                                            | Clinic S                    | ettings   | Patient Ac  | Iministration | Users         |         | 🅐 Help       |
|--------------|------------------------------------------------------------------------------------|-----------------------------|-----------|-------------|---------------|---------------|---------|--------------|
| Clinic Users |                                                                                    |                             |           |             |               |               |         |              |
| User List    | User Information                                                                   | Site Access                 | Patient A | cess        |               |               |         |              |
| User Search  | You are editing the use                                                            | er John Jenkins:            |           |             |               |               |         |              |
| Add User     | Select one of the follov<br>No Patient Acces<br>All Patients<br>C Limited Patients | ving patient access t<br>ss | types:    |             |               |               |         | Add Patients |
|              | Name                                                                               |                             | ♦ Da      | te of Birth | \$ Clin       | ic Patient ID | Remover | ve Access    |
|              | No Records Found                                                                   |                             |           |             |               |               |         |              |
|              | No Records Found                                                                   |                             |           |             |               |               |         |              |
|              | Previous<br>Cancel                                                                 |                             |           |             |               |               |         | Submit       |

11. When clicked, a screen will appear where you can search for or select from a list of patients the current user is allowed to access.

| You are e              | You are editing the user John Jenkins: |          |                  |  |                   |          |  |
|------------------------|----------------------------------------|----------|------------------|--|-------------------|----------|--|
| Patient S<br>First Nan | earch Criteria<br>ne Last Name         |          |                  |  |                   |          |  |
| Clear                  |                                        |          |                  |  |                   | Search   |  |
| Select                 | Name                                   | <b>_</b> | Date of Birth    |  | Clinic Patient ID | <u>م</u> |  |
|                        | Andersson, Benny                       |          | 09 May 1963      |  |                   |          |  |
|                        | Campbell, William                      |          | 25 January 1960  |  |                   |          |  |
|                        | Lyngstad, Frida                        |          | 12 June 1964     |  |                   |          |  |
|                        | Taylor, Drake                          |          | 28 February 1961 |  |                   |          |  |
|                        | Wang, Carrie                           |          | 04 April 1962    |  |                   |          |  |
| Records 1-5 of 5       |                                        |          |                  |  |                   |          |  |
| Cancel                 |                                        |          |                  |  |                   | Submit   |  |

After selecting the patients, click **Submit** and the patients' names will appear on the **Patient Access** tab.

12. Click **Submit** and a confirmation screen will appear telling you the user's information has been successfully submitted.

# 11.2.2 Roles and Permissions

The **Sharesource** portal allows only those with the Clinic User Manager role to add new users and assign access. Your dialysis center may choose to add multiple users with the Clinic User Manager role depending on the needs of your dialysis center. Table 11-1 shows the permissions for each of the available roles.

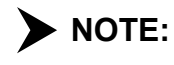

**E:** Patient Manager permissions may not apply to your dialysis center. Only dialysis centers with integrated supply ordering will have access to these permissions.

| ROLE                                                     | PERMISSION                                                                                          |
|----------------------------------------------------------|----------------------------------------------------------------------------------------------------|
| Device Specific Roles                                    |                                                                                                    |
| Basic Clinical Access                                    | Ability to view patient information, including treatment information, device settings, and reports. |
| <b>&gt; NOTE:</b> Basic Clinic                           | al Access may not be removed from users with device-specific roles.                                 |
| <i>Homechoice Claria</i><br>Device Manager               | Ability to create and edit device settings.                                                         |
| <i>Homechoice Claria</i><br>Clinical Settings<br>Manager | Ability to create and edit device templates and flag rules.                                         |
| Administrative Roles                                     |                                                                                                    |
| Clinic User Manager                                      | Ability to create and edit dialysis center user accounts.                                           |
| Patient Manager                                          | Ability to create and edit patient records.                                                         |

Table 11-1. Roles and Permissions

# 11.2.3 Searching for a User

#### To search for a user's information in the Sharesource portal:

- 1. Click the **Users** tab.
- 2. From the Clinic Users secondary navigation menu, click **User Search**.
- 3. Fill in the fields in the Search Criteria section of the screen with the user's information. You do not have to enter information in every field.

|              |                            |                 |                                                                                                    |          | Help                   |
|--------------|----------------------------|-----------------|----------------------------------------------------------------------------------------------------|----------|------------------------|
| Clinical     | Reports                    | Clinic Settings | Patient Administration                                                                                                    | Users    |                        |
| Clinic Users |                            |                 |                                                                                                    |          |                        |
| User List    | Search Criteria            |                 |                                                                                                    |          |                        |
| User Search  | First Name                 | Last Name       |                                                                                                    |          |                        |
| Add User     | Email Address              | Status<br>All   |                                                                                                    |          |                        |
|              | Clear                      |                 |                                                                                                    |          | Search                 |
|              |                            |                 |                                                                                                    |          |                        |
|              | Email Address (Username) 🔹 | Name            | Role                                                                                                    | Status 🗢 | Actions                |
|              | clinicuser01@gmail.com     | Mulowski, Eva   | Basic Clinical Access<br>Homechoice Claria Device<br>Manager<br>Homechoice Claria Clinical<br>Settings Manager<br>Clinic User Manager<br>Patient Manager | Active   | Edit<br>Reset Password |
|              | clinicuser02@gmail.com     | Rivera, Noah    | Basic Clinical Access<br>Homechoice Claria Clinical<br>Settings Manager                                                                                  | Active   | Edit<br>Reset Password |
|              | clinicuser03@gmail.com     | Nylund, Sophie  | Basic Clinical Access<br>Clinic User Manager                                                                                                    | Active   | Edit<br>Reset Password |
|              | clinicuser04@gmail.com     | Davis, Adam     | Clinic User Manager<br>Patient Manager                                                                                                    | Active   | Edit<br>Reset Password |
|              | clinicuser05@gmail.com     | Watson, Sarah   | Basic Clinical Access<br>Homechoice Claria Device<br>Manager<br>Homechoice Claria Clinical<br>Settings Manager                                           | Active   | Edit<br>Reset Password |
|              | Records 1-5 of 5           |                 |                                                                                                    |          |                        |

#### 4. Click Search.

All users at your center that match the entered criteria will appear.

# **11.2.4 Updating a User's Information or Site Access**

#### To update a user's information in the Sharesource portal:

- 1. Click the **Users** tab.
- 2. From the Clinic Users secondary navigation menu, click **User List**.
- 3. Locate the user in the User List.
- 4. Click **Edit** in the Actions column.

The selected user's **User Information** tab will appear.

| Clinical                                  | Reports                                                     | Clinic Settings         | Patient Administration                | Users                | 🍘 Help |
|-------------------------------------------|-------------------------------------------------------------|-------------------------|---------------------------------------|----------------------|--------|
| Clinic Users<br>User List                 | User Information                                            | Site Access Patient A   | ccess                                 |                      |        |
| > User Details<br>User Search<br>Add User | Please enter the following<br>* Indicates required field.   | required information:   |                                       |                      |        |
|                                           | * First Name<br>Eva<br>Salutation<br>Dr.<br>* Email Address | * Last Name<br>Mulowski | Middle Name                           |                      |        |
|                                           | * Phone Number<br>855-422-9837                              | Alternate Phone Numbe   | er * Language<br>English (American) - | English (American) 💌 | Next   |
|                                           | Cancel                                                      |                         |                                       |                      | Submit |

- 5. Update any of the user's information that has changed.
- 6. If you are finished making edits, click the **Submit** button. If you need to edit information in the other tabs, click **Next**.

The updated information is linked to the user in the **Sharesource** portal.

#### To update the user's site access:

- 1. Click the **Users** tab.
- 2. From the Clinic Users secondary navigation menu, click User List.
- 3. Locate the user in the User List.

- 4. Click **Edit** in the Actions column.
- 5. When the selected user's information appears, click the **Site Access** tab.
- 6. Check or uncheck the roles that you want the user to have:
  - Basic Clinical Access
  - Homechoice Claria Device Manager
  - Homechoice Claria Clinical Settings Manager
  - Clinic User Manager
  - Patient Manager
- 7. Click Submit.

If **Homechoice Claria** Device Manager, **Homechoice Claria** Clinical Settings Manager, or Clinic User Manager is selected, the Password Confirmation screen will appear.

8. At the Password Confirmation screen, enter your password and click Submit.

The updated site access for your dialysis center is linked to the user in the **Sharesource** portal.

**NOTE:** Users cannot add or remove dialysis center associations from the **Sharesource** portal. Contact Baxter Technical Assistance to add or remove dialysis center associations from the **Sharesource** portal.

# **11.3 Removing and Managing Users**

When a Baxter representative first sets up your dialysis center in the **Sharesource** platform, a healthcare professional at your center is added with the Clinic User Manager role. This person can then add or remove additional users and determine which permissions each user will have.

Table 11-1 shows the permissions for each of the available roles.

# 11.3.1 Removing a User from the Dialysis Center

#### To remove a user from the Sharesource portal:

- 1. Click the **Users** tab.
- 2. From the Clinic Users secondary navigation menu, click User List.
- 3. Locate the user you want to remove from the User List.
- 4. Click **Edit** in the Actions column.

The selected user's information page will appear with the data that was last saved.

5. Click Remove User.

| Clinical       | Reports                                                  | Clinic Settings         | Patient Administration    | Users                  | ? Help      |
|----------------|----------------------------------------------------------|-------------------------|---------------------------|------------------------|-------------|
| Clinic Users   |                                                          |                         |                           | _                      |             |
| User List      | User Information                                         | Site Access Patient     | Access                    |                        |             |
| > User Details |                                                          |                         |                           | •                      |             |
| User Search    | Please enter the following<br>* Indicates required field | g required information: |                           |                        | Remove User |
| Add User       |                                                          |                         |                           |                        |             |
|                | * First Name                                             | * Last Name             | Middle Name               |                        |             |
|                | John                                                     | Bogart                  |                           |                        |             |
|                | Salutation                                               |                         |                           |                        |             |
|                | * Email Address                                          |                         |                           |                        |             |
|                | clinicuser05@baxter.com                                  | 1                       |                           |                        |             |
|                | * Phone Number                                           | Alternate Phone Num     | ber <sup>*</sup> Language |                        |             |
|                | 5553121212                                               |                         | English (American)        | - English (American) 💌 |             |
|                |                                                          |                         |                           |                        | Next        |
|                | Cancel                                                   |                         |                           |                        | Submit      |

A confirmation screen will appear.

6. Click **Yes** to remove the user.

#### – OR –

Click **No** to return to the User Details screen without removing the user.

# 11.3.2 Resetting a User's Password

#### To reset a user's password from the *Sharesource* portal:

- 1. Click the **Users** tab.
- 2. Click **User List** in the Clinic Users secondary navigation menu.
- 3. Select the user whose password needs resetting.
- 4. Click **Reset Password** in the Actions column.

A confirmation screen will appear.

|                                                      | ×     |
|------------------------------------------------------|-------|
| Affected User: John Bogart<br>Action: Reset Password |       |
| Are you sure you want to proceed?                    |       |
| Yes                                                  | No // |

5. Click **Yes** to reset the password.

#### – OR –

Click **No** to return to the User List screen without making changes to the user account.

# 11.3.3 Roles and Responsibilities

This section describes the level of access for each role within the **Sharesource** portal. The roles within this application are described in Table 11-2 and Table 11-3.

Table 11-2. Roles and Responsibilities Legend

| VALUE | ACCESS LEVEL     | DETAILED DESCRIPTION                                                            |
|-------|------------------|---------------------------------------------------------------------------------|
|       | Complete Access  | Ability to view content; ability to create/edit content where applicable.       |
|       | Read-Only Access | Ability to view content; no ability to create/edit content where applicable.    |
|       | No Access        | No ability to view content; no ability to create/edit content where applicable. |

| Table 11-3. F | Roles and | Responsibilities | Matrix |
|---------------|-----------|------------------|--------|
|---------------|-----------|------------------|--------|

| PORTAL COMPONENT                 | BASIC<br>CLINICAL<br>ACCESS | <i>HOMECHOICE<br/>CLARIA</i> DEVICE<br>MANAGER | HOMECHOICE<br>CLARIA CLINICAL<br>SETTINGS<br>MANAGER | CLINIC USER<br>MANAGER |
|----------------------------------|-----------------------------|------------------------------------------------|------------------------------------------------------|------------------------|
| Dashboard                        |                             |                                                |                                                      |                        |
| Reports                          |                             |                                                |                                                      |                        |
| Templates                        |                             |                                                |                                                      |                        |
| Users                            |                             |                                                |                                                      |                        |
| Patient Treatment History Report |                             |                                                |                                                      |                        |
| Patient Clinical Data Report     |                             |                                                |                                                      |                        |
| Prescribed Versus Actual Report  |                             |                                                |                                                      |                        |
| Treatment Flag and Events Report |                             |                                                |                                                      |                        |
| Treatment Summary Report         |                             |                                                |                                                      |                        |
| Clinic Treatment History Report  |                             |                                                |                                                      |                        |
| Patient Snapshot                 |                             |                                                |                                                      |                        |
| Treatment Summary                |                             |                                                |                                                      |                        |
| Device Programs                  |                             |                                                |                                                      |                        |
| System Settings                  |                             |                                                |                                                      |                        |
| Patient Settings                 |                             |                                                |                                                      |                        |
| Device Program Confirmation      |                             |                                                |                                                      |                        |
| System Settings Confirmation     |                             |                                                |                                                      |                        |
| Patient Settings Confirmation    |                             |                                                |                                                      |                        |
| Device Settings List             |                             |                                                |                                                      |                        |
| Device Programs Template         |                             |                                                |                                                      |                        |
| System Settings Template         |                             |                                                |                                                      |                        |
| Patient Settings Template        |                             |                                                |                                                      |                        |
| Device Templates List            |                             |                                                |                                                      |                        |
| Flag Rules                       |                             |                                                |                                                      |                        |

| PORTAL COMPONENT                      | BASIC<br>CLINICAL<br>ACCESS | <i>HOMECHOICE<br/>CLARIA</i> DEVICE<br>MANAGER | <i>HOMECHOICE<br/>CLARIA</i> CLINICAL<br>SETTINGS<br>MANAGER | CLINIC USER<br>MANAGER |
|---------------------------------------|-----------------------------|------------------------------------------------|--------------------------------------------------------------|------------------------|
| Clinic User Information               |                             |                                                |                                                              |                        |
| Clinic User Roles                     |                             |                                                |                                                              |                        |
| Clinic User Patient Access            |                             |                                                |                                                              |                        |
| Clinic User Search                    |                             |                                                |                                                              |                        |
| Clinic User List                      |                             |                                                |                                                              |                        |
| User Creation Confirmation            |                             |                                                |                                                              |                        |
| Forgot Password - Enter Email         |                             |                                                |                                                              |                        |
| Forgot Password - Enter Security      |                             |                                                |                                                              |                        |
| Answer                                |                             |                                                |                                                              |                        |
| Create Password and Security Question |                             |                                                |                                                              |                        |
| Change Password                       |                             |                                                |                                                              |                        |
| Account Settings                      |                             |                                                |                                                              |                        |
| Change Username                       |                             |                                                |                                                              |                        |
| Change Name                           |                             |                                                |                                                              |                        |
| Edit Preferences                      |                             |                                                |                                                              |                        |
| Login                                 |                             |                                                |                                                              |                        |
| Help                                  |                             |                                                |                                                              |                        |
| Contact Us                            |                             |                                                |                                                              |                        |
| Help & FAQs                           |                             |                                                |                                                              |                        |
| Privacy Policy/Terms and Conditions   |                             |                                                |                                                              |                        |

11-14

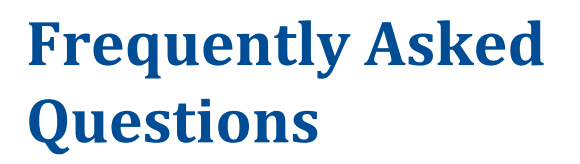

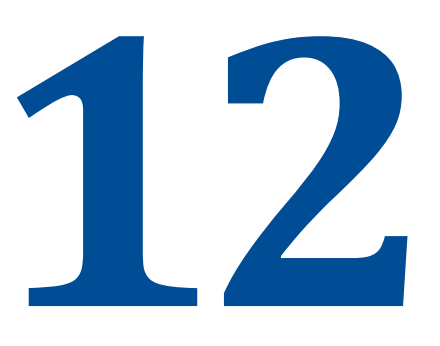

# 12.1 Getting Help

# 1: How do I get help with issues or report problems in the *Sharesource* platform?

- **1:** Click the **Help** button in the upper right corner of the display. When clicked, a screen listing available user manuals for your particular region will appear.
- **2:** Contact Baxter Technical Assistance. Contact information is located in the Contact Us link in the footer of the **Sharesource** portal.

# 12.2 Accessing the Sharesource Portal

#### 1: Why can't I log in to the *Sharesource* portal?

- 1: You may not be connected to the Internet. Try going to a site that you know is updated frequently, such as a news site. If you cannot access the site, or if the site does not look like it has been updated, you may not be connected to the Internet. Call your IT department for assistance.
- 2: You may have entered the **Sharesource** portal website incorrectly. Depending on your region, go to the **Sharesource** portal login screen. Refer to Table 12-1 to see the website for your dialysis center's region.

| REGION        | WEBSITE                                                                  |
|---------------|--------------------------------------------------------------------------|
| Asia Pacific  | https://apac.sharesource.com<br>(South Korea) https://kr.sharesource.com |
| Canada        | https://ca.sharesource.com                                               |
| China         | https://sharesource.cn                                                   |
| Europe        | https://eu.sharesource.com                                               |
| Latin America | https://la.sharesource.com                                               |

#### Table 12-1. Regions and Websites

| Table 12-1.Regions and | Websites | (continued) |
|------------------------|----------|-------------|
|------------------------|----------|-------------|

| REGION                           | WEBSITE                    |
|----------------------------------|----------------------------|
| North America<br>(United States) | https://na.sharesource.com |

If this does not work, contact your local Baxter Clinical Consultant. Contact information is located in the Contact Us link in the footer of the **Sharesource** portal.

- **3:** You may not have a **Sharesource** portal account. Check with your dialysis center administrator to confirm that you have a **Sharesource** portal account.
- 4: You may have entered your login ID incorrectly. Your login ID should be the email address the **Sharesource** portal uses to send you email notifications. Try re-entering your login ID. If you still cannot access the **Sharesource** portal, contact your dialysis center administrator.
- **5:** You may have entered an incorrect password. If you have forgotten your password, click on the Forgot Password link and follow the instructions. After 5 attempts, your account will be locked. If you are locked out, contact your dialysis center administrator to reset your password. A new password must meet the following requirements:
  - Password must have a minimum of 8 alphanumeric characters
  - Password must have at least 1 numeric character, 1 lower case alphabet character and 1 upper case alphabet character
  - Password cannot contain first name, last name or a part of the user name
  - Password cannot be the same as the last 4 passwords

# 2: Why doesn't the *Sharesource* portal recognize my account?

- **1:** Your account has been disabled because it has been inactive for more than 90 days. Ask your dialysis center administrator to enable your account.
- **2:** Your account has been deactivated because it has been inactive for more than 180 days. Ask your dialysis center administrator to reactivate your account.

# 3: What should I do if I get an error notification?

- **1:** If you get a browser error notification or a Windows error message, contact your dialysis center's IT department.
- **2:** If the **Sharesource** platform sends you an error notification, contact Baxter Technical Assistance.

# **12.3 Treatment Dashboard Questions**

#### 1: How soon can I view patient data after treatment?

1: After a treatment, the next time the patient turns the machine on, the treatment data from the dialysis device automatically uploads to the **Sharesource** portal and is available for viewing. The time taken will vary, depending on connection speeds and the amount of information to be transferred (under normal circumstances, within 30 minutes of turning the power on). Prior to the first treatment, the patient must activate the device by entering their Patient Activation Code to connect the device to the **Sharesource** portal.

#### 2: Why don't I see a patient's data?

- 1: You may have selected the wrong dialysis center. Go to the top of the screen, locate your username, and open the drop-down list to view a list of dialysis centers. Select your dialysis center from the list. The patient data for your dialysis center will appear on the Dashboard.
- **2:** You may need to change your filter settings. Check your filter settings to make sure you have not filtered out the patient.
- **3:** The patient has become inactive. Inactive patients are not listed on the Dashboard; however, they will be listed on any reports you generate.

## 3: Why don't I see patients listed on the Treatment Dashboard?

**1:** Either the patient hasn't received treatment in the past 28 days or you may not have permission to view patient information. Ask your dialysis center administrator to give you viewing permission.

# 4: Why don't I see any data for a survey question (e.g., weight or blood pressure) in the Patient Snapshot or Treatment Summary?

**1:** If no patient-generated data appears, it is because the patient did not enter the information into the device. Ask the patient to enter this data before receiving future treatments. Data for past treatments cannot be entered.

## 5: Why don't I see any patient data for certain days?

- **1:** A treatment was not performed on that day or was not performed using a device linked to the **Sharesource** portal. The No Treatment Data icon will appear.
- 2: The data transmission link is down, as indicated by the No Communication icon. Notify the patient immediately. Once the link is re-established, the data will appear in the **Sharesource** portal.

## 6: Why have the flags for one or more of my patients changed?

**1:** Flag rules are set at the dialysis center level. If the flag rule settings have changed, the changes will be applied to all patients associated with the dialysis center retroactively.

## 7: Where can I go to set or change my dialysis center flag rules?

1: Click the **Clinic Settings** tab. Click **Flag Rules** from the secondary navigation menu. Click **Homechoice Claria** and then click **View** to view the current flag rules or **Edit** to edit the current flag rules. Please note that you need **Homechoice Claria** Clinical Settings Manager access to change flag rules.

# 8: Why can't I submit a form or continue to the next screen when I click "Next?"

- 1: A required field may be missing or an entry is invalid on one of the tabs. Each tab that needs to be fixed is marked with a red X. Navigate to the tab that needs correction by clicking the **Next** or **Previous** buttons. Once there, the screen will identify the field(s) that needs to be fixed with a red field.
- **2:** The Device Program name may be too long. Device Program names are limited to 10 characters.

# **12.4 Data Capture Questions**

## 1: Can I print copies of a screen or reports?

- **1**: Yes, you can print copies of a screen or reports.
  - To print copies of a screen:
  - 1. Select File > Print in the browser menu bar.
  - 2. Enter the printer setup information and print the information.

- **–** To print multi-page reports:
- 1. Click the **Reports** tab in the **Sharesource** portal to open the Report Dashboard screen.
- 2. Enter the report criteria in the appropriate fields and select a file format (PDF or spreadsheet, as applicable).
- 3. Click **Generate**. When the report appears, move your cursor towards the bottom of the screen and click the printer icon.
- 4. When the Print display appears, enter the printer setup information and print the report.
- **2:** To print a patient's Treatment Summary, click the PDF icon Decated in the upper right corner of the Treatment Summary screen.

**NOTE:** To view PDFs, you must have Adobe Reader installed on your computer. For instructions on how to install a free version of Adobe Reader, go to http://get.adobe.com/reader/.

# 2: I am unable to print. What should I do?

1: Contact your IT team and request a software update. Your computer may not have drivers for the printers on your network or it may not be connected to the printer. The **Sharesource** platform does not include embedded printer drivers.
# Index

# A

Abdominal discomfort 1-4 fullness 1-1 Activation email 5-2 link 5-2 Active Device Program 1-1 Add a patient 10-3 Additional Information 2-3 Adjust Dwells 7-6 Automated peritoneal dialysis Automated APD 1-1 Available annotations 6-8

### В

Baxter clinical support 4-6 Baxter technical support 4-6 Blood pressure diastolic 1-1 systolic 1-1

# С

Caution symbol 2-4 CCPD Continuous Cycling Peritoneal Dialysis 1-1 Hi-Dose 1-3 CE mark 2-4 Concentration last fill 1-5 night 1-6 Constipation 1-1 Continuous Ambulatory Peritoneal Dialysis CAPD 1-1 Cycle 1-2 Cycle profile chart 6-8 Cycler 1-2

#### D

Day fill volume 1-2, 7-6

Day therapy 1-2, 7-6 Day/Manual UF 6-5 Designating an active program 7-2 Device program settings 7-6 Device Settings icon 2-3, 6-2 Dextrose 1-2 concentration 7-13 Dialysis 1-2 **Dialysis solution** 1-2 Drain 1-2 full 1-2 initial 1-4 initial volume 1-4 volume 1-2 Dwell 1-3 time 1-3

### Ε

Editing a patient's information 10-5 Error message 2-2 Exchange 1-3

#### F

Fill first 1-3 last 1-5 Fill volume 1-3 Flag rule settings modifying 9-15 viewing 9-15 Fluid overload 1-3 Flush before fill 1-3 Full drain 1-2

### G

Glossary 1-1 Glucose 1-3 concentration 7-13

## Η

Hemodialysis 1-2 Hi-Dose CCPD 1-3, 7-4 Hi-Dose therapy 1-3 Hi-Dose tidal 1-3, 7-5 High drain 1-3 High priority flag 2-2

## I

I-Drain volume 1-4 Increased intraperitoneal volume (IIPV) IIPV 1-4 Indications for use 4-1 Initial drain 1-4 Initial Drain Bypass 1-4 Initial Drain time 1-4 Initial Drain Volume 1-4 Intermittent peritoneal dialysis (IPD) 1-4, 7-4 Intraperitoneal volume (IPV) 1-4

### L

Last fill 1-4 concentration 1-5 manual drain 1-5 manual drain alarm 1-5 manual drain UF target 1-9 volume 1-5 Locking settings 7-2 Logging in 5-1 initial login 5-2 returning user 5-3 Logging out 5-5 Low recirculation volume APD set with cassette 1-5 Low recirculation volume set 1-5 Low-Fill Mode 1-5

#### Μ

Manual drain 1-5 Manual exchange 1-5 Manufacturer symbol 2-4 Minimum drain volume 1-5 Minimum drain volume percentage 1-5 Mode Low-Fill 1-5 Standard Fill 1-8 Modem 1-6 Multiple (3+) treatments 2-2

#### Ν

Navigation 4-3 Night concentration 1-6 Night cycle UF 1-6, 1-9 Night UF 6-5 Nite (night) therapy time 1-6 No Communication 2-2 No flow 1-6 No Treatment Data 2-2 Number of day cycles 1-6 Number of manual exchanges 1-6

### 0

OptiChoice 1-3, 7-3, 7-4, 7-5 Overfill 1-1, 1-4, 1-6

### Ρ

Password changing 5-9 forgot 5-3 logging in after resetting 5-14 Patient activation code (PAC) 1-6 Patient Clinical Information screen 6-4 Patient list filters 6-3 Patient search 6-11 Patient settings 7-11 Patient Snapshot 1-6, 6-4 Patient Snapshot icon 2-3, 6-2 PD Peritoneal dialysis (PD) 1-7 Phase 1-2, 1-7 Pre-Blood Pressure 1-7 Pre-Weight 1-7 Priming 1-7 Priority flag 2-2 Pushback 1-7

#### R

Resetting a user's password 5-13 Roles and Responsibilities 11-6

# S

Searching for a patient 10-2 Settings **Device Program** settings tab 7-8 tidal tab 7-8 time tab 7-6 volume tab 7-6 patient blood pressure 7-11 weight 7-11 system language 7-14 temperature, fluid 7-14 weight units 7-14 Sharesource connectivity platform 1-7 Slow flow 1-8 Solution bags 1-8 Standard Fill Mode 1-8 Success message 2-3 Symbols used in the Sharesource portal 2-1 used in this guide 2-4 System settings 7-14

# Т

Therapy types 7-3 CCPD 7-4 Hi-Dose 1-3 Hi-Dose CCPD 1-3, 7-4 Hi-Dose tidal 1-3 Intermittent peritoneal dialysis (IPD) 7-4 Tidal 1-3, 1-8, 7-5 Tidal 7-5 Tidal drain volume 1-8 Tidal fill volume 1-8 Tidal Peritoneal Dialysis (TPD) 1-8 Tidal therapy 1-3, 1-8 Tidal volume percent 1-8 Total Cycle UF 1-9 Total night UF 1-8 1-9 Total therapy volume 1-8 Treatment Completed 2-1

Treatment Dashboard 6-1 Patient Clinical Information screen 6-4 patient list filters 6-3 Patient Snapshot 6-4 Treatment summary 6-7 Treatment Progress icons 6-1 Treatment Reviewed 2-3 Treatment Summary 6-7

# U

Ultrafiltration (UF) 1-9 night cycle UF 1-9 UF per cycle 1-9 Updating your account settings 5-6 changing your email address 5-10 changing your email preference 5-11 changing your language 5-11 changing your name 5-8 changing your password 5-9 changing your primary clinic 5-11 changing your security question 5-11

# V

Volume day fill 1-2 drain 1-2 fill 1-3 increased intraperitoneal 1-4 initial drain 1-4 intraperitoneal 1-4 Tidal 1-8 total 1-8 total therapy 1-8

#### W

Warning symbol 2-4 Warnings 3-1

# Index

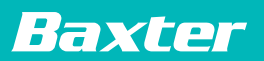

Baxter Healthcare Corporation One Baxter Parkway Deerfield, IL 60015 USA

Made in USA

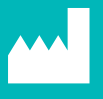

Baxter Healthcare SA 8010 Zurich Switzerland

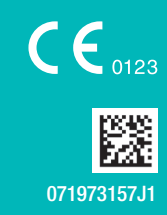

07-19-73-157J1 2023-04-15